# **CANect**<sub>®</sub> Composer User's Manual

Revision: B01

CANect® and HED® are registered trademarks of Hydro Electronic Devices (HED®), Inc.

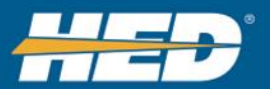

# **Table of Contents**

| Ta | Table of Contents   2      |       |                                                 |      |  |
|----|----------------------------|-------|-------------------------------------------------|------|--|
| 1  | Re                         | feren | ices                                            | 5    |  |
|    | 1.1                        | Dov   | wnloader User Guide and Installer               | 5    |  |
| 2  | Suj                        | pport | ted Operating Systems, OS                       | 5    |  |
|    | 2.1                        | Wii   | ndows OS                                        | 5    |  |
|    | 2.2                        | Lin   | ux OS                                           | 5    |  |
| 3  | We                         | eb Br | owser Support                                   | 5    |  |
| 4  | Ov                         | ervie | 2W                                              | 6    |  |
|    | 4.1                        | CA    | Nect® Overview                                  | 6    |  |
| 5  | CA                         | Nec   | t® Composer Installation                        | 7    |  |
|    | 5.1                        | Get   | ting CANect® Composer                           | 7    |  |
|    | 5.1                        | .1    | Login to HED FTP Server                         | 7    |  |
|    | 5.1                        | .2    | Select Proper Operating System in Windows       | . 10 |  |
|    | 5.2                        | Lau   | Inching CANect® Composer                        | . 10 |  |
|    | 5.2                        | .1    | Launch the Local Web Server Manually in Windows | . 10 |  |
|    | 5.2                        | 2     | Launch the Local Web Server Automatically       | . 11 |  |
|    | 5.2                        | .3    | Launch the Local Web Server Manually in Linux   | . 11 |  |
| 6  | Sot                        | ftwar | e Layout                                        | . 12 |  |
|    | 6.1                        | Top   | o Menu Bar                                      | . 12 |  |
|    | 6.1                        | .1    | Menu Bar Items                                  | . 12 |  |
|    | 6.2                        | Dis   | play Pane                                       | . 17 |  |
|    | 6.3                        | Col   | umn Settings                                    | . 17 |  |
|    | 6.4                        | Dis   | play Format                                     | . 19 |  |
|    | 6.5                        | Pag   | e Navigation                                    | . 20 |  |
| 7  | Co                         | nfigu | Iration Steps                                   | . 21 |  |
|    | 7.1                        | Sel   | ecting and Configuring the Module               | . 21 |  |
|    | 7.1                        | .1    | Select Module Pane                              | . 21 |  |
|    | 7.1                        | .2    | Configure Data Logger File Size                 | . 23 |  |
|    | 7.1                        | .3    | Configure CAN Pane                              | . 23 |  |
|    | 7.1                        | .4    | Configure I/O Pane                              | . 24 |  |
|    | 7.2 Selecting Applications |       |                                                 |      |  |
| -  | 7.2                        | .1    | Enable Application Pane                         | . 24 |  |

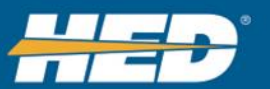

|   | 7.2   | .2     | Application Types                                    | 26 |
|---|-------|--------|------------------------------------------------------|----|
|   | 7.3   | Para   | meter Setup                                          | 46 |
|   | Par   | amet   | er Tab                                               | 46 |
|   | 7.3   | .2     | Localization Tab                                     | 63 |
|   | 7.3   | .3     | Units Tab                                            | 66 |
|   | 7.3   | .4     | Enumeration Tab                                      | 67 |
|   | 7.3.5 |        | Groups Tab                                           | 68 |
|   | 7.3   | .6     | DM1\DM2 Faults Tab                                   | 69 |
|   | 7.3   | .7     | Logging Presets Tab                                  | 70 |
|   | 7.3   | .8     | Telematics Presets Tab                               | 71 |
|   | 7.4   | Con    | npiling Project                                      | 72 |
|   | 7.4   | .1     | File Generation                                      | 72 |
| 8 | Set   | ting u | up the Module                                        | 73 |
|   | 8.1   | Set    | up Telematics                                        | 73 |
|   | 8.1   | .1     | Steps                                                | 73 |
|   | 8.2   | Set    | up WIFI                                              | 74 |
|   | 8.2   | .1     | Steps to Configure the File through CANect® Composer | 74 |
|   | 8.2   | .2     | Steps to get WIFI Configuration on the Module.       | 76 |
|   | 8.3   | Set    | up CANect® Reflector Tunnel                          | 77 |
|   | 8.3   | .1     | Steps to Configure the File through CANect® Composer | 77 |
|   | 8.3   | .2     | Steps to Configure CANect® Reflector                 | 78 |
|   | 8.3   | .3     | To Update Your Root Certificate                      | 78 |
|   | 8.4   | Set    | up Logging to FTP                                    | 79 |
|   | 8.4   | .1     | Steps to Configure the File through CANect® Composer | 79 |
|   | 8.4   | .2     | Steps to Load the File on the Module                 | 80 |
| 9 | CA    | Nect   | Modules                                              | 81 |
|   | 9.1   | Mod    | lule LEDs                                            | 81 |
|   | 9.1   | .1     | Module Status LED                                    | 81 |
|   | 9.1   | .2     | WIFI LED                                             | 81 |
|   | 9.1   | .3     | GPS LED                                              | 81 |
|   | 9.1   | .4     | CELL LED                                             | 81 |
|   | 9.2   | Mod    | dule's Antenna Connections                           | 82 |
|   | 9.3   | SIM    | I Card                                               | 82 |
|   | 9.4   | Mod    | lule Pinout                                          | 82 |

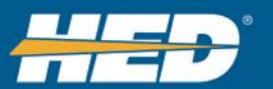

| 10 Closing CANect® Composer         |
|-------------------------------------|
| 11 Troubleshooting Guide            |
| 11.1 Known Problems                 |
| 12 Glossary                         |
| 13 Appendix A                       |
| 13.1 LEDs Available per Module      |
| 14 Appendix B                       |
| 14.1 Antenna Connections per Module |
| 15 Appendix C                       |
| 15.1 CL-T07-108-10 Module Pinout    |
| 15.2 CL-T06-108-10 Module Pinout    |
| 15.3 CL-T05-108-10 Module Pinout    |
| 15.4 CL-T05-107-10 Module Pinout    |
| 16 Appendix D                       |
| 16.1 Errata                         |
| 17 Revision History                 |

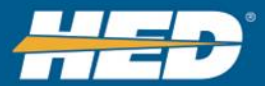

# **1** References

This manual is current to version 1.2.7. Screenshots in this User Manual show the software running in the Windows 10: 64 bit system.

# 1.1 Downloader User Guide and Installer

Use this information to log in to the HED server and download the CANect® Composer installer and updated user guide. See <u>Section 5</u> for instructions.

| Location: | ftp.hedonline.com |
|-----------|-------------------|
| username: | CANect            |
| password: | FirstTools        |

Folder: Downloader

# 2 Supported Operating Systems, OS

CANect® Composer can be run in each of the operating systems listed below.

# 2.1 Windows OS

- Windows 7
- Windows 8
- Windows 10

# 2.2 Linux OS

- Ubuntu
- Debian

# 3 Web Browser Support

- Internet Explorer
- Microsoft Edge
- Google Chrome
- Firefox
  - $\circ$  Not tested

Note: Some browser-based actions are dependent upon how the browser is configured. Note: It is recommended to change the selected web browser to ask where to save/download files.

Example: web browse settings->advance->Downloads

Ask where to save each file before downloading

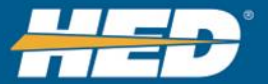

# 4 Overview

# 4.1 CANect® Overview

CANect® is a telematics system that lets the user manage and send asset data and view it in an aggregated fleet format. The system consists of an onboard module, software, and cloud storage. From the module, the user can send data via device-to-device or cloud-to-device. Device software is updated using Over-the-Air Programming.

The CANect® software has several parts: Composer, View, Reflector, and Portal. This manual covers <u>Composer</u>.

Users use CANect Composer to configure what data to read, how to read it, and what to do with it after it is read (log data, transmit to View, transmit to Portal). The data can be inputs to the CANect module, inputs internal to the CANect module (ex: accelerometer), and \or messages available on the CAN bus.

CANect<sup>®</sup> View is a local website for viewing the information gathered by the CANect module. The module links to View after it has created a database with Composer.

CANect® Reflector is a cellular or WIFI connection to the cloud to a module. The software is so named because it reflects the local website out to the cloud. It allows you to remotely log in to the CANect View website.

CANect® Portal is the cloud component of the system.

# **CANect® Composer Overview**

CANect® Composer lets the user customize their module and onboard display, as well as the data collection and transmission processes. The Composer software creates a database that will be programmed into the CANect® module.

HED®'s Orchestra® suite also has Composer software. Both the CANect® and Orchestra® Composer software share the same name, but they have different functions.

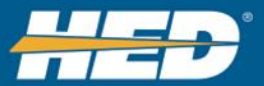

# **5** CANect<sup>®</sup> Composer Installation

CANect® Composer is web page that runs on a PC through a local host, as shown in Figure 15.

# 5.1 Getting CANect® Composer

Users get CANect<sup>®</sup> Composer by logging in to the HED FTP server and downloading a folder containing the files necessary to run Composer. The folder contains the Composer .zip file, and users can then <u>extract files</u> for <u>their operating system</u>.

## 5.1.1 Login to HED FTP Server

| FTP located at: |                                                                                                    |  |  |  |  |
|-----------------|----------------------------------------------------------------------------------------------------|--|--|--|--|
| Location:       | ftp.hedonline.com                                                                                                    |  |  |  |  |
| username:       | CANect                                                                                                    |  |  |  |  |
| password:       | FirstTools                                                                                                    |  |  |  |  |
| •               | Log On As                                                                                                    |  |  |  |  |
|                 | Either the server does not allow anonymous logins or the e-mail address was not accepted.                                                                      |  |  |  |  |
|                 | FTP server: ftp.hedonline.com                                                                                                    |  |  |  |  |
|                 | User name: CANect ~                                                                                                    |  |  |  |  |
|                 | Password:                                                                                                    |  |  |  |  |
|                 | After you log on, you can add this server to your Favorites and return to it easily.                                                                           |  |  |  |  |
|                 | FTP does not encrypt or encode passwords or data before sending them to the<br>server. To protect the security of your passwords and data, use WebDAV instead. |  |  |  |  |
|                 | Log on anonymously                                                                                                    |  |  |  |  |
|                 | Log On Cancel                                                                                                    |  |  |  |  |

Figure 1: HED FTP Log In Screen

# 5.1.1.1 To Log In to FTP in Windows

- 1. Open Windows Explorer.
- 2. Enter <u>ftp.hedonline.com</u> into the menu bar, as shown in <u>Figure 2</u>.

| File Home Share                                                           | View                               |                                                     |                                    |            | ^ <b>?</b>                |
|---------------------------------------------------------------------------|------------------------------------|-----------------------------------------------------|------------------------------------|------------|---------------------------|
| Pin to Quick Copy Paste                                                   | Cut<br>Copy path<br>Paste shortcut | ve Copy<br>to to to to to to to to to to to to to t | New item *                         | Properties | Select all<br>Select none |
| Clipboard                                                                 |                                    | Organize                                            | New                                | Open       | Select                    |
| ← → ▼ ↑ ♥ → The Internet → ftp.hedonline.com ✓ × Search ftp.hedonline.com |                                    |                                                     |                                    |            |                           |
| Desktop                                                                   |                                    |                                                     | Enter the<br>Location Name<br>here |            |                           |
| 骗 OS (C:)                                                                 | ~                                  |                                                     |                                    |            |                           |

Figure 2: Enter Server Location Into Explorer Menu Bar

- 3. A server log in screen opens, as shown in Figure 3.
- 4. In the User Name field, enter the name CANECT.

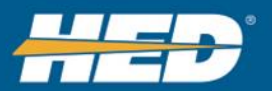

5. In the Password field, enter the password FirstTools, as shown in Figure 3.

| Log On    | As                                                                                           |                                                                                                    | Х  |  |
|-----------|----------------------------------------------------------------------------------------------|----------------------------------------------------------------------------------------------------|----|--|
| ?         | Either the server does not allow anonymous logins or the e-mail address was not<br>accepted. |                                                                                                    |    |  |
|           | FTP server:                                                                                  | tp.hedonline.com                                                                                   |    |  |
|           | User name:                                                                                   | CANect ~                                                                                           |    |  |
| Password: |                                                                                              |                                                                                                    |    |  |
|           | After you log on                                                                             | , you can add this server to your P. orites and return to it easily.                               |    |  |
| A         | FTP does not en<br>server. To prot                                                           | crypt or encode passwords or data te Enter the password passwords a password be password here here | I. |  |
|           | Log on <u>a</u> nony                                                                         | mously Save password                                                                               |    |  |
|           |                                                                                              |                                                                                                    | _  |  |

Figure 3: HED Server Password

- 6. Click the **Log On** button.
- 7. An Explorer window opens.
- 8. Click the relevant operating system folder.
- 9. In Windows Explorer, right click on the OS zip file that was downloaded.
- 10. Extract files.

# 5.1.1.2 To Log In to FTP in Linux-Debian

- 1. Open a web browser.
- 2. Enter <u>ftp.hedonline.com</u> into the URL bar.
- 3. A server log in screen opens, as shown in <u>Figure 4.</u>

| 2                                                                                                    | Authentication Required                        | + □ X      |
|----------------------------------------------------------------------------------------------------|------------------------------------------------|------------|
| and the second second s | Enter username and password for ftp://ftp.hedo | online.com |
| User Nan                                                                                                    | ne:                                            |            |
| Passwo                                                                                                    | rd:                                            |            |

Figure 4: Linux Server Log In Screen

- 4. In the User Name field, enter the name CANECT.
- 5. In the Password field, enter the password FirstTools, as shown in Figure 5.

| •              | Authentication Required                 | T L 🔨            |
|----------------|-----------------------------------------|------------------|
| and the second | Enter username and password for ftp://t | tp.hedonline.com |
| User Name:     | CANect                                  | assword here     |
| Password:      | ••••••••                                |                  |
|                | Canc                                    | el 🦪 OK          |
|                |                                         |                  |

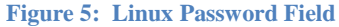

- 6. Click the **OK** button.
- 7. An index of CANect® Composer Installation files opens, as shown in Figure 6.

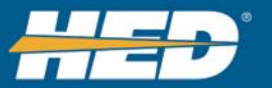

| //ftp. <b>hedonline.com</b> /CANect Composer Installation/ |                    |                        |
|------------------------------------------------------------|--------------------|------------------------|
| Index of ftp://ftp.hedonline.com/CANect Co                 | mposer Installatio | n/                     |
| Name                                                       | Size               | Last Modified          |
| CANect Composer User Manual - Rev A05.pdf                  | 3442 KB            | 04/12/2017 04:00:00 PM |
| ebian.8-x64.tar.bz2                                        | 55159 KB           | 04/12/2017 04:00:00 PM |
| osx.10.11-x64.tar.bz2                                      | 54390 KB           | 04/12/2017 04:00:00 PM |
| ubuntu.16.04-x64.tar.bz2                                   | 55078 KB           | 04/12/2017 04:00:00 PM |
|                                                            | 65610 KB           | 04/12/2017 04:00:00 PM |
| win10-x64.2ip                                              |                    |                        |
| win10-x64.zip                                              | 66974 KB           | 04/12/2017 04:00:00 PM |

Figure 6: Linux Composer Installation Files List

- 8. Click the version of Linux you are using.
- 9. Enter the User Name and Password, if needed.
- 10. A dialog box appears, prompting the user to save or open the file. Accept the default software to open the file, or choose a different application. See Figure 7.

| 📽 Opening debian.8-x64.tar.bz2 🛧                                                            |   | × |  |  |  |
|---------------------------------------------------------------------------------------------|---|---|--|--|--|
| You have chosen to open:                                                                    |   |   |  |  |  |
| debian.8-x64.tar.bz2<br>which is a: Bzip archive (53.9 MB)<br>from: ftp://ftp.hedonline.com |   |   |  |  |  |
| What should Iceweasel do with this file?                                                    |   |   |  |  |  |
| ● <u>Open with</u> Squeeze (default) ▼                                                      |   |   |  |  |  |
| Save File                                                                                   |   |   |  |  |  |
| Do this <u>a</u> utomatically for files like this from now on.                              |   |   |  |  |  |
| 🔇 Cancel 🧠 🖓 Ok                                                                             | ( |   |  |  |  |
| Elenar 7. Limm On an Elles Diales De                                                        |   |   |  |  |  |

Figure 7: Lixux-Open Files Dialog Box

### 11. Click **OK**.

12. The download list opens, as shown in Figure 8.

| 8                                      | Downloads           | + _ □ X  |
|----------------------------------------|---------------------|----------|
| ☐ debian.8-x64.ta<br>53.9 MB — hedonli | ar-1.bz2<br>ine.com | 12:18 PM |
| ebian.8-x64.ta<br>53.9 MB — hedonli    | ar.bz2<br>ine.com   | 11:07 AM |
| 🏷 <u>C</u> lear List                   | Search              | ā,       |
| Figure 8: L                            | inux—Download List  |          |

0

- 13. From the download list, double click the file to open it.
- 14. Extract the files, as shown in Figure 9.
- 15. Untar the tar files.
- 16. Debian 8 users need to run the following command in a command terminal before starting CANect® Composer:

*sudo apt-get install libunwind8-dev* 

| 0            | Squ               | Jeeze        | - debian.8-x64.tar-1.bz2 | Ŷ | - 🗆 X |
|--------------|-------------------|--------------|--------------------------|---|-------|
| <u>F</u> ile | Action View       | <u>H</u> elp |                          |   |       |
|              | 📪 <u>A</u> dd     |              |                          |   |       |
|              | <u>Extract</u>    |              | P                        |   |       |
| Nam          | 👮 <u>D</u> elete  |              |                          |   | •     |
| 📄 d          | 🔁 <u>R</u> efresh | F5           |                          |   |       |
|              |                   |              |                          |   |       |
| Done         |                   |              |                          |   |       |

Figure 9: Linux—Extract Files

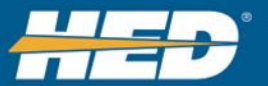

# 5.1.2 Select Proper Operating System in Windows

Select your operating system from the folder: CANect® Composer Installation Options:

- win7-x64.zip
- win10-x64.zip
- ubuntu.16.04-x64.tar

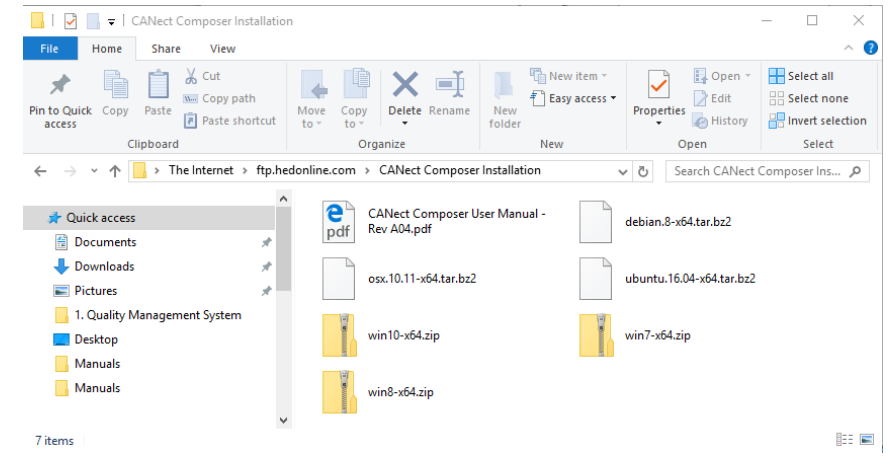

Figure 10: CANect® Composer Installation Folder

# 5.2 Launching CANect® Composer

Launching CANect® Composer can be done manually or automatically.

# 5.2.1 Launch the Local Web Server Manually in Windows

Start up the local web server by running CANectComposer.exe.

- 1. Find the CANect Composer.exe file in the computer's program list.
- 2. Double click the .exe file to run it, as shown in Figure 13.

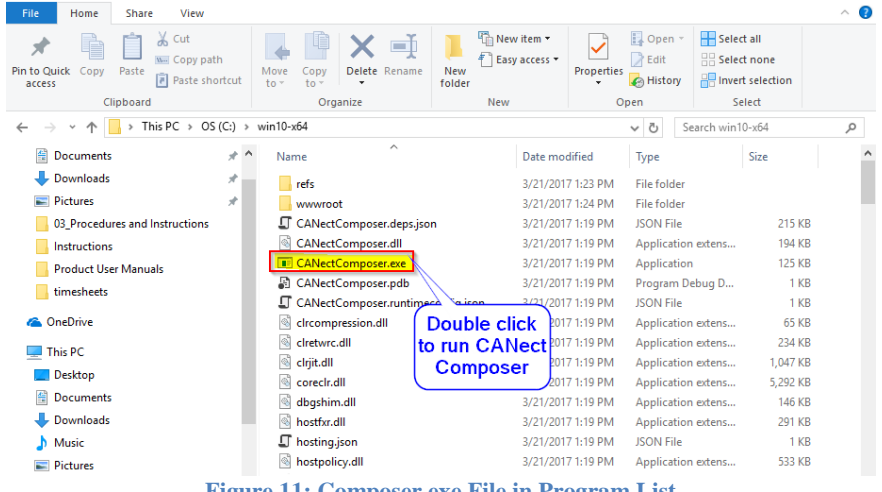

Figure 11: Composer.exe File in Program List

3. Launch the web page by typing <u>http://localhost:5000</u> into a web browser.

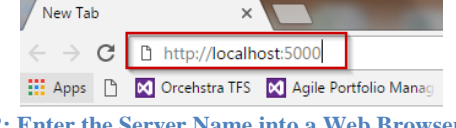

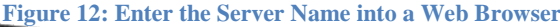

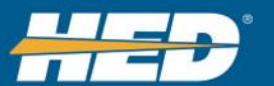

### 5.2.2 Launch the Local Web Server Automatically

1) Start up both the local web server and the web page by clicking the StartCANectComposer.bat file.

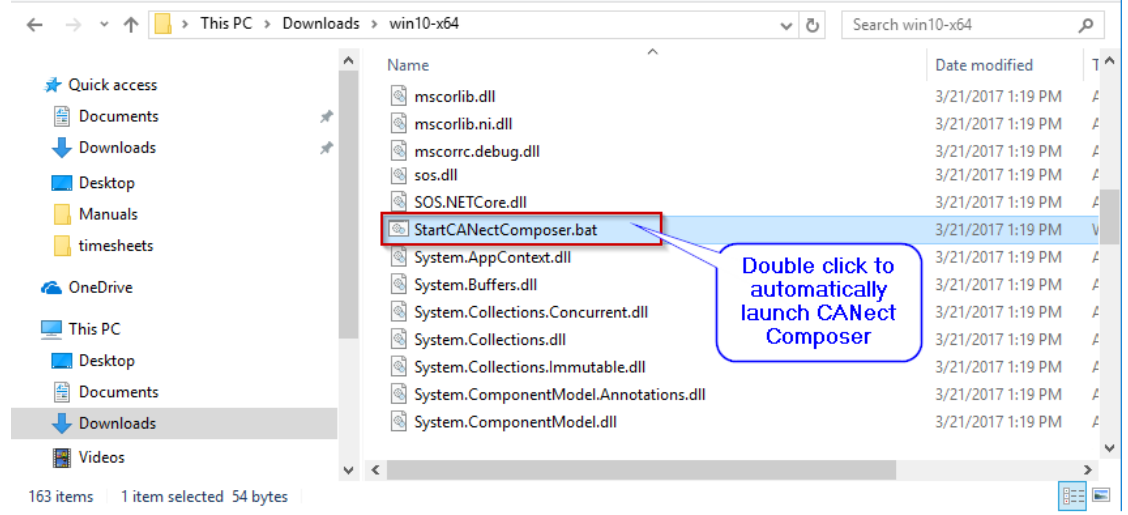

Figure 13 CANectComposer.bat File

#### 5.2.3 Launch the Local Web Server Manually in Linux

1) Start up the local web server by running ./CANectComposer.

|                                 |                           | Termi            | nal -      | hed@debian: ~        |  | ۰. | . 🗆 | ×        |  |  |
|---------------------------------|---------------------------|------------------|------------|----------------------|--|----|-----|----------|--|--|
| <u>F</u> ile                    | <u>E</u> dit <u>V</u> iew | <u>T</u> erminal | <u>G</u> o | <u>H</u> elp         |  |    |     |          |  |  |
| hed@debian:~\$ ./CANectComposer |                           |                  |            |                      |  |    |     |          |  |  |
|                                 |                           |                  |            |                      |  |    |     |          |  |  |
|                                 |                           |                  |            |                      |  |    |     | $\nabla$ |  |  |
|                                 |                           | Fi               | gure       | e 14: Linux Terminal |  |    |     |          |  |  |

2) Launch the web page by running typing http://localhost:5000 into a web browser.

| New Tab                                 | ×                                       |  |  |  |  |  |  |  |
|-----------------------------------------|-----------------------------------------|--|--|--|--|--|--|--|
| $ \leftarrow  \rightarrow   \mathbf{G}$ | http://localhost:5000                   |  |  |  |  |  |  |  |
| 🚺 Apps 🗋                                | 🛛 Orcehstra TFS 🛛 Agile Portfolio Manag |  |  |  |  |  |  |  |

Figure 15: Enter the Server Name into a Web Browser

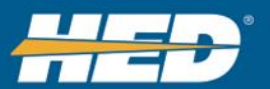

# 6 Software Layout

CANect® Composer opens as a web page, and is laid out in two parts. The first part is the <u>Top Menu Bar</u>, and the second part is the <u>Display Pane</u>.

| CANect Composer                                               | × +                                           | _           | - 0 | × |
|---------------------------------------------------------------|-----------------------------------------------|-------------|-----|---|
| $\leftarrow$ $\rightarrow$ $\circlearrowright$ localhost:5000 | Top Menu Ba                                   | ar) □ ☆   = |     |   |
| File •         View •         Configuration Steps >>          | Module >> Application >> Parameter >> Compile |             |     |   |
| Display Pane                                                  | ANect                                         | R           |     |   |

Figure 16: Composer Page Layout

# 6.1 Top Menu Bar

The top menu bar allows the user to customize CANect Composer, aids in the configuration process, and handles project storage. It is shown in Figure 17.

| File * | View * | Configuration Steps >> ① Module | >> | ① Application | >> | ① Parameter | >> | Compile |  |
|--------|--------|---------------------------------|----|---------------|----|-------------|----|---------|--|
|        |        |                                 |    |               |    |             |    |         |  |

#### Figure 17: Top Menu Bar

# 6.1.1 Menu Bar Items

#### 6.1.1.1 File

Selecting File accesses a drop down menu of file operations. These operations are New Project, Open Project, Save Project, Export to Excel, and Import to Excel.

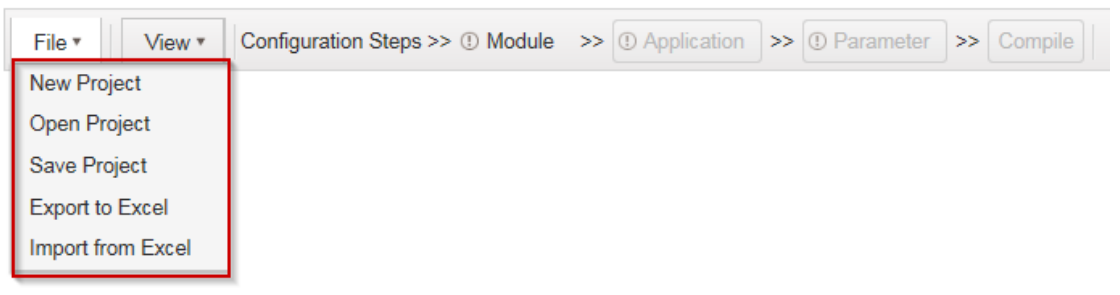

Figure 18: File Menu

# 6.1.1.1.1 New Project

Closes an existing project and <u>starts a new one</u>. A new project begins with selecting a module and then prompts the user to configure it.

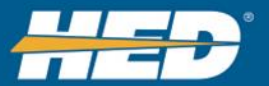

# 6.1.1.1.2 Open project

Clicking this opens an existing project with file extension ".ccm". An open dialog box will appear for the user to select a file. Click the **Browse** button to navigate to a saved project.

| Select Project | ×      |
|----------------|--------|
| Select file:   |        |
|                | Browse |

Figure 19: Browse for Project File to Open

#### **To Open a Project**

- 1. Click File→Open Project.
- 2. A Select Project window opens.
- 3. Click Browse.
- 4. Double click the file to open.

Opening a project also closes any projects that were previously opened.

### 6.1.1.1.3 Save Project

Saves the current project. Saved projects are stored with the ".ccm" file extension. Files are saved to the default download path of the computer or the selected path.

Note: HED recommends that users do all their work from a local drive as losing network connection can cause corruption. If the project needs to be saved on a network or into version control, we suggest first saving it locally and then copying it where ever it needs to go. For some of the display files, version control will convert them from Linux format to Windows format and then the CANect module doesn't work properly.

#### To Save a Project

- 1. Click **File→Save Project**.
- 2. A dialog box opens on the bottom of the webpage.

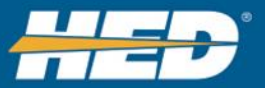

# 6.1.1.1.4 Click Save Export to Excel

Users can import and export Excel projects. This enables users to work in Excel if they choose, and it supports localization.

Exports an entire project to an Excel file. The exported file can be edited and imported back into the project. This is an advanced operation designed to speed up data entry. If a user makes changes to the project in Excel, it needs to be re-imported into CANect Composer to save the changes. Use the <u>Import from Excel</u> function to import edited spreadsheets.

| Sav | ve To Excel         |            |           |       |      |         |        |       |   | × |
|-----|---------------------|------------|-----------|-------|------|---------|--------|-------|---|---|
| •   |                     |            |           |       |      |         |        |       |   |   |
| X   |                     |            |           |       |      |         |        |       |   |   |
| < . | - C. Number Form    | at.        |           |       |      |         |        |       |   | > |
| AI  | A A                 | B          | с         | D     | E    | F       | G      | н     | 1 | ^ |
| 1   | Number Format       | DEC        |           |       |      |         |        |       |   | 1 |
| 2   | Application Version | 1.1.9      |           |       |      |         |        |       |   |   |
| 3   |                     |            |           |       |      |         |        |       |   |   |
| 4   |                     |            |           |       |      |         |        |       |   |   |
| 5   |                     |            |           |       |      |         |        |       |   |   |
| 6   |                     |            |           |       |      |         |        |       |   |   |
| 7   |                     |            |           |       |      |         |        |       |   |   |
| 8   |                     |            |           |       |      |         |        |       |   |   |
| 9   |                     |            |           |       |      |         |        |       |   |   |
| 10  |                     |            |           |       |      |         |        |       |   | _ |
|     | Configuration       | odules App | lications | Langu | ages | Strings | Groups | Units |   |   |

**Figure 20: Export to Excel** 

### **To Export to Excel**

- 1. Click **File→Export to Excel**.
- 2. The Save to Excel screen opens.
- 3. The fields are populated with data, as shown in Figure 19.
- 4. Click the Excel icon in the top left corner above the spreadsheet.
- 5. An Export screen opens.

| Export        |                        |      | ×     |
|---------------|------------------------|------|-------|
| File name:    | Workbook               |      |       |
| Save as type: | Excel Workbook (.xlsx) |      | •     |
|               |                        | Save | ancel |

Figure 21: Export Screen

- 6. In the File Name field, enter a name for the exported workbook.
- 7. In the Save as Type dropdown field, select a file type to save the exported workbook.
- 8. Click Save.
- 9. A dialog box opens in the webpage.
- 10. Select **Save** or **Save** As.
- 11. A File Explorer window opens.
- 12. Select a place to save the exported workbook.

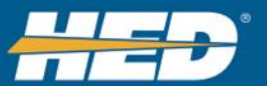

- 13. Click Save.
- 14. A dialog box opens at the bottom of the webpage.
- 15. Select **Open**.
- 16. The workbook opens.

#### 6.1.1.1.5 Import from Excel

Imports the exported Excel changes back into CANect® Composer. When an exported project is imported, <u>validation checks occur</u> to ensure data is validated before the import takes place. These validation checks are shown in Figure 23.

| Impo    | ort Fron | n Exce  | l      |   |   |   |   |   |    |   | □ ×    |
|---------|----------|---------|--------|---|---|---|---|---|----|---|--------|
|         |          |         |        |   |   |   |   |   |    |   | Í      |
|         | → H      | ome     |        |   |   |   |   |   |    |   |        |
| Þ       |          |         |        |   |   |   |   |   |    |   |        |
| <<br>C6 |          | • $f_X$ |        |   |   |   |   |   |    |   | >      |
|         | Α        | В       | С      | D | E | F | G | н | I. | J | M ^    |
| 1       | 1        | A       | Red    |   |   |   |   |   |    |   |        |
| 2       | 2        | В       | Orange |   |   |   |   |   |    |   |        |
| 3       | 3        | С       | Yellow |   |   |   |   |   |    |   |        |
| 4       | 4        | D       | Green  |   |   |   |   |   |    |   |        |
| 5       | 5        | E       | Blue   |   |   |   |   |   |    |   |        |
| 6       |          |         |        |   |   |   |   |   |    |   |        |
| 7       |          |         |        | • |   |   |   |   |    |   |        |
| θ       |          |         |        |   |   |   |   |   |    |   | $\sim$ |
| <       |          |         |        |   |   |   |   |   |    |   | >      |
| S       | heet1    |         |        |   |   |   |   |   |    |   |        |

Figure 22: Import from Excel

### **To Import from Excel**

- 1. Click **File→Import from Excel**.
- 2. The Import from Excel screen opens, as shown in Figure 21.
- 3. Click the file folder icon in the top left corner above the spreadsheet.
- 4. A File Explorer window opens.
- 5. Select the Excel file to import.
- 6. Composer performs validation checks.

| Impo | rt From                                                                                                    | Excel |      |        |   |   |   |       |         |         |             |         |          |   |       |   | × |
|------|----------------------------------------------------------------------------------------------------|-------|------|--------|---|---|---|-------|---------|---------|-------------|---------|----------|---|-------|---|---|
|      |                                                                                                    |       |      |        |   |   |   |       | Γ       | Valida  | ating Schem | a for S | Sheet3   |   | 100   | % |   |
| •    | → Ho                                                                                                    | me    |      |        |   |   |   |       |         |         |             |         |          |   |       |   |   |
| b    | Validation check                                                                                                |       |      |        |   |   |   |       |         |         |             |         |          |   |       |   |   |
| A1   | v fx                                                                                                    |       |      |        |   |   |   |       |         |         |             |         |          |   |       |   |   |
| 1    | A                                                                                                    | В     | С    | D      | E | F | G | н     | 1       | J       | к           | L       | . M      | N | 0     | P |   |
| 2    |                                                                                                    |       |      |        |   |   |   |       |         |         |             |         |          |   |       |   |   |
| 3    |                                                                                                    |       |      |        |   |   |   |       |         |         |             |         |          |   |       |   |   |
| 4    |                                                                                                    |       |      |        |   |   |   |       |         |         |             |         |          |   |       |   |   |
| 5    |                                                                                                    |       |      |        |   |   |   |       |         |         |             |         |          |   |       |   |   |
| Ŭ    |                                                                                                    |       |      |        |   |   |   |       |         |         |             |         |          |   |       |   |   |
| <    | Sheet1                                                                                                    | She   | eet2 | Sheet3 |   |   | ſ | Valio | dation  | erro    | <u> </u>    |         |          |   |       | > |   |
| 🕅 E  | xport to I                                                                                                    | Excel |      |        |   |   |   |       | criptic | 11 1131 |             |         |          |   |       |   |   |
| Erro | r Descrip                                                                                                    | otion |      |        | - |   |   |       |         | :       | Severity    | :       | Action T | : | Phase |   |   |
| She  | Sheet Sheet1 does not belongs to the Excel Database Schema Warning Ignored Schema Validating                    |       |      |        |   |   |   |       |         |         |             |         |          |   |       |   |   |
| She  | Sheet Sheet2 does not belongs to the Excel Database Schema Warning Warning Ignored Schema Validating Validating |       |      |        |   |   |   |       |         |         |             |         |          |   |       |   |   |

Figure 23: Import Validation Checks

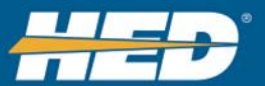

If the spreadsheet data passes the validation checks, it will be imported into Composer.

If the data does not pass the validation checks, it will not be imported, as shown in Figure 23. Composer displays a description of errors, with fields for severity, action taken, and phase.

- 7. Click the "Import" button
- 8. A notification saying that the database has been imported displays in the bottom right corner of the Composer screen.

| File 🔻   |     | View •   | Configuration Steps >>  | <ol> <li>Module</li> </ol> | >>    |   | >> | >> | Numeric Format: • HEX | DEC                      | •    |
|----------|-----|----------|-------------------------|----------------------------|-------|---|----|----|-----------------------|--------------------------|------|
| Select M | odı | ule      |                         |                            |       |   |    |    |                       |                          |      |
| CL-T05-1 | 07- | 10 CL-T0 | 15-108-10 CL-T06-108-10 | CL-T07-10                  | 08-10 | D |    |    |                       |                          |      |
| (M) (4)  | 0   |          | 4                       |                            |       |   |    |    |                       | No items to displa       | iy   |
| Apply    |     |          |                         |                            |       |   |    |    |                       |                          |      |
|          |     |          |                         |                            |       |   |    |    | <b>④13:0</b>          | 6:12.376: Database Impor | rted |

Figure 24: Successful Database Import Notification

# 6.1.1.2 View

Selecting View accesses the Font Size and Theme settings.

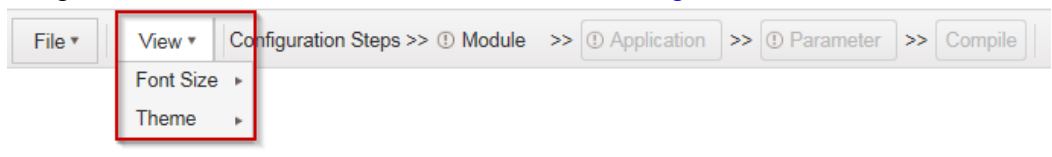

Figure 25: View Menu

#### 6.1.1.2.1 Font Size

The Font Size property allows the user to change the font size of all text in the application. Font sizes are changed upon selection.

#### 6.1.1.2.2 Theme

Themes allow the user to change backgrounds and colors of the web pages. Themes are changed upon selection.

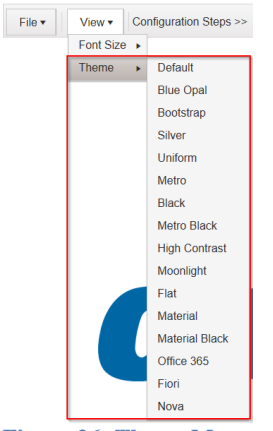

Figure 26: Theme Menu

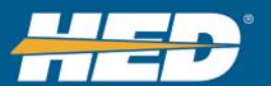

# 6.1.1.3 Configuration steps

The <u>Configuration Steps</u> header walks the user through the minimum settings needed to move to the next step. They are shown in <u>Figure 25</u>.

 File \*
 View \*
 Configuration Steps >> ① Module
 >> ① Application
 >> ② Parameter
 >> Compile

**Figure 27: Configuration Steps Header** 

The steps are:

- 1. Selecting a <u>module</u>.
- 2. Selecting the <u>applications to run.</u>
- 3. Setting up parameters.
- 4. <u>Compiling</u> the project.

The Configuration steps are explained in detail in Section 7.

An orange highlighted box indicates the step selected, as shown in <u>Figure 26</u>. The main window will load with the current step's properties.

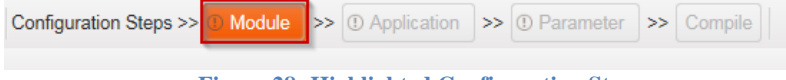

Figure 28: Highlighted Configuration Step

*Note:* A grayed out step means that the previous step needs to be completed first. When the step has met the minimum requirements, the <sup>(1)</sup> will change to <sup>(1)</sup> and the next step will become selectable.

# 6.2 Display Pane

The Configuration Steps open in the Display Pane. When CANect® Composer first opens, the CANect® logo is shown in the Display Pane.

# 6.3 Column Settings

To change the column settings, right click on the three dots at the right of the column. There are four settings: Sort Ascending, Sort Descending, Columns, and Filter.

| File •      | V   | ew 🔻 🛛 C  | onfi | iguration Steps >: | >  | Module >> 🗸 Application | n | >> 🗸 Parameter | >>  |       |   |                   | •                          |
|-------------|-----|-----------|------|--------------------|----|-------------------------|---|----------------|-----|-------|---|-------------------|----------------------------|
| Select Mod  | ule |           |      |                    |    |                         |   |                |     |       |   |                   |                            |
| CL-T05-107- | 10  | CL-T05-10 | 08-  | 10 CL-T06-108-     | 10 | CL-T07-108-10           |   |                |     |       |   |                   |                            |
|             |     | <b>N</b>  |      |                    |    |                         |   |                |     |       |   |                   | No items to display        |
| Apply       |     |           |      |                    |    |                         |   |                |     |       |   |                   |                            |
| Configure L | .00 | 6         |      |                    |    |                         |   |                |     |       |   |                   |                            |
| Size: 15000 |     |           |      | \$                 |    |                         |   |                |     |       |   |                   |                            |
| Configure C | A   | 1         |      |                    |    |                         |   |                |     |       |   |                   |                            |
| CAN 1 Bus S | pee | d: 250K   |      | •                  | CA | AN 2 Bus Speed: 250K    |   | •              |     |       |   | Click to<br>the c | ochange<br>column<br>tings |
| Configure I | /0  |           |      |                    |    |                         |   |                |     |       |   |                   |                            |
| Conne       | :   | Pin †     | :    | Туре               | :  | Function                | : | Param Name     | Мо  | ode   | : |                   |                            |
| A           |     | 11        |      | Input              |    | Switched Battery        |   | Input0         | ST  | В     | 1 | Sort Ascending    | <u>^</u>                   |
| А           |     | 12        |      | Input              |    | Input                   |   | Input1         | VT  | D     | ÷ | Sort Descending   |                            |
| А           |     | 18        |      | Output             |    | Output                  |   | Output0        | Dig | gital | I | Columns •         |                            |
|             |     |           |      |                    |    |                         |   |                |     |       | ٦ | Filter •          |                            |

#### Figure 29: Column Settings

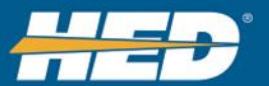

# Settings:

# Sort Ascending

Click Sort Ascending to organize the labels in the column in alphabetical order.

| Function T       | 1                 |
|------------------|-------------------|
| Input            | Sort Ascending    |
| Output           | ↓ Sort Descending |
| Switched Battery | Columns •         |
|                  | ▼Filter ►         |

Figure 30: Sort Ascending Column Setting

# Sort Descending

Click Sort Descending to organize the labels in reverse alphabetical order.

| Function ↓       | :                 |
|------------------|-------------------|
| Switched Battery | ↑ Sort Ascending  |
| Output           | ↓ Sort Descending |
| Input            | Columns >         |
|                  | ▼Filter ►         |

Figure 31: Sort Descending Column Setting

### Columns

Click Columns to select which columns to display in the Configure I/O Pane.

Column Options

- Connector
- Pin
- Type
- Function
- Param Name
- Mode

| Function         | :                 | Function         | :                 |              |
|------------------|-------------------|------------------|-------------------|--------------|
| Switched Battery | + Sort Ascending  | Switched Battery | + Sort Ascending  |              |
| Input            | ↓ Sort Descending | Input            | ↓ Sort Descending |              |
| Output           | Columns           | Output           | Columns           | ⊡ Connector  |
|                  | ▼Filter           |                  | ▼Filter           | ⊡ Pin        |
|                  |                   |                  |                   | 🗹 Туре       |
|                  |                   |                  |                   | ✓ Function   |
|                  |                   |                  |                   | ⊠ Param Name |
|                  |                   |                  |                   | Mode         |

Figure 32: Columns Selection

**Column Setting** 

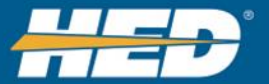

# Filter

Click Filter to specify which items to display Filter Options

- Is equal to
- Is not equal to
- Starts with
- Contains
- Does not contain
- Ends with
- Is null
- Is not null
- Is empty
- Is not empty

| Function         | Param Name        |                                                                        |
|------------------|-------------------|------------------------------------------------------------------------|
| Switched Battery | + Sort Ascending  |                                                                        |
| Input            | ↓ Sort Descending |                                                                        |
| Output           | Columns •         |                                                                        |
|                  | <b>▼</b> Filter ► | Show items with value that:<br>Is equal to •<br>And •<br>Is equal to • |
|                  |                   | Filter Clear                                                           |

**Figure 33: Filter Column Settings** 

# 6.4 Display Format

Select Decimal or Hexadecimal format for data being presented in CANect® Composer. Some data will always be displayed in a particular format. The Display Format is displayed when the main screen contains data that requires switching between HEX and Decimal format.

| File •         View •         Configuration Steps >>         Module         >>         Application         >>         Parameter         >> | Numeric Format: HEX DEC |
|----------------------------------------------------------------------------------------------------|-------------------------|
| Select Module                                                                                                    |                         |
| CL-T05-107-10 CL-T05-108-10 CL-T06-108-10 CL-T07-108-10                                                                                    | Choose HEX<br>or DEC    |
|                                                                                                    | No items to display     |
| Apply                                                                                                    |                         |

#### **Figure 34: Numeric Format**

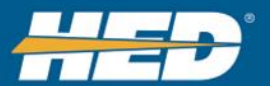

# Formats:

- HEX = Hexadecimal, where 0x is placed in front if number.
  - Base-16 system
  - 1-9 represented by Arabic numerals, 10-16 represented by the letters A,B,C,D,E,F
  - **Example:** Set 3 bits in a byte, using bit 1, 4, and 8. Data is displayed as 0x85, rather than 133 decimal
- DEC = Decimal
  - o Base-10 system

# 6.5 Page Navigation

Page navigation is located in the bottom left corner of the display pane. Use the navigation to move forward and backward by one page, or to move to the first and last page of the list.

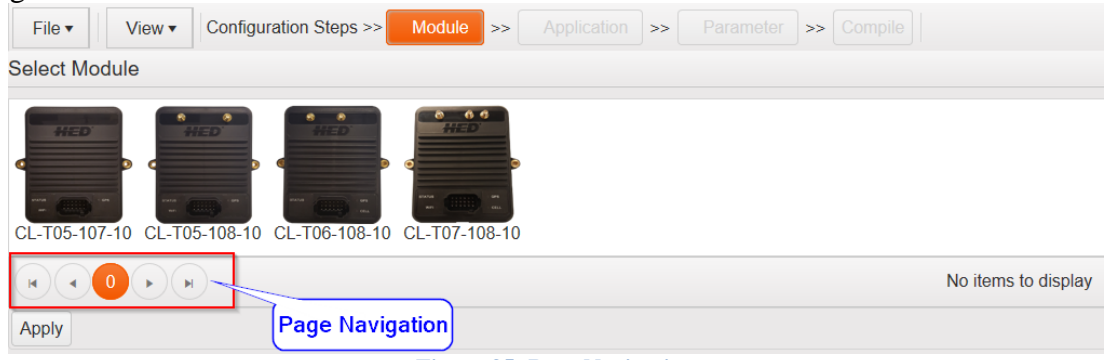

**Figure 35: Page Navigation** 

Additional navigation options are available at each configuration step.

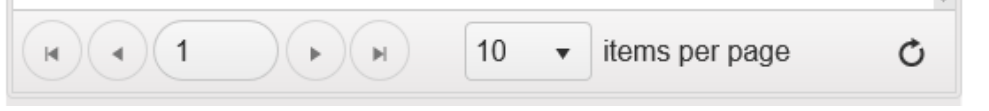

Figure 36: Additional Navigation Options

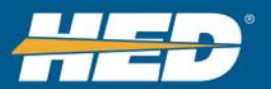

# 7 Configuration Steps

To configure the module to read, log, or send data to CANect® Portal, several steps need to be completed. The steps are:

- 1. <u>Selecting and Configuring the Module</u>
- 2. Select and <u>Configure the Applications</u>
- 3. <u>Configure the Parameters</u>

# 7.1 Selecting and Configuring the Module

# 7.1.1 Select Module Pane

When Configuration Step: Module is selected, all available modules are loaded. Available modules are shown by a picture with text to describe the part number.

| File *    | View *     | Configuration Steps >> | D Module  | >> ① Application | >> (1) Paramet | ter >> Compile |
|-----------|------------|------------------------|-----------|------------------|----------------|----------------|
| Select Mo | dule       | 774-                   |           |                  |                |                |
| HED       |            |                        |           |                  |                |                |
| 4         |            |                        |           |                  |                |                |
| 100       | -          |                        | 77 CD     | 4                |                |                |
| CL-T05-10 | 7-10 CL-TO | 5-108-10 CL-T06-108-10 | CL-T07-10 | 8-10             |                |                |
|           |            | H                      |           |                  |                |                |
| Apply     |            |                        |           |                  |                |                |

Figure 37: Select Module Pane

1. Select a module to view the <u>CAN</u> and <u>I/O</u> configurations panes, as well as the datalogger file size.

| File •       View •       Configuration Steps >> ① Module       >> ① Application       >> ① Parameter       >> Compile |  |  |  |  |  |  |  |
|----------------------------------------------------------------------------------------------------|--|--|--|--|--|--|--|
| ect Module                                                                                                    |  |  |  |  |  |  |  |
| HED CL-T05-108-10 CL-T06-108-10 CL-T07-108-10                                                                          |  |  |  |  |  |  |  |
| No items to display                                                                                                    |  |  |  |  |  |  |  |
| Apply                                                                                                    |  |  |  |  |  |  |  |
| Configure LOG Data Logger File<br>Size Configuration                                                                   |  |  |  |  |  |  |  |
| Pane CAN<br>Size: 15000                                                                                                |  |  |  |  |  |  |  |
| Configure CAN Pane                                                                                                    |  |  |  |  |  |  |  |
| CAN 1 Bus Speed: 250K   CAN 2 Bus Speed: 250K  I/O                                                                     |  |  |  |  |  |  |  |
| nfigure I/O                                                                                                    |  |  |  |  |  |  |  |
| onnector t : Pin t : Type : Function : Param Name : Mode :                                                             |  |  |  |  |  |  |  |
| 11 Input Switched Battery Input0 STB                                                                                   |  |  |  |  |  |  |  |

Figure 38: Module CAN and I/O Configuration Panes

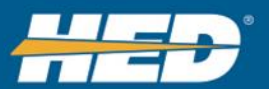

2. To set the selected module for use in the project, click the **Apply** button. Applying the module will set which properties of application are seen, as described in the <u>Selecting Application</u> section.

| File •     View •     Configuration Steps >> ① Module     >> ① Application     >> ② Parameter     >> Compile |  |  |  |  |  |  |
|----------------------------------------------------------------------------------------------------|--|--|--|--|--|--|
| Select Module                                                                                                |  |  |  |  |  |  |
| Image: CL-T05-107-10       Image: CL-T05-108-10       Image: CL-T05-108-10       Image: CL-T05-108-10        |  |  |  |  |  |  |
| No items to display       Apply       Configure LOG                                                          |  |  |  |  |  |  |
| Size: 15000                                                                                                  |  |  |  |  |  |  |
| Configure CAN                                                                                                |  |  |  |  |  |  |
| CAN 1 Bus Speed: 250K   CAN 2 Bus Speed: 250K                                                                |  |  |  |  |  |  |
| Configure I/O                                                                                                |  |  |  |  |  |  |
| Connector † § Pin † Type § Function § Param Name § Mode                                                      |  |  |  |  |  |  |
| A 11 Input Switched Battery Input0 STB                                                                       |  |  |  |  |  |  |

**Figure 39: Apply Button** 

The selected module will have a green check mark overlaid.

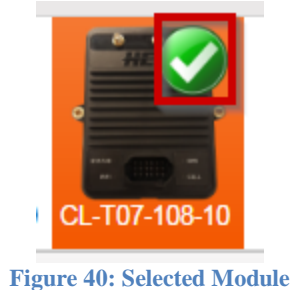

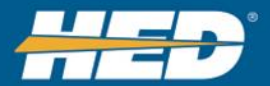

# 7.1.2 Configure Data Logger File Size

In the Configure LOG box, set the size of the data logged files. Users can enter the size directly into the field, or adjust the value using the arrow buttons to the right of the field. The minimum value for the size range is 5000, and the maximum value for the size range is 1000000.

| Select Module                |               |               |                             |            |                     |
|------------------------------|---------------|---------------|-----------------------------|------------|---------------------|
| CL-T05-107-10                | CL-T05-108-10 | CL-T06-108-10 | CL-T07-108-10               |            |                     |
|                              | <b>N</b>      |               |                             |            | No items to display |
| Apply                        |               |               |                             |            |                     |
| Configure LOG<br>Size: 15000 | €<br>•        |               | Click to adjust<br>the size |            |                     |
| CAN 1 Bus Spee               | d: 250K       | ▼ CA          | N 2 Bus Speed:              | 250К 🔹     |                     |
| Configure I/O                |               |               |                             |            |                     |
| Connec 1 :                   | Pin † 🚦       | Туре :        | Function :                  | Param Name | Mode :              |
| А                            | 11            | Input         | Switched<br>Battery         | Input0     | STB                 |

Figure 41 Configure Data Logger File Size

# 7.1.3 Configure CAN Pane

The Configure CAN pane allows the user to setup <u>CAN baud rates</u> on the module. Use the drop down boxes to select the desired CAN baud rate for each CAN bus. All applications enabled will use the CAN settings set here.

The Configure CAN fields are populated with the default settings for the selected module.

| Select Module           |       |                           |                  |            |          |              |
|-------------------------|-------|---------------------------|------------------|------------|----------|--------------|
| HED<br>CL-T05-107-10 CL |       | 6-108-10<br>CL-T07-108-10 |                  |            |          |              |
|                         | M     |                           |                  |            | No items | s to display |
| Apply                   |       |                           |                  |            |          |              |
| Configure LOG           |       |                           |                  |            |          |              |
| Size: 15000             | \$    |                           |                  |            |          |              |
| Configure CAN           |       |                           |                  |            |          |              |
| CAN 1 Bus Speed         | 250K  | CAN 2 Bus Speed 2         | 50К 🔹            |            |          |              |
| Configure I/O           |       |                           |                  |            |          |              |
| Connector †             | Pin † | Туре                      | Function         | Param Name | Mode     | :            |
| A                       | 11    | Input                     | Switched Battery | Input0     | STB      |              |
|                         |       | Eigung 42.                | Configura CAN De | -          |          |              |

#### Figure 42: Configure CAN Pane

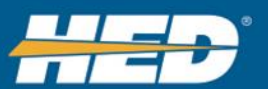

# 7.1.4 Configure I/O Pane

If using the modules'  $\underline{I/O}$  pins, the mode must be set for each. Under the Mode column, set each pin to the desired mode. See <u>Mode Options</u> for descriptions of the settings.

| Configure I/O               |   |       |   |        |   |                  |            |         |
|-----------------------------|---|-------|---|--------|---|------------------|------------|---------|
| Connector †                 | : | Pin † | : | Туре   | ÷ | Function :       | Param Name | Mode    |
| А                           |   |       |   | Input  |   | Switched Battery | Input0     | STB     |
| А                           |   | 12    |   | Input  |   | Input            | Input1     | VTD     |
| А                           |   | 18    |   | Output |   | Output           | Output0    | Digital |
| Figure 43: I/O Mode Options |   |       |   |        |   |                  |            |         |

# 7.1.4.1 Mode Options

# **Input Modes:**

- STB = Switch to Battery
  - $\circ \quad 0 = OFF$
  - $\circ$  1 = ON
- VTD = Voltage to Digital
  - o 0 to 4095

# **Output Modes:**

- Digital = Either ON or OFF
  - $\circ 0 = OFF$
  - $\circ$  1 = ON

# 7.2 Selecting Applications

Applications can be enabled through the CANect® Composer's Application Pane.

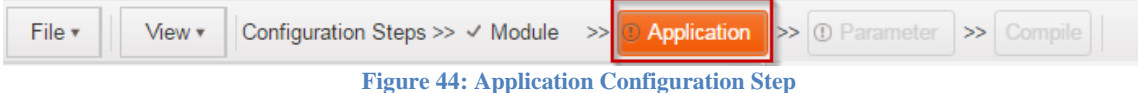

# 7.2.1 Enable Application Pane

Enabling an application lets users set its properties and presets. To enable applications, click on the check boxes in the Enable column. To disable an application, click the checkbox again to un-check it.

| File •       View •       Configuration Steps >> •       Module       >>       ① Parameter       >>       Compile |        |                            |  |  |  |  |  |
|----------------------------------------------------------------------------------------------------|--------|----------------------------|--|--|--|--|--|
| Enable Application                                                                                                |        | Set Application Properties |  |  |  |  |  |
| Name                                                                                                    | Enable | :                          |  |  |  |  |  |
| CAN Parameters                                                                                                    |        | ^                          |  |  |  |  |  |
| Module Parameters                                                                                                 |        |                            |  |  |  |  |  |
| Telematics (Not Available)                                                                                        |        |                            |  |  |  |  |  |
| Reflector (Paid Service)                                                                                          |        |                            |  |  |  |  |  |
| FTP config                                                                                                    |        |                            |  |  |  |  |  |
| WIFI                                                                                                    |        |                            |  |  |  |  |  |
| Ethernet                                                                                                    |        |                            |  |  |  |  |  |
| -                                                                                                    | Figu   | re 45: Enable Column       |  |  |  |  |  |

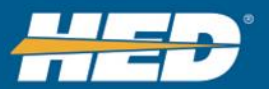

In order to select the Telematics application, enable either CAN Parameters, Module Parameters, or both. Doing so will change the (Not Available) text to (Paid Service) and enable the check box.

| Name                      | : | Enable :             |
|---------------------------|---|----------------------|
| CAN Parameters            |   |                      |
| Module Parameters         |   |                      |
| Telematics (Paid Service) |   |                      |
| Reflector (Paid Service)  |   | Select One           |
| FTP config                |   | Enable<br>Telematics |
| WIFI                      |   |                      |
| Ethernet                  |   |                      |

Figure 46: Select CAN or Module Parameters to Enable Telematics

**7.2.1.1** Enabling an application populates several areas of CANect® Composer: 1 – The Application Properties pane is populated with the configuration of the currently selected application. Each application properties screen will contain the configuration data for the application.

| File •         View •         Configuration Steps >>          M | lodule 🛛 🖂 Applic | cation | >> ① Parameter >> Compile    |                    |        |
|-----------------------------------------------------------------|-------------------|--------|------------------------------|--------------------|--------|
| Enable Application                                              |                   | -      | Set Application Properties   |                    |        |
| Name ~                                                          | Enable ~          |        | Select CAN Status Parameters |                    |        |
| CAN Parameters                                                  |                   | *      | Description ~                | Param Name 🗸       | Enable |
| Module Parameters                                               |                   |        | CAN Bus Error                | CAN1_bus_err       |        |
| Telematics                                                      |                   |        | CAN RX Error Frames Count    | CAN1_RX_err_cnt    |        |
|                                                                 |                   |        | CAN TX Error Frames Count    | CAN1_TX_err_cnt    |        |
|                                                                 |                   |        | CAN TX Count                 | CAN1_TX_cnt        |        |
|                                                                 |                   |        | CAN RX Count                 | CAN1_RX_cnt        |        |
|                                                                 |                   |        | CAN Baud rate                | CAN1_baud          | •      |
|                                                                 |                   |        | CAN Dropped Packet Count     | CAN1_dropped_frame | •      |
|                                                                 |                   |        | CAN RX buffer size           | CAN1_RX_buf        |        |
|                                                                 |                   |        | CAN Bus Error                | CAN2_bus_err       |        |

**Figure 47: Populated Application Properties Pane** 

2 – Enabling the Telematics Application will enable the Telematics Preset tab in the parameter step.

| rameter Localization Units | Enumeration          | Groups     | DM1\DM2 Faults | Logging Presets | Telematics Pres | isets       |            |  |
|----------------------------|----------------------|------------|----------------|-----------------|-----------------|-------------|------------|--|
| elematics Presets          | Telematic            | s Preset I | Properties     |                 |                 | Assigned Pa | rameters   |  |
| Add × Delete               | Telematics<br>Modes: | Outside    | of Range       | •               |                 | Param ID    | Param Name |  |
| Telematics Group           | Send on<br>Shutdown: | • Off      | On             |                 |                 |             |            |  |
| Default                    | Rate Limit<br>(ms);  | 5000       | \$             | Low<br>Range:   | 0.00            |             |            |  |
| Telematics Preset 2        | Hysteresis:          | 0.00       | \$             | High<br>Range:  | 0.00            |             |            |  |
|                            | 1                    |            |                |                 |                 | 1           |            |  |
|                            |                      |            |                |                 |                 |             |            |  |
|                            |                      |            |                |                 |                 |             | <b>N</b>   |  |
|                            |                      |            |                |                 |                 |             |            |  |

**Figure 48: Telematics Preset Tab** 

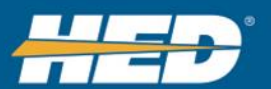

3 – Enabling the Telematics Application will also add a property to enable and disable the parameter reporting on telematics. Inside the <u>Parameter Configuration tab</u>, <u>Telematics is added</u>.

| Parameter       | Localization | Units     | Enun | neration        | Groups      | DM1\DM2 Fault                      | s Logg | ing Presets | Telematics Presets |      |
|-----------------|--------------|-----------|------|-----------------|-------------|------------------------------------|--------|-------------|--------------------|------|
|                 |              |           |      | Configu         | ration      | Received Message                   | Units  |             |                    |      |
|                 |              |           |      | Parar           | neter       |                                    |        |             |                    |      |
|                 |              |           |      | Type:<br>Alias: | • S<br>Engi | tandard O Sync O<br>ne Temperature | Custom | API () J193 | 9 O VPCA Status O  | CHAT |
|                 |              |           |      | Units           | \ Enume     | ration                             |        |             |                    |      |
|                 |              |           |      | ODi             | sable 🖲 I   | Jnits 🔿 Enumeratio                 | n      |             |                    |      |
| me ~            | Order ~      | Alias     |      | Requ            | est Upda    | ite                                |        |             |                    |      |
| for test        | 1            | paramete  | erta | • Di            | sable 🔿 s   | Standard 🔘 Custor                  | n API  |             |                    |      |
| ameter for test |              | linked pa | ira  | Set P           | aramete     | r                                  |        |             |                    |      |
|                 | 2            | for test  |      | • Di            | sable 🔿 s   | Standard O Custor                  | n API  |             |                    |      |
|                 |              |           |      | Data            | Logging     |                                    |        |             |                    |      |
|                 |              |           |      | • Di            | sable 🔿     | Enable                             |        |             |                    |      |
|                 |              |           |      | Telen           | natics      |                                    |        |             |                    |      |
|                 |              |           |      | • Di            | sable 🔾     | Enable                             |        |             |                    |      |

Figure 49: Disable or Enable Telematics Property

# 7.2.2 Application Types

# 7.2.2.1 CAN Parameters Application

In order to receive and transmit CAN data, the CAN Parameters application must be enabled. Enabling a CAN Status parameter will add it to the list of parameters found in the <u>parameter step</u>. Disabling a CAN Status parameter will remove it from the list of parameters configuration.

| File  View  Configuration S | Steps >> 🗸 Module | >> < Application >> < Parameter >> Compile |              |          |                    |   |
|-----------------------------|-------------------|--------------------------------------------|--------------|----------|--------------------|---|
| Enable Application          | ^                 | Set Application Properties                 |              |          |                    |   |
| Name                        | Enable :          | Select CAN Status Parameters               |              |          |                    | ٦ |
| CAN Parameters              |                   | Enable All Disable All                     |              |          |                    |   |
| Module Parameters           | ENABLED           | Description :                              | Param Na     | Enable : |                    |   |
| Telematics (Paid Service)   |                   | CAN Bus Error                              | CAN1_bus_err |          |                    |   |
| Reflector (Paid Service)    |                   | CAN RX Error Frames Count                  | CAN1_RX_err  |          |                    |   |
| FTP config                  |                   | CAN TX Error Frames Count                  | CAN1_TX_err  |          |                    |   |
| WIFI                        |                   | CAN TX Count                               | CAN1_TX_cnt  |          |                    |   |
| Ethernet                    |                   | CAN RX Count                               | CAN1_RX_cnt  |          |                    |   |
|                             |                   | CAN Baud rate                              | CAN1_baud    |          |                    |   |
|                             |                   | CAN Dropped Packet Count                   | CAN1_droppe  |          |                    |   |
| All v items per page        | Ċ                 | CAN RX buffer size                         | CAN1_RX_buf  |          |                    |   |
|                             | 1 - 7 of 7 items  | All vitems                                 | s per page   |          | 1 - 16 of 16 items | Q |

**Figure 50: CAN Parameters** 

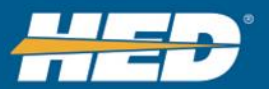

**<u>CAN Status Parameters</u>**: *Note: Not all parameters are available on every module.* Users can enable or disable all of the CAN parameters.

| Set Application Properties                            |                                       |                      |   |  |  |  |
|-------------------------------------------------------|---------------------------------------|----------------------|---|--|--|--|
| Select CAN Status Parameters                          | Click to Enable or<br>Disable all CAN |                      |   |  |  |  |
| Enable All Disable All                                | Parameters                            |                      |   |  |  |  |
| Description                                           | Param Na                              | E :                  |   |  |  |  |
| CAN Bus Error                                         | CAN1_bus_err                          |                      | ĺ |  |  |  |
| CAN RX Error Frames Count                             | CAN1_RX_err                           |                      |   |  |  |  |
| CAN TX Error Frames Count                             | CAN1_TX_err                           |                      |   |  |  |  |
| CAN TX Count                                          | CAN1_TX_cnt                           |                      |   |  |  |  |
| CAN Dropped Packet Count                              | CAN1_droppe                           |                      |   |  |  |  |
| All vite                                              | ms per page                           | 1 - 16 of 16 items 💍 |   |  |  |  |
| Figure 51 Enable or Disable All CAN Status Parameters |                                       |                      |   |  |  |  |

• CAN1 bus err

Communicates the bus status of CAN 1. Values:

- 0 = Active
- 1 = Warning Detected Errors warning state
- 2 = Passive Detected Errors passive state
- 3 = Bus Off Disabled due to bus-off
- 4 = Stopped Disabled
- 5 = Unknown Unknown Error

# • CAN1\_RX\_err\_cnt

Communicates the number of receive errors on CAN 1 since power on. Values: 0 to 4294967295

# • CAN1\_TX\_err\_cnt

Communicates the number of transmit errors on CAN 1 since power on. Values: 0 to 4294967295

# • CAN1\_TX\_cnt

Communicates the number of message transmitted on CAN 1 since power on. Values: 0 to 4294967295

# • CAN1\_RX\_cnt

Communicates the number of message received on CAN 1 since power on. Values: 0 to 4294967295

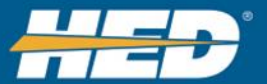

# • CAN1\_baud

Communicates what the baud rate is set to on CAN 1. Values:

- 20000 = 20K Baud
- 50000 = 50K Baud
- 100000 = 100K Baud
- 120000 = 120K Baud
- 250000 = 250K Baud
- 500000 = 500K Baud
- 1000000 = 1M Baud

### • CAN1\_dropped\_frame

Communicates the number of dropped frames on CAN 1\_since power on. Values: 0 to 4294967295

# • CAN1\_RX\_buf

Communicates the size of the receive buffer of CAN 1. Values: 0 to 4294967295

### • CAN2\_bus\_err

Communicates the bus status of CAN 2. Values:

0 = Active

- 1 = Warning Detected Errors warning state
- 2 = Passive Detected Errors passive state
- 3 = Bus Off Disabled due to bus-off
- 4 = Stopped Disabled
- 5 = Unknown Unknown Error

#### • CAN2\_RX\_err\_cnt

Communicates the number of receive errors on CAN 2 since power on. Values: 0 to 4294967295

#### • CAN2\_TX\_err\_cnt Communicates the number of transmit errors on CAN 2 since power on. Values: 0 to 4294967295

# • CAN2\_TX\_cnt

Communicates the number of message transmitted on CAN 2 since power on. Values: 0 to 4294967295

#### • CAN2\_RX\_cnt

Communicates the number of message received on CAN 2 since power on. Values: 0 to 4294967295

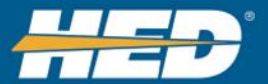

# • CAN2\_baud

Communicates what the baud rate is set to on CAN 2. Values:

- 20000 = 20K Baud
- 50000 = 50K Baud
- 100000 = 100K Baud
- 120000 = 120K Baud
- 250000 = 250K Baud
- 500000 = 500K Baud
- 1000000 = 1M Baud

### • CAN2\_dropped\_frame

Communicates the number of dropped frames on CAN 2\_since power on. Values: 0 to 4294967295

• CAN2\_RX\_buf

Communicates the size of the receive buffer of CAN 2. Values: 0 to 4294967295

# 7.2.2.2 Module Parameters Application

In order to use the modules' I/O and internal functionality, specific parameters need to be enabled. Enabling a module application property will add it to the list of parameters found in the parameter step. Disabling a property will remove it from the parameters step.

Additional properties can be selected to get specific information about the modules' peripheral devices. Some examples are GPS, CELL and WIFI.

| File  View  Configuration | Steps >> 🗸 Module | >> Application >>               | bile       |                    |
|---------------------------|-------------------|---------------------------------|------------|--------------------|
| Enable Application        | ^                 | Set Application Properties      |            |                    |
| Name                      | Enable :          | Select CL-T07-108-10 Parameters |            |                    |
| CAN Parameters            |                   | Enable All Disable All          |            |                    |
| Module Parameters         | ENABLED           | Description                     | Param Name | Enable :           |
| Telematics (Paid Service) |                   | GPS heading                     | GPS_head   |                    |
| Reflector (Paid Service)  |                   | GPS satellites                  | GPS_sat    |                    |
| FTP config                |                   | GPS ground speed                | GPS_gs     |                    |
| WIFI                      |                   | y-axis acceleration             | Y_accel    |                    |
| Ethernet                  |                   | z-axis acceleration             | Z_accel    |                    |
|                           | - 1               | x-axis acceleration             | X_accel    |                    |
| All • items per page      | Ċ                 | x-axis tilt                     | X_tilt     |                    |
|                           | 1 - 7 of 7 items  | All v items pe                  | rpage 1-3  | 20 of 20 items 💍 🖒 |

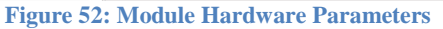

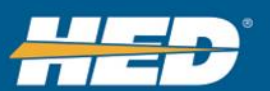

# **Hardware Properties:** (*Not all properties are available on every module.*) Users can enable or disable all of the CAN parameters.

Set Application Properties

| Select CL-T07-108-10 Parameters       Enable All    Disable All | Click to enable<br>or disable all<br>Module<br>Properties |          |         |
|-----------------------------------------------------------------|-----------------------------------------------------------|----------|---------|
| Description :                                                   | Param Name                                                | Enat     | ole :   |
| GPS heading                                                     | GPS_head                                                  |          | ,       |
| GPS satellites                                                  | GPS_sat                                                   |          |         |
| GPS ground speed                                                | GPS_gs                                                    |          |         |
| y-axis acceleration                                             | Y_accel                                                   |          |         |
| z-axis acceleration                                             | Z_accel                                                   |          |         |
| All v items                                                     | s per page 1 -                                            | 20 of 20 | items 💍 |

Figure 53 Enable or Disable All Hardware Properties

### • Location

GPS Latitude, Longitude, Altitude, Time and Date Value: String of the Coordinates Units:

> Latitude in degrees Longitude in degrees Altitude in meters Time in UTC Date in Month/ Day/Year

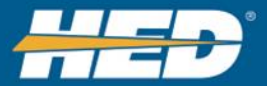

• GPS\_head GPS Heading Value: 0 – 360 degrees

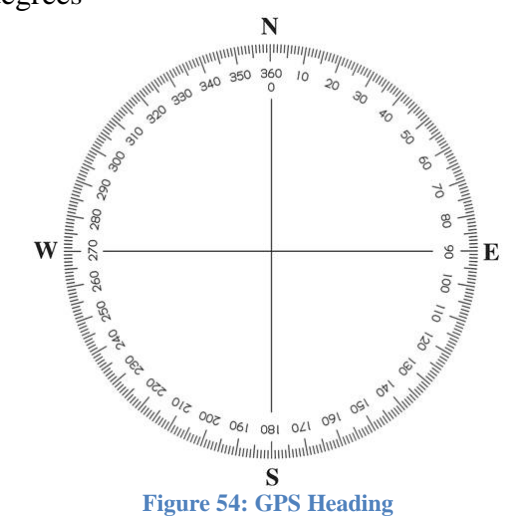

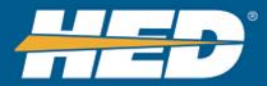

- **GPS\_sat** Number of satellites detected. Value: 0 to 4294967295
- **GPS\_gs** Ground Speed. Value: 0 to 4294967295 meters per second

# • WIFI\_connect Reports if the WIFI is connected. Value:

- 0 = Disconnected
- 1 = Connected
- 2 = Error

# • WIFI\_scan

Reports the available WIFI networks. Value: List containing all the WIFI networks.

# • Cell\_connect

Reports the cell connection status. Value:

0 = Disconnected

- 1 = Connected
- 2 = Error

# • Cell\_str

Reports the cell signal strength Value: 0 - 100%

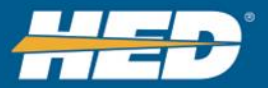

• SIM\_id

The SIM card's 20 digit number; used for billing purposes and displays in CANect Portal

This parameter is only on modules with SIM IDs, the CL-T06-108-10 and the CL-T07-T08-10.

Auto enabled on CL-T06-108-10 and CL-T07-T08-10 modules, and cannot be disabled

Value: 20 digit number.

| File •         View •         Configuration Steps >>           Application         >>          Parameter         >>         Compile |                  |                                                                   |                     |                        |  |  |  |
|----------------------------------------------------------------------------------------------------|------------------|-------------------------------------------------------------------|---------------------|------------------------|--|--|--|
| Enable Application                                                                                                    | Â                | Set Application Properties                                        |                     |                        |  |  |  |
| Name                                                                                                    | Enable :         | Select CL-T06-108-10 Parameters                                   |                     |                        |  |  |  |
| CAN Parameters                                                                                                    |                  | Enable All Disable All                                            |                     |                        |  |  |  |
| Module Parameters                                                                                                    | ENABLED          | Description                                                       | Param Name          | Enable :               |  |  |  |
| Telematics (Paid Service)                                                                                                    |                  | z-axis acceleration                                               | Z_accel             |                        |  |  |  |
| Reflector (Paid Service)                                                                                                    |                  | x-axis acceleration                                               | X_accel             |                        |  |  |  |
| FTP config                                                                                                    |                  | x-axis tilt                                                       | X_tilt              |                        |  |  |  |
| Ethernet                                                                                                    |                  | y-axis tilt SIM_ID parameter is<br>automatiadly enabled           | Y_tilt              | 0                      |  |  |  |
|                                                                                                    |                  | z-axis tilt for this module and the<br>CL-T07-T08-10.             | Z_tilt              |                        |  |  |  |
|                                                                                                    |                  | Cell connection status                                            | Cell_connect        |                        |  |  |  |
|                                                                                                    |                  | The sim card id number                                            | Sim_Id              | ENABLED                |  |  |  |
|                                                                                                    |                  | Location                                                          | Location            | 9                      |  |  |  |
|                                                                                                    |                  | Total Force Magnitude                                             | Acc_mag             | •                      |  |  |  |
|                                                                                                    |                  | Electronic Serial Number                                          | ESN                 | ENABLED                |  |  |  |
|                                                                                                    |                  | Available MAC Addresses (example: Ethernet, WIFI Client, WIFI AP) | If_MAC_Addr enabled |                        |  |  |  |
|                                                                                                    |                  | Reflector URL                                                     | Reflector_url       | DISABLED               |  |  |  |
|                                                                                                    |                  | Pin: A, Connector: 12, Description: VTD                           | Input1              |                        |  |  |  |
| All • items per page                                                                                                    | c                | Pin: A, Connector: 18, Description:                               | Output0             |                        |  |  |  |
|                                                                                                    | 1 - 6 of 6 items | H I H H All I items per page                                      |                     | 1 - 21 of 21 items 🛛 🖒 |  |  |  |

# • Input0 and Input 1

Inputs will show up as InputX, where X = 0 - number of inputs. Values:

```
STB

0 = OFF

1 = ON

VTD

0 - 4095
```

# • Output0

Outputs will show up as OutputX, where X = 0 through number of outputs. Values:

Digital 0 = OFF1 = ON

• ESN

Electronic serial number of the asset. This parameter is automatically selected.

• If\_Mac\_Addr

Available Mac Addresses

If\_MAC\_Address displays the Network Interfaces that contain a MAC () address currently available on the modules. The parameter will display the list of addresses with the name of the interface and the MAC address of the interface. Typically our modules will display 3 interfaces eth0(Ethernet), mlan0(wireless), and uap0(access point)

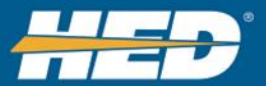

# Example:

eth0 4A:F5:A5:B2:21:EE mlan0 00:06:C6:48:3F:99 uap0 00:06:C6:48:3F:99

| File •     View •     Configuration Steps >> •     Module >> •     Parameter >> Compile |                  |                                                                   |              |                    |   |  |  |
|-----------------------------------------------------------------------------------------|------------------|-------------------------------------------------------------------|--------------|--------------------|---|--|--|
| Enable Application                                                                      | ^                | Set Application Properties                                        |              |                    |   |  |  |
| Name                                                                                    | Enable           | Select CL-T07-108-10 Parameters                                   |              |                    |   |  |  |
| CAN Parameters                                                                          |                  | Enable All Disable All                                            |              |                    |   |  |  |
| Module Parameters                                                                       |                  | Description                                                       | Param Name   | Enable :           |   |  |  |
| Telematics (Paid Service)                                                               |                  | x-axis tilt                                                       | X_tilt       |                    | ^ |  |  |
| Reflector (Paid Service)                                                                |                  | y-axis tilt                                                       | Y_tilt       |                    |   |  |  |
| FTP config                                                                              |                  | z-axis tilt                                                       | Z_tilt       |                    |   |  |  |
| WIFI                                                                                    |                  | WIFI connection                                                   | WIFI_connect |                    |   |  |  |
| Ethernet                                                                                |                  | WIFI scan results                                                 | WIFI_scan    |                    | ł |  |  |
|                                                                                         |                  | Available MAC Addresses (example: Ethernet, WIFI Client, WIFI AP) | lf_MAC_Addr  |                    |   |  |  |
|                                                                                         | ~                | Pin: A, Connector: 11, Description: Keyswitch (Switched Battery)  | Input0       |                    |   |  |  |
| All v items per page                                                                    | c                | Pin: A, Connector: 12, Description: VTD                           | Input1       |                    | ~ |  |  |
|                                                                                         | 1 - 7 of 7 items | All V items per page                                              |              | 1 - 23 of 23 items |   |  |  |

Figure 55: Available MAC Addresses

# • Reflector url

Reflector URL. This parameter is automatically selected based on selection of Reflector application. This property is hidden from CANect Portal users. Displays the text parameter with the URL used for Reflector

#### Reflector\_status

Reflector Status This parameter is automatically selected based on selection of Reflector application. This property is hidden from CANect Portal users. Integer bit mapped selection of what is selected for Reflector

Allow HTTPS Access = 1 Allow SSH Access = 2Allow WEBSocket Access = 4Allow Communication Through WIFI = 8Allow Communication through Ethernet = 16

Allow Communication through Cell = 32

| File • View • Configurat  | ion Steps >> 🗸 Mod | ule >> < Application >> < Parameter >> Compile                   |                  |                      |
|---------------------------|--------------------|------------------------------------------------------------------|------------------|----------------------|
| Enable Application        |                    | Set Application Properties                                       |                  |                      |
| Name                      | Enable             | Select CL-T07-108-10 Parameters                                  |                  |                      |
| CAN Parameters            |                    | Enable All Disable All                                           |                  |                      |
| Module Parameters         | ENABLED            | Description                                                      | Param Name       | Enable :             |
| Telematics (Paid Service) |                    | x-axis tilt                                                      | X_tilt           |                      |
| Reflector (Paid Service)  |                    | y-axis tilt                                                      | Y_tilt           |                      |
| FTP config                |                    | z-axis tilt                                                      | Z_tilt           |                      |
| WIFI                      |                    | WIFI connection                                                  | WIFI_connect     |                      |
|                           |                    | Reflector URL                                                    | Reflector_url    | ENABLED              |
|                           |                    | Reflector Status                                                 | Reflector_status | ENABLED              |
|                           |                    | Pin: A, Connector: 11, Description: Keyswitch (Switched Battery) | Input0           |                      |
|                           |                    | Pin: A, Connector: 12, Description: VTD                          | Input1           |                      |
| All • items per page      | Ċ                  | Pin: A, Connector: 18, Description:                              | Output0          |                      |
|                           | 1 - 7 of 7 items   | All V items per page                                             |                  | 1 - 23 of 23 items 💍 |

Figure 56: Reflector URL and Status Properties

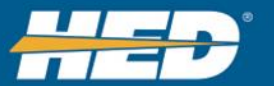

# • Acc\_mag

Total force magnitude. Currently only 2G mode is supported. Value Range:

12bit resolution = 0 - 4096

In 2G (default) mode the sensitivity is 1024 counts/g.

*Note: Below is an image showing the orientation of the X, Y, and Z axis for the module. See <i>Figure 57* 

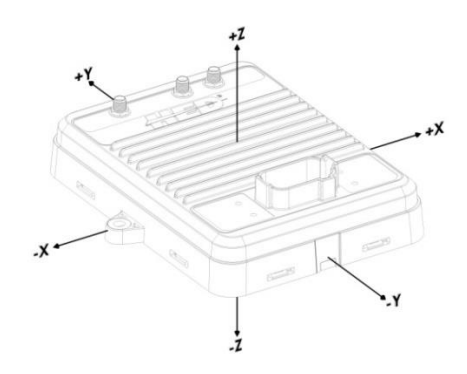

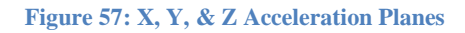

# • y-axis acceleration

Acceleration in the y-axis. Currently only 2G mode is supported. Value Range:

12bit resolution = 0 - 4096

In 2G (default) mode the sensitivity is 1024 counts/g.

# • z-axis acceleration

Acceleration in the z-axis. Currently only 2G mode is supported. Value Range:

12bit resolution = 0 - 4096

In 2G (default) mode the sensitivity is 1024 counts/g.

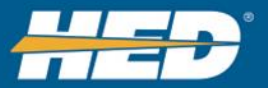

## • x-axis acceleration

Acceleration in the x-axis. Currently only 2G mode is supported. Value Range:

12bit resolution = 0 - 409612bit resolution = 0 - 4096In 2G (default) mode the sensitivity is 1024 counts/g.

*Note:* Below in <u>*Figure 58*</u> is an image showing the various module mounting orientations and the expected X, Y, and Z values when the module is not moving:

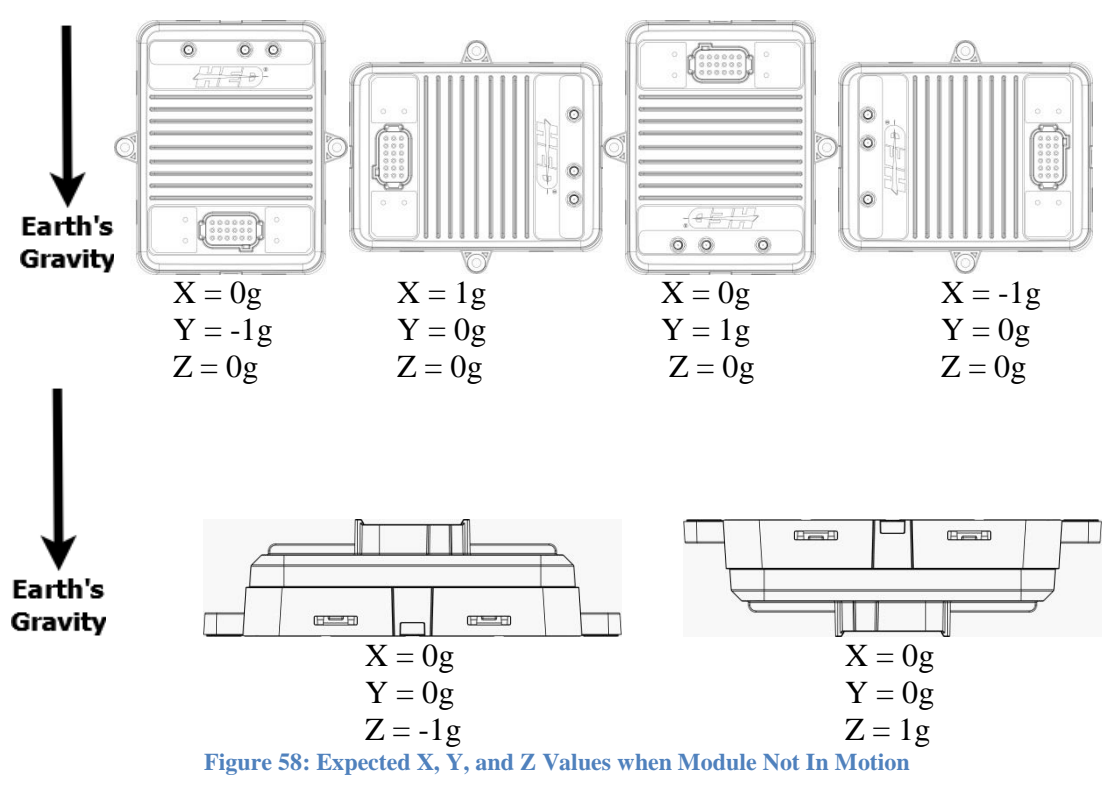

• **x-axis tilt** Tilt in the x axis Values:

+/- 180 degrees

• y-axis tilt Tilt in the y axis Values:

+/- 180 degrees

• z-axis tilt Tilt in the z axis Values: +/- 180 degrees

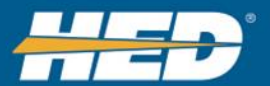
# 7.2.2.3 Telematics Application

Enable the Telematics application to send any of the Modules Status, CAN Status, or CAN parameter data to CANect® Portal. To connect to the CANect® Portal website, several properties have to be configured.

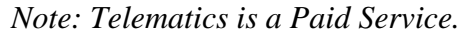

| File • View • Configu     | uration Steps >> | ~ | Module >> 🗸 Applica | tion >> ① | Parameter >> C |                   |
|---------------------------|------------------|---|---------------------|-----------|----------------|-------------------|
| Enable Application        |                  | ^ | Set Application Pro | perties   |                |                   |
| Name ~                    | Ena v            |   | Compile Show Pas    | sword     |                |                   |
| CAN Parameters            | × ^              |   | Description         | ~         | Property       | Value             |
| Module Parameters         |                  |   |                     |           | URL            | www.hedonline.com |
| Telematics (Paid Service) |                  |   |                     |           | Customer Key   | customer key      |
| Reflector (Paid Service)  |                  |   |                     |           | Port           | 8443              |
| FTP config                | 0                |   |                     |           |                |                   |
| WIFI                      |                  |   |                     |           |                |                   |

**Figure 59: Telematics Properties** 

## **Telematics Properties:**

• URL

A URL will be provided to each customer to access the CANect® Portal website. It must be typed in.

Note: Do not include "https://" prefix

- **Customer Key** Each customer shall receive a unique customer key that must be typed in.
- Port:

The Port is defaulted to 8443. This number does not need to be changed. Port is shown in case a port change is needed in the future.

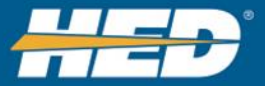

# 7.2.2.4 Reflector Application

Enable <u>Reflector</u> to allow access to the module from a PC through View. *Note: Reflector is a Paid Service* 

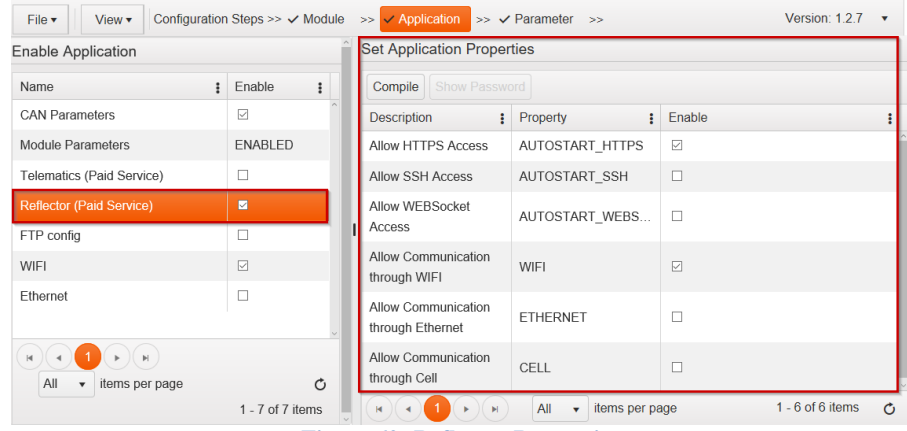

Figure 60: Reflector Properties

## **Reflector Properties:**

- AUTOSTART\_HTTPS
  - Allow HTTPS access.
    - Checked=enabled
    - Unchecked=disabled

## • AUTOSTART\_SSH

Allow SSH access.

- Checked=enabled
- Unchecked=disabled

## • AUTOSTART\_WEBSOCKET

Allow WEB sockets.

- Checked=enabled
- Unchecked=disabled

## • WIFI

Allow Communication through WIFI

- Checked= enabled
- Unchecked=disabled

## • ETHERNET

Allow Communication through Ethernet

- Checked=enabled
- Unchecked=disabled
- CELL

Allow Communication through Cell

• Checked=enabled

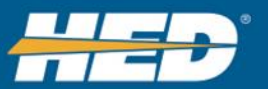

#### • Unchecked=enabled

The **Compile** button will generate the file that can loaded to the module. The file is created in Folder/File named YalerTunnel/YalerTunnel.

Note: File name should not be modified.

| File • View • Config | uration Steps | >> 🗸 | Module >>  Application >>  | Parameter >> Compile |       |
|----------------------|---------------|------|----------------------------|----------------------|-------|
| Enable Application   |               | -    | Set Application Properties |                      |       |
| Name ~               | Ena ~         |      | Compile Show Password      |                      |       |
| CAN Parameters       |               | ^    | Description ~              | Property ~           | Value |
| Module Parameters    |               |      | User name of login         | FTP_USER_NAME        |       |
|                      | Fig           | ure  | 61: Compile Button         |                      |       |

## 7.2.2.5 FTP Application

The FTP Application allows the user to configure how the collected log files are automatically sent to the FTP site. This is easier than manually retrieving the files from the module. It also lets users enable or disable a <u>SFTP</u> connection.

Enable the <u>FTP</u> application to automatically move the log files on the module to the set FTP site.

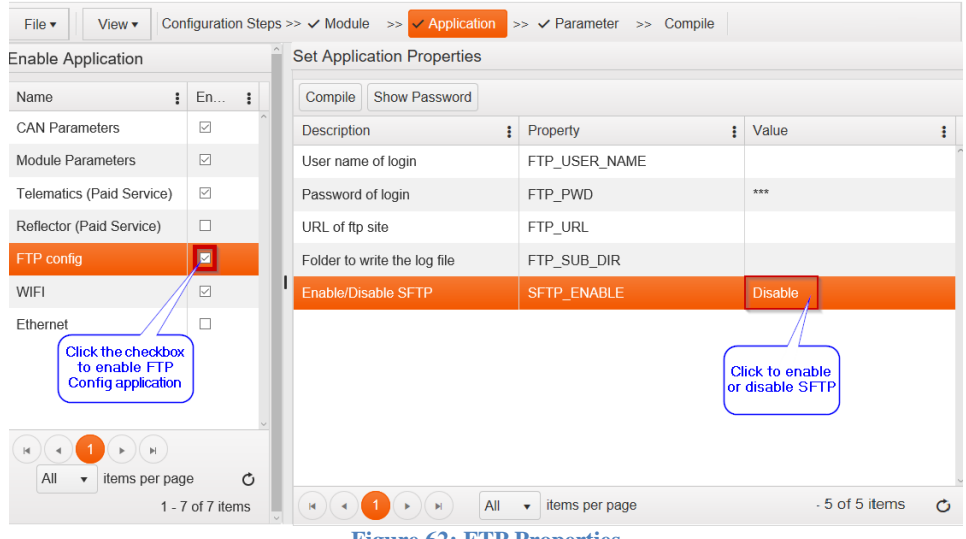

Figure 62: FTP Properties

## FTP Properties:

FTP\_USER\_NAME

The username needed to log onto FTP site.

- **FTP\_PWD** The password needed to log onto FTP site.
- **FTP\_URL** The URL needed to access the FTP site.

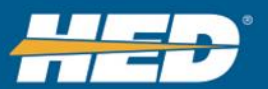

## • FTP\_SUB\_DIR

Specify a folder where module log files will be placed. Inside the folder each module will create another folder using its serial number. The serial number folder will contain the stored logs.

#### • SFTP\_ENABLE

Switch between secure FTP (SFTP) and standard FTP

The **Compile** button will generate the file that can be loaded on the module. File name: *perm\_settings.cfg* 

Note: The file name should **not** be modified.

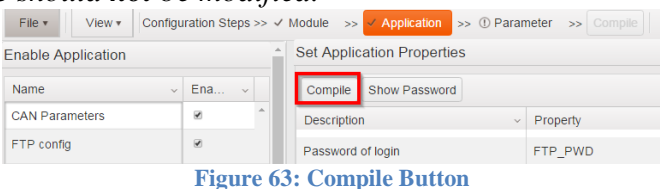

The **Show Password** button will show the text string entered for the password instead of the \*\*\*.

| File • View • Config                          | uration Steps | >> 、 | ✓ Module >> | Application >>                   | • () Para | ameter >> Compile |                           |  |
|-----------------------------------------------|---------------|------|-------------|----------------------------------|-----------|-------------------|---------------------------|--|
| Enable Application Set Application Properties |               |      |             |                                  |           |                   |                           |  |
| Name ~                                        | Ena ~         |      | Compile     | Show Password                    |           |                   |                           |  |
| CAN Parameters                                |               | ^    | Descriptio  | n                                | ~         | Property          | <ul> <li>Value</li> </ul> |  |
| Module Parameters                             |               |      | User nam    | User name of login FTP_USER_NAME |           |                   |                           |  |
| Figure 64. Show Deserved Button               |               |      |             |                                  |           |                   |                           |  |

#### Figure 64: Show Password Button

## 7.2.2.6 WIFI Application

<u>Enable the WIFI application</u> to setup the Host and Client settings. Up to 20 networks can be defined.

Note: This application is only available if the CANect module has Wi-Fi.

| File ▼ View ▼ Con         | figuration Steps >> 🗸 | Module >> < Application >> < | Parameter >> Compile   |                            |  |  |  |  |  |
|---------------------------|-----------------------|------------------------------|------------------------|----------------------------|--|--|--|--|--|
| Enable Application        | î                     | Set Application Properties   |                        |                            |  |  |  |  |  |
| Name :                    | Enable :              | Compile Show Password        |                        |                            |  |  |  |  |  |
| CAN Parameters            |                       | Description                  | Property               | Value                      |  |  |  |  |  |
| Module Parameters         | ENABLED               | SSID (0-32 characters)       | APN_SSID               |                            |  |  |  |  |  |
| Telematics (Paid Service) | Z                     | Password (8-63 characters)   | APN_PWD                | ***                        |  |  |  |  |  |
| Reflector (Paid Service)  |                       | Channel                      | APN_CHANNEL            | Autoselect                 |  |  |  |  |  |
| FTP config                |                       | Max Connections              | APN_MAX_CONNECTIONS    | 5                          |  |  |  |  |  |
| WIFI                      |                       | Add × Delete Up Down         |                        |                            |  |  |  |  |  |
| Ethernet                  | ¥ ~                   | Priority                     | SSID (0-32 characters) | Password (8-63 characters) |  |  |  |  |  |
|                           | _                     |                              |                        |                            |  |  |  |  |  |
| All 🔹 items per pag       | e Č                   |                              |                        |                            |  |  |  |  |  |
|                           | 1 - 7 of 7 items      |                              | ✓ items per page       | No items to display        |  |  |  |  |  |

**Figure 65: WIFI Properties** 

## **APN WIFI Properties:**

• APN\_SSID:

APN is a term for a network name. When a wireless network is set\_up, a name is given to it to distinguish it from other networks in the area. The name is shown when a computer tries to connect to the wireless network. Use %S to insert the CANect® module's serial number.

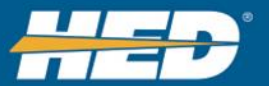

*Note: Network names need to be unique. This property does not work if there are networks in the area with the same name.* The SSID name can be a max of 32 bytes long.

## • APN\_PWD:

Password of the network to connect with.

## • APN\_CHANNEL:

The channel to connect on. The value defaults to Autoselect, so the module automatically detects and selects a WIFI channel from a saturated environment. To change the default value, click the Value field and choose a specific channel from the dropdown menu.

| Set Application Properties |                                    |            |                                  |
|----------------------------|------------------------------------|------------|----------------------------------|
| Compile Show Password      |                                    |            | Click to open a<br>dropdown menu |
| Description                | Property                           | Value      | and choose a<br>channel from the |
| SSID (0-32 characters)     | APN_SSID                           |            | list                             |
| Password (8-63 characters) | APN_PWD                            | ***        |                                  |
| Channel                    | APN_CHANNEL                        | Autoselect | •                                |
| Max Connections            | APN_MAX_CONNECTIONS                | Autoselect | ^                                |
| Add × Delete Up Down       |                                    | 1          |                                  |
| Priority                   | SSID (0-32 characters)             | 3          |                                  |
|                            |                                    | 4          |                                  |
|                            |                                    | 5          |                                  |
|                            | <ul> <li>items per page</li> </ul> | A          | Y                                |

Figure 66 Channel Value Dropdown Menu

## • APN\_MAX\_CONNECTIONS:

The max number of devices that can be connected at one time. This sets the maximum number of items that can connect to the CANect module at 1 time. The customer may want to change to only allow 1 at a time so that two techs are not changing things at the same time.

## **Client WIFI Properties**

• SSID1-20:

Name of the network the module will connect with.

• PASSWORD1-20:

Password of the network the module will connect with.

## • **PRIORITY1-20:**

Module will try to connect to the lowest priority number first. Range: 1 to 20.

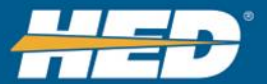

# The **Compile** button will generate the file that can loaded on the module.

File name: wifi\_settings.cfg

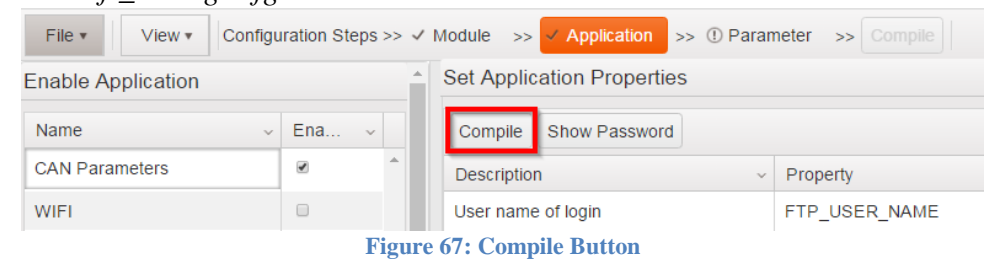

The **Show Password** button will show the text string entered for the password instead of the \*\*\*.

| File • View • Configura | tion Steps >> | ~ | Module >>  | Application >    | >> (!) Paran | neter >> Compile |
|-------------------------|---------------|---|------------|------------------|--------------|------------------|
| Enable Application      |               | • | Set Applic | ation Properties | 5            |                  |
| Name v E                | Ena v         |   | Compile    | Show Password    |              |                  |
| CAN Parameters          | × ^           |   | Descriptio | n                | v            | Property         |
| WIFI                    | 0             |   |            |                  |              |                  |

Figure 68: Show Password Button

## 7.2.2.7 Ethernet Application

Enable the Ethernet Application to setup the Ethernet, IPv4, and 1Pv6 settings.

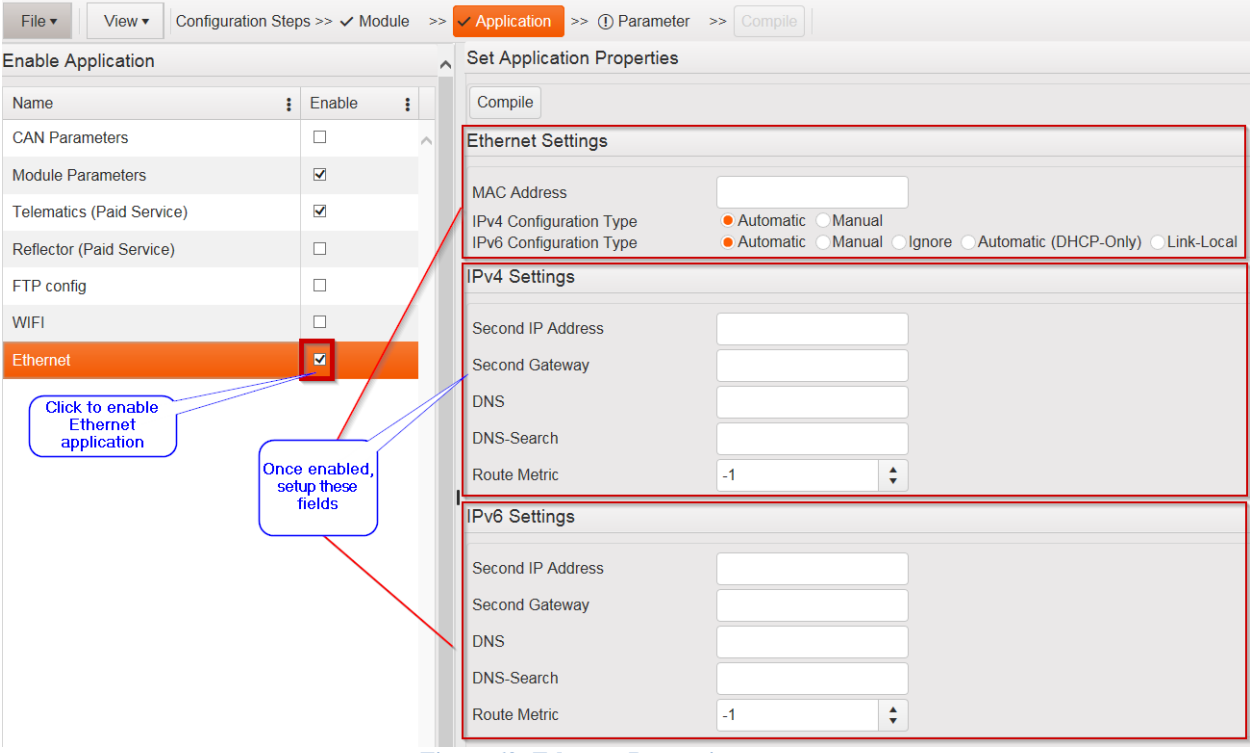

#### **Figure 69: Ethernet Properties**

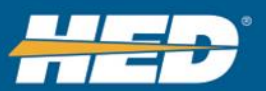

## **Ethernet Properties:**

#### MAC Address

Leave blank to have the module automatically set a MAC address. . Use a randomly generated MAC address or enter a MAC address to give the CANect module a static address.

Format

VV:VV:VV:VV:VV Where VV is 2 Hexadecimal numbers

## • IPv4 Configuration Type

Automatic Manual – Must Configure the IPv4 Settings

## • IPv6 Configuration Type

Automatic Manual – Must Configure the IPv6 Settings Ignore Automatic DCHP-Only Link-Local

#### • IPv4 IP Address

This is required if Manual IPv4 Configuration selected, optional otherwise.

Format

xxx.xxx.xxx.xxx/yy xxx must be between 0 and 255. yy must be between 0 and 32. If /yy is excluded, assume 24.

#### • IPv4 Gateway

Optional and requires IPv4 IP Address set. Format uuu.uuu.uuu

uuu must be between 0 and 255,

## • IPv4 DNS

This is a semicolon separated list if multiple DNS addresses are listed. First address is used first, followed by seconds, etc Format

ddd.ddd.ddd;ddd.ddd.ddd (Optional) ddd must be between 0 and 255.

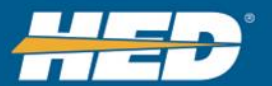

## • IPv4 DNS-Search

Semicolon separated for multiple entries. Can be any length string, but if you need to limit string length allow at least 256 chars. Format

zzzzzzzzz;zzzzzzz zzzzzzzzz is the domain to append for dns lookups.

## • IPv4 Route Metric:

The route metric is the default metric given to routes. The lower the number the higher the priority of connection to the Internet if connection is available.

Format

mmmmmm (Optional).

mmmmm: -1 to 4294967295.

If -1 then the route metric is chosen based on interface type and this is the default if not configured. A -1 means 100 for Ethernet, 500 for Wi-Fi, and 600 for Cell

## • IPv6 IP Address

This is required if Manual IPv6 Configuration selected, optional otherwise Format

hhhh:hhhh:hhhh:hhhh:hhhh:hhhh:hhhh hhhh is 4 hexidecimal characters. Not all 8 hhhh values are required.

Below are various supported IPv6 address notations:

| IPv6 address   | Prefix<br>length<br>(bits) | Description                 | Notes                                                                                                    |
|----------------|----------------------------|-----------------------------|----------------------------------------------------------------------------------------------------|
| ::             | 128                        | unspecified                 | Used for default route and <i>router</i> solicitations. cf. 0.0.0.0 in IPv4                                                        |
| ::1            | 128                        | loopback<br>address         | <b>cf.</b> 127.0.0.1 <b>in IPv4</b>                                                                                                |
| ::ffff:a.b.c.d | 96                         | IPv4 mapped<br>IPv6 address | The lower 32 bits are the IPv4 address.<br>Used in socket API's to represent IPv4<br>hosts.                                        |
| fe80::         | 10                         | link-local                  | Unroutable autoconfigured addresses used on a LAN, e.g. for DHCPv6                                                                 |
| fc00::         | 7                          | unique local                | Addresses used only within<br>an <i>autonomous system</i> , unroutable<br>globally. Cf. RFC 1918 addresses such<br>as used in NAT. |
| ff00::         | 8                          | multicast                   |                                                                                                    |
| 2000::         | 3                          | global unicast              | All global unicast addresses currently begin with 2.                                                                               |

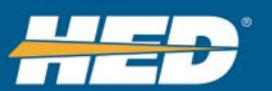

### • IPv6 Gateway:

Optional and requires IPv6 Address set Format

> gggg is 4 hexidecimal characters. Not all 8 gggg values are required.

#### • IPv6 DNS

Optional. This is a semicolon separated list if multiple DNS addresses are listed. First address is used first, followed by seconds, etc.

Format

#### • IPv6 DNS-Search:

Domain to append for DNS lookups. Semicolon separated for multiple entries.

Format

```
aaaaaaaa
```

aaaaaaaa: Can be any length string, but if you need to limit string length allow at least 256 chars.

#### • IPv6 Route Metric:

Optional, the route metric is the default metric given to routes. Format

nnnnn The lower the number the higher the priority of connection to the Internet if connection is available.

nnnnn: -1 and 1 to 4294967295.

If -1 then the route metric is chosen based on interface type and this is the default if not configured. A -1 means 100 for Ethernet, 500 for Wi-Fi, and 600 for Cell

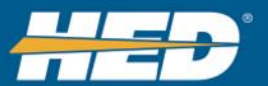

## 7.3 Parameter Setup

Parameters are all the values that the user wants to monitor on the vehicle. The parameters are how the CANect module knows what data to log and how to present it. Parameters need to be set up to:

- Receive and transmit messages on the CAN bus.
- Log parameters on the module.
- Send and receive parameters in telematics.
- Send information to View

| File • View • | Configuration Steps >> ✓ Module | >> < Application   | >> | <ul> <li>Parameter</li> </ul> | >> | Compile |  |
|---------------|---------------------------------|--------------------|----|-------------------------------|----|---------|--|
|               | Figure 70: Paramete             | r Configuration St | ep |                               |    |         |  |

#### **Parameter Tab**

The Parameter List shows all the parameters added to the project.

| File *       | View  Configuration Steps          | >> √ Mo   | idule >> 🗸 Application >> 🗸 Parameter >> Compile              |   |          |                            |        |
|--------------|------------------------------------|-----------|---------------------------------------------------------------|---|----------|----------------------------|--------|
| Parameter    | Localization Units En              | umeratior | Groups DM1\DM2 Faults Logging Presets                         |   |          |                            |        |
| Parameter    | r List                             | ^         | Configuration Received Message Units                          |   |          |                            |        |
| Selected pa  | rameter: parameter_for_test        |           | Name: parameter_for_test                                      |   | Groups   |                            | ^      |
| Drag a colu  | imn header and drop it here to     | - 1       | Type: Standard Sync Custom API J1939 CAN Status CL-T07-108-10 |   | Name     | Member                     |        |
| group by the | at column                          |           | Alias: Engine Temperature                                     |   | All      |                            | ^      |
| Para         | <ul> <li>Param Name</li> </ul>     | 1         | Units \ Enumeration                                           |   | Group 1  |                            |        |
|              | normalas fas kask                  | EA        | Disable  Units Enumeration                                    |   | Group 2  |                            |        |
| 1            | parameter_lor_test                 | 1         | Request Update                                                |   | Group 3  |                            |        |
| 2            | linked_parameter_for               | 1         | Disable      Standard      Custom API                         |   | Group 4  |                            |        |
| 3            | ParamConfig3                       |           | Set Parameter                                                 | I | Group 5  |                            |        |
| 4            | ParamConfig4                       |           | Disable      Standard      Custom API                         |   | Group 6  |                            |        |
| 5            | ParamConfig5                       |           | Data Logging                                                  |   |          |                            | $\sim$ |
|              |                                    |           | Disable      Enable                                           |   | <        |                            |        |
|              |                                    |           | Telematics                                                    |   | (H)(-) 1 | $(\mathbf{P})(\mathbf{H})$ |        |
| <            | >                                  | × 1       | Disable      Enable                                           |   | All 🔻 I  | tems per                   |        |
|              | 1 2 3 🕨 🔳                          |           |                                                               |   | page     |                            |        |
| 5            | <ul> <li>items per page</li> </ul> | Ċ         |                                                               |   | NaN - Na | N of 7 item                | s ¥    |
|              | 1 - 5 of 100 item                  | s Y       |                                                               |   |          |                            |        |

#### **Figure 71: Parameter List**

#### 7.3.1.1 Parameter List Controls

Users can add, delete, or duplicate parameters. Add an empty parameter to create a new item and add in the information to be tracked. Delete a parameter if it isn't needed anymore. Duplicate a parameter if it is similar to another previously created parameter, and make necessary changes.

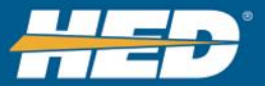

To add new parameters, click the **Add** button.

To delete a parameter, first select a parameter, and then click the **Delete** button.

To duplicate a parameter, first select a parameter, and then click the **Duplicate** button.

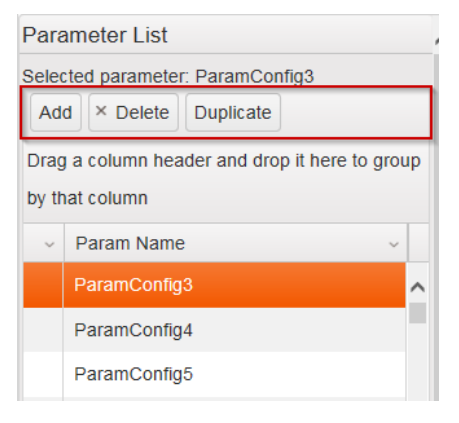

**Figure 72: Parameter List Controls** 

Drag the divider bar left or right to see more configurations for the parameter. This shows the expanded parameter list, as pictured in <u>Figure 73</u>.

| File •       | View   Configuration Steps    | >> ✓ Mod   | lule >> ✓ Application >> <mark>✓ Parameter</mark> >> Compile  |   |         |   |        |              |
|--------------|-------------------------------|------------|---------------------------------------------------------------|---|---------|---|--------|--------------|
| Parameter    | Localization Units E          | numeration | Groups DM1\DM2 Faults Logging Presets                         |   |         |   |        |              |
| Parameter    | List                          | ^          | Configuration Received Message Units                          |   |         |   |        |              |
| Selected par | rameter: parameter_for_test   |            | Name: parameter_for_test                                      |   | Groups  |   |        | ^            |
| Drag a colu  | mn beader and dron it bere to |            | Type: Standard Sync Custom API J1939 CAN Status CL-T07-108-10 |   | Name    | ~ | Member | r            |
| group by tha | at column                     |            | Alias: Engine Temperature                                     |   | All     |   |        | ^            |
| Para         | Param Name                    | -          | Enumeration                                                   |   | Group 1 |   |        |              |
| 4            | parameter for test            | E          | Sisable • Units C Enumeration                                 |   | Group 2 |   |        |              |
| 1            | parameter_loi_test            |            | Request Update                                                |   | Group 3 |   |        |              |
| 2            | linked_parameter_for          | 1          | Disable      Standard      Custom API                         |   | Group 4 |   |        |              |
| 3            | ParamConfig3                  |            | Set Parameter                                                 | I | Group 5 |   |        |              |
| 4            | ParamConfig4                  |            | Disable      Standard      Custom API                         |   | Group 6 |   |        |              |
| 5            | ParamConfig5                  |            | Data Logging                                                  |   |         |   |        | $\checkmark$ |
|              |                               |            |                                                               |   |         |   |        |              |

#### Figure 73: Divider Bar

#### Expanded Parameter list:

| Parameter Lis                                     | t                                                        |                 |               |         |                    |
|---------------------------------------------------|----------------------------------------------------------|-----------------|---------------|---------|--------------------|
| Selected parame<br>Add × Delet<br>Drag a column h | ter: ParamConfig3  Duplicate eader and drop it here to g | proup by that c | olumn         |         |                    |
| Param ID 🗸                                        | Param Name 🗸 🗸                                           | Alias v         | Enumeration ~ | Units ~ | Rec Message ID * ~ |
| 3                                                 | ParamConfig3                                             |                 |               |         |                    |
| 4                                                 | ParamConfig4                                             |                 |               |         | 0                  |
| 5                                                 | ParamConfig5                                             |                 |               |         | 0                  |
| 6                                                 | ParamConfig6                                             |                 |               |         | 0                  |

**Figure 74: Expanded Parameter List** 

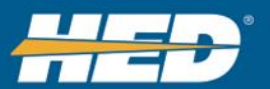

# USER MANUAL

# 7.3.1.2 Parameter - Configuration Tab

The Configuration tab sets up how the parameter is to collect data from the CAN bus. This tab also shows what groups the parameter is located in.

| Configu                    | ration   | Received Message                                                  |              |            |   |  |  |  |  |
|----------------------------|----------|-------------------------------------------------------------------|--------------|------------|---|--|--|--|--|
| Name:                      | ParamC   | onfig1                                                            | Groups       |            |   |  |  |  |  |
| Туре:                      | Stand    | ard OSync OCustom API OJ1939 OCAN Status OCL-T07-108-10 Parameter | Name ~       | Member     |   |  |  |  |  |
| Alias:                     |          | •                                                                 | All          |            | ^ |  |  |  |  |
| Units \ E                  | Enume    | ration                                                            |              |            |   |  |  |  |  |
| Oisable                    | le OUr   | its Enumeration String                                            |              |            |   |  |  |  |  |
| Reques                     | st Upda  | te                                                                |              |            |   |  |  |  |  |
| <ul> <li>Disabl</li> </ul> | le OSt   | andard Custom API                                                 |              |            |   |  |  |  |  |
| Set Par                    | amete    | ·                                                                 | 1            |            |   |  |  |  |  |
| <ul> <li>Disabl</li> </ul> | le OSt   | andard OCustom API                                                |              |            |   |  |  |  |  |
| Data Lo                    | ogging   |                                                                   |              |            |   |  |  |  |  |
| Disab                      | ole OE   | nable                                                             | <            | >          | Ť |  |  |  |  |
| Telema                     | tics     |                                                                   | (H) (H) (H)  |            |   |  |  |  |  |
| Disab                      | ole O Er | nable                                                             | All v ite    | ms per pag | e |  |  |  |  |
|                            |          |                                                                   | NaN - NaN of | 1 items    | Ċ |  |  |  |  |

Figure 75: Parameter Configuration Tab

## **Parameter Configuration Properties:**

• Name:

Type the name of the parameter. If the parameter is predefined from the Module or CAN Parameters, the name is fixed. This name is only used to identify the name within Composer.

• Type:

Type of parameter selected. Options are:

- Standard (Default) Select Standard to define the raw data from a CAN message, allows conversions.
  - Can convert say an incoming value of Celsius to Fahrenheit, or engine RPM from 0.125 RPM\bit to 1 RPM\bit
- Sync Select sync to attach parameter to another parameter. Sync'd parameters will be passed with the parent parameter when called.

*Note:* Units or enumeration will not be used in logging, in View, or in *Portal when sync is selected.* 

- Custom API Select custom API when assigning parameter through software configuration. Custom API reserves an ID to be filled the custom software application.
  - The parameter's value will be generated by custom software created by the user. The custom software is written inside of the Linux VM, not within Composer and should be used by advanced users only.
- J1939 Select J1939 to read DM1/DM2 or VIN messages from the CAN bus.

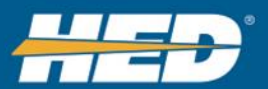

- CAN Status Automatically selected when a CAN status parameter is selected.
- *Note: Cannot be selected for a user-created parameter.*
- Module Parameter Automatically selected when a Module status parameter is selected.
  - *Note: Cannot be selected for a user-created parameter.*

The Sim\_ID parameter is automatically created when the CANect module selected has a cellular modem and cannot be deleted by the user.

#### • Alias:

Shows the alias name from the Languages tab. If alias is used, local web sites will show the translated name of the parameter per the set language.

• Units:

Data shown on web site or in logged files can be converted into real units. Selecting units will enable the units tab within the parameter. Unit presets must be configured before unit options are selectable.

| Configuration   | Received Message | Units      |                                |
|-----------------|------------------|------------|--------------------------------|
| Parameter Un    | its              |            | •                              |
| Units: temperat | ure • Labe       | I: Celsius | s   Label for Logging: Celsius |

## • Enumeration:

Data shown on web site or in logged files can be converted into enumerated values. Selecting enumeration will enable the enumeration tab within the parameter. Enumeration presets must be configured before enumeration options are selectable.

| Configuration         | guration Received Message Enumeration |    |  |  |  |  |  |  |
|-----------------------|---------------------------------------|----|--|--|--|--|--|--|
| Parameter Enumeration |                                       |    |  |  |  |  |  |  |
| Enumeration: Er       | Enumeration: Engine State             |    |  |  |  |  |  |  |
| Figure 77:            | <b>Enumeration T</b>                  | ab |  |  |  |  |  |  |

• String:

Data shown on web site or in logged files can be converted into strings. This displays the value converted to ASCII characters. *Note: Only alphanumeric characters are supported.* 

## • Request Update:

Selecting Request Update will enable the Request Update tab within the parameter. This allows the user to transmit a CAN message on report rate or automatically or by setting a transmit rate.

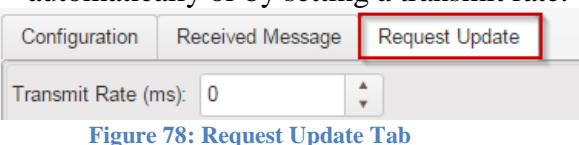

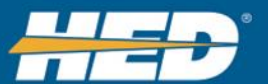

Figure 76: Units Tab

There are three Request Update options: Disable, Standard, and Custom API. Custom APIs allows the user to write C code for parsing the message. By enabling it, HED expects the user to go into a Linux VM and add their code in.

| Configuration                       | Received Message              | Request Update  |                                      |
|-------------------------------------|-------------------------------|-----------------|--------------------------------------|
| Name: Para<br>Type: • Sta<br>Alias: | mConfig3<br>ndard ○Sync ○Cust | om API OJ1939 O | )CAN Status OCL-T07-108-10 Parameter |
| Units \ Enum                        | neration                      | String          |                                      |
| Request Up                          | date                          |                 |                                      |
| O Disable 😐                         | Standard Ocustom Al           | P               |                                      |
| Set Paramet                         | er                            |                 |                                      |
| Disable                             | Standard Ocustom Al           | PI              |                                      |
|                                     |                               |                 |                                      |

**Figure 79: Request Update Options** 

Selecting the Standard or Custom API options opens the Request Update tab.

• Set Parameter:

Selecting Set Parameter will enable the Set Parameter tab within the parameter. This allows the user to transmit a CAN message when the parameter is set in View or Portal. The parameters values will be filled in the Data insert Location. Remaining bytes can be preloaded.

| Config   | guration                                        | Received Me | ssage Re | quest Update     | Set Parar     | neter   | Logging Tele | matics   |       |  |
|----------|-------------------------------------------------|-------------|----------|------------------|---------------|---------|--------------|----------|-------|--|
| CAN B    | us:                                             | CAN 1       |          | Identif          | ier (0 - 1FFF | FFFF HE | EX)          | 1FFFFF   | F     |  |
| Identifi | ier Type: Extended (29) 🔻 Data Bytes (1-8): 8 🔹 |             |          |                  |               |         |              |          |       |  |
| Data     |                                                 |             |          |                  |               |         |              |          |       |  |
|          |                                                 | 00          | 00       | 00 00            | 00            | 00      | 00           | 00       |       |  |
| Data I   | Insertion                                       | Location    |          |                  |               |         |              |          |       |  |
| Endia    | n:                                              | LSB First   | ×        | Start Bit (0 - 6 | 3): 0         | ;       | Length (     | 1 - 32): | 16    |  |
| A1       |                                                 | fx          |          |                  |               |         |              |          |       |  |
|          | A                                               | В           | С        | D                | E             | F       | G            | н        | 1     |  |
| 1        |                                                 | Bit 7       | Bit 6    | Bit 5            | Bit 4         | Bit 3   | Bit 2        | Bit 1    | Bit 0 |  |
| 2        | Byte 0                                          | < 7         | < 6      | < 5              | < 4           | < 3     | < 2          | < 1      | < 0   |  |
| 3        | Byte 1                                          | 15          | < 14     |                  |               |         |              |          | < 8   |  |
| 4        | Byte 2                                          | 23          | 22       | 21               | 20            | 19      | 18           | 17       | 16    |  |
| 5        | Byte 3                                          | 31          | 30       | 29               | 28            | 27      | 26           | 25       | 24    |  |
| 6        | Byte 4                                          | 39          | 38       | 37               | 36            | 35      | 34           | 33       | 32    |  |
|          |                                                 |             |          |                  |               |         |              |          |       |  |

Figure 80: Set Parameter Tab

## • Data Logging:

. Enables the Logging tab where user can set how and when to log the parameter locally on the CANect module.

| Configuration   | Received Message | Logging       |                                      |      |   |
|-----------------|------------------|---------------|--------------------------------------|------|---|
| Logging         |                  |               |                                      |      |   |
| Use:            | Logging Pre      | esets OCustom |                                      |      |   |
| Select Preset:  | Default          |               | <ul> <li>Rate Limit (ms):</li> </ul> | 1000 | * |
| Log on Shutdown | . ●Off ○On       |               | Hysteresis                           | 0.00 |   |

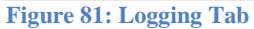

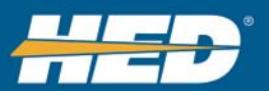

#### • Telematics:

Select to send parameter to CANect® Portal. Enables the Telematics tab where the user configures when the parameter gets transmitted to Portal. This setting is only available when the Telematics application is enabled.

| Received Message                 | Telematics                                     |
|----------------------------------|------------------------------------------------|
|                                  |                                                |
| <ul> <li>Telematics F</li> </ul> | Presets Custom                                 |
| Default                          | *                                              |
| : Off On                         |                                                |
|                                  | Received Message  Telematics F Default  Off On |

Figure 82: Telematics Tab

#### • Groups:

Show groups that the parameter is assigned to. It also allows the user to assign it to groups that have been already created, by checking or unchecking the box. By default, a parameter has to be part of the "All" group.

| Configuration   | Received Message                                                  |           |                |
|-----------------|-------------------------------------------------------------------|-----------|----------------|
| Name: ParamO    | config1                                                           | Groups    |                |
| Type: • Stand   | ard OSync OCustom API OJ1939 OCAN Status OCL-T07-108-10 Parameter | Name      | ~ Member       |
| Alias:          | <b>v</b>                                                          | All       |                |
| Units \ Enume   | ration                                                            |           |                |
| ●Disable ○Ur    | hits OEnumeration OString                                         |           |                |
| Request Upda    | ite                                                               |           |                |
| • Disable OSt   | andard Ocustom API                                                |           |                |
| Set Paramete    | r                                                                 | 1         |                |
| Disable      St | andard Custom API                                                 |           |                |
| Data Logging    |                                                                   |           |                |
| Disable      E  | nable                                                             | <         | >              |
| Telematics      |                                                                   | () () 1   | ( ) ( )        |
| • Disable OE    | nable                                                             | All •     | items per page |
|                 |                                                                   | NaN - NaN | of 1 items d   |

Figure 83: Groups Pane

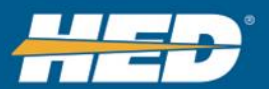

# USER MANUAL

## 7.3.1.3 Parameter - Received Message Tab

Use the Receive Message tab to configure the CAN data to be received.

| Joining                         | guration                                                 | Received I                                 | Message                                      |                                              |                                        |                                              |                                              |                                             |                                             |                   |      |   |
|---------------------------------|----------------------------------------------------------|--------------------------------------------|----------------------------------------------|----------------------------------------------|----------------------------------------|----------------------------------------------|----------------------------------------------|---------------------------------------------|---------------------------------------------|-------------------|------|---|
| lessa                           | ige                                                      |                                            |                                              |                                              |                                        |                                              |                                              |                                             |                                             |                   |      |   |
| AN B                            | Bus:                                                     | CAN 1                                      |                                              | * Ide                                        | ntifier (0 - 1                         | FFFFFFF H                                    | EX)                                          | 000000                                      | 00                                          |                   |      |   |
| lentifi                         | ier Type:                                                | Extended                                   | (29)                                         | • Ide                                        | ntifier Mask                           | (0 - 1FFFF                                   | FFF HEX)                                     | 1FFFFF                                      | FF                                          | Data Bytes (1-8): | 8    | ÷ |
| Da <sup>t</sup>                 | ta Filter                                                |                                            |                                              |                                              |                                        |                                              |                                              |                                             |                                             |                   |      |   |
| ata P                           | Parse Field                                              | ł                                          |                                              |                                              |                                        |                                              |                                              |                                             |                                             |                   |      |   |
| indiar                          | n:                                                       | LSB First                                  | ¥                                            |                                              | Start Bit (0                           | )- 63):                                      | 0                                            | *<br>*                                      | I                                           | Length (1 - 32):  | 16 * |   |
| Mess                            | sage Scl                                                 | hema                                       |                                              |                                              |                                        |                                              |                                              |                                             |                                             |                   |      |   |
|                                 |                                                          |                                            |                                              |                                              |                                        |                                              |                                              |                                             |                                             |                   |      |   |
| <u> </u>                        | 4                                                        | B                                          | С                                            | D                                            | E                                      | F                                            | G                                            | н                                           | 1                                           |                   |      |   |
|                                 |                                                          |                                            |                                              |                                              |                                        |                                              |                                              |                                             |                                             |                   |      |   |
| 1                               | 0                                                        | Bit 7                                      |                                              |                                              |                                        |                                              | Bit 2                                        | Bit 1                                       | Bit 0                                       |                   |      |   |
| 1 2                             | Byte 0                                                   | Bit 7                                      | Bit 6<br>< 6                                 | Bit 5<br>< 5                                 | Bit 4<br>< 4                           | Bit 3<br>< 3                                 | Bit 2<br>< 2                                 | Bit 1<br>< 1                                | Bit 0<br>< 0                                | Î^                |      |   |
| 1<br>2<br>3                     | Byte 0<br>Byte 1                                         | Bit 7<br>< 7<br>15                         | Bit 6<br>< 6<br>< 14                         | Bit 5<br>< 5<br>< 13                         | Bit 4<br>< 4<br>< 12                   | Bit 3<br>< 3<br>< 11                         | Bit 2<br>< 2<br>< 10                         | Bit 1<br>< 1<br>< 9                         | Bit 0<br>< 0<br>< 8                         | Â                 |      |   |
| 1<br>2<br>3<br>4                | Byte 0<br>Byte 1<br>Byte 2                               | Bit 7<br>< 7<br>15<br>23                   | Bit 6<br>< 6<br>< 14<br>22                   | Bit 5<br>< 5<br>< 13<br>21                   | Bit 4<br>< 4<br>< 12<br>20             | Bit 3<br>< 3<br>< 11<br>19                   | Bit 2<br>< 2<br>< 10<br>18                   | Bit 1<br>< 1<br>< 9<br>17                   | Bit 0<br>< 0<br>< 8<br>16                   | Â                 |      |   |
| 1<br>2<br>3<br>4<br>5           | Byte 0<br>Byte 1<br>Byte 2<br>Byte 3                     | Bit 7<br>< 7<br>15<br>23<br>31             | Bit 6<br>< 8<br>< 14<br>22<br>30             | Bit 5<br>< 5<br>< 13<br>21<br>29             | Bit 4<br>< 4<br>< 12<br>20<br>28       | Bit 3<br>< 3<br>< 11<br>19<br>27             | Bit 2<br>< 2<br>< 10<br>18<br>28             | Bit 1<br>< 1<br>< 9<br>17<br>25             | Bit 0<br>< 0<br>< 8<br>16<br>24             | -                 |      |   |
| 1<br>2<br>3<br>4<br>5<br>6      | Byte 0<br>Byte 1<br>Byte 2<br>Byte 3<br>Byte 4           | Bit 7<br>< 7<br>15<br>23<br>31<br>39       | Bit 6<br>< 8<br>< 14<br>22<br>30<br>38       | Bit 5<br>< 5<br>< 13<br>21<br>29<br>37       | Bit 4<br>< 4<br>< 12<br>20<br>28<br>38 | Bit 3<br>< 3<br>< 11<br>19<br>27<br>35       | Bit 2<br>< 2<br>< 10<br>18<br>28<br>34       | Bit 1<br>< 1<br>< 9<br>17<br>25<br>33       | Bit 0<br>< 0<br>< 8<br>18<br>24<br>32       |                   |      |   |
| 1<br>2<br>3<br>4<br>5<br>6<br>7 | Byte 0<br>Byte 1<br>Byte 2<br>Byte 3<br>Byte 4<br>Byte 5 | Bit 7<br>< 7<br>15<br>23<br>31<br>39<br>47 | Bit 6<br>< 6<br>< 14<br>22<br>30<br>38<br>48 | Bit 5<br>< 5<br>< 13<br>21<br>29<br>37<br>45 | Bit 4<br>< 4<br>20<br>28<br>38<br>44   | Bit 3<br>< 3<br>< 11<br>19<br>27<br>35<br>43 | Bit 2<br>< 2<br>< 10<br>18<br>28<br>34<br>42 | Bit 1<br>< 1<br>< 9<br>17<br>25<br>33<br>41 | Bit 0<br>< 0<br>< 8<br>18<br>24<br>32<br>40 |                   |      |   |

## **Received Message Parameter Properties:**

#### Note:

If the configuration type is set to Custom API, the received tab will not be visible.

• CAN Bus:

Set the CAN Bus to receive the message on.

Note:

If the configuration type is set to Sync, this field follows the parent parameter.

• Identifier Type:

11 bit or 29 bit message type.

Note:

If the configuration type is set to Sync, this field follows the parent parameter. If the configuration type is set to DM1/DM2 Faults, this field is not available.

• Identifier:

Based on Identifier Type, enter the 11 bit or 29 bit identifier to receive.

Note:

If the configuration type is set to Sync, this field follows the parent parameter. If the configuration type is set to DM1/DM2 Faults, this field is not available.

## • Identifier Mask:

11 bit or 29 bit identifier mask. The mask determines if the bit in the incoming CAN message needs to match the configured identifier.

0=Does not have to match

1= Does have to match

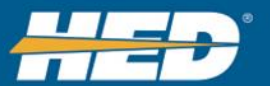

#### Note:

If the configuration type is set to Sync, this field follows the parent parameter. If the configuration type is set to DM1/DM2 Faults, this field is not available.

## • Data Bytes:

Sets how many data bytes the CAN message contains. Changing the number of data bytes may update changes the Message Schema, Data Filter, Start Bit, and Data Length fields. The message being received must have the same number of data bytes otherwise the message will not be received.

Note:

If the configuration type is set to DM1/DM2 Faults, this field is not available.

## • Data Filter:

Use the data filter to set data bytes as additional selection criteria. Data field contains Data and Masks fields:

| Data Filter       |    |     |      |    |    |    |    |    |  |
|-------------------|----|-----|------|----|----|----|----|----|--|
| Data (0 - FF HEX) | 00 | 00  | 00   | 00 | 00 | 00 | 00 | 00 |  |
| Mask (0 - FF HEX) | 00 | 00  | 00   | 00 | 00 | 00 | 00 | 00 |  |
|                   |    | T.* | 05.0 |    |    |    |    |    |  |

Figure 85: Data Filter

- Data set the data bits to receive.
- Mask The mask determines if the bit in the incoming CAN message needs to match the configured identifier.
   0=Does not have to match

1= Does have to match

Note:

If the configuration type is set to DM1/DM2 Faults this field is not available.

## • Endian:

Tell the application how to read the bytes of the CAN data.

- LSB First Data is packed least significate byte first. Byte 0 is least significant byte of data.
- MSB First Data is packed most significant byte first. Byte 0 is most significant byte of data

#### Note:

If the configuration type is set to DM1/DM2 Faults, this field is not available.

| Data Parse | Field       |                    |     |                  |      |
|------------|-------------|--------------------|-----|------------------|------|
| Endian:    | LSB First 🔹 | Start Bit (0- 63): | 0 🗘 | Length (1 - 32): | 16 🗘 |
|            | LSB First   |                    |     |                  |      |
|            | MSB First   |                    |     |                  |      |
|            |             |                    |     |                  |      |

Figure 86: Endian Drop Down Menu Options

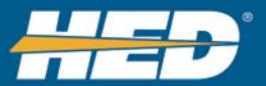

## • Start Bit:

Bit in the CAN message to start reading from.

Note:

If the configuration type is set to DM1/DM2 Faults this field is not available.

• Length:

How many bits to read from the start bit.

Note:

If the configuration type is set to DM1/DM2 Faults this field is not available.

#### • Message Schema:

Visual diagram of the CAN data to be received. The highlighted bits will be used to set the parameter data.

Note:

If the configuration type is set to DM1/DM2 Faults, Message Schema is not available.

| A      | B     | С    | D     | E     | F     | G     | н     | 1     |
|--------|-------|------|-------|-------|-------|-------|-------|-------|
|        | Bit 7 | Bt 6 | Bit 5 | Bit 4 | Bit 3 | Bit 2 | Bit 1 | Bit 0 |
| Byte 0 | <7    | < 0  | < 5   | < 4   | <1    | <2    | <1    | < 0   |
| Byte 1 | 15    | < 14 | < 13  | < 12  | <11   | < 10  | < 9   | < 8   |
| Byte 2 | 23    | 22   | 21    | 20    | 19    | 18    | 17    | 10    |
| Byte 3 | 31    | 30   | 29    | 28    | 27    | 28    | 25    | 24    |
| Byte 4 | 39    | 38   | 37    | 38    | 35    | 34    | 33    | 32    |
| Byte 5 | 47    | 48   | 45    | 44    | 43    | 42    | 41    | 40    |
| Byte 6 | 55    | 54   | 63    | 62    | 61    | 50    | 49    | 48    |
| Byte 7 | 63    | 62   | 61    | 60    | 59    | 58    | 57    | 56    |

Figure 87: Highlighted CAN Data

If the configuration mode is set to J1939, two sub fields are shown: Faults and Source Address.

| Parameter Type:        • DM1 • DM2 • VIN       CAN Bus:     CAN 1       Faulte:        • O | Configuration   | Received Message |     |                                 |
|--------------------------------------------------------------------------------------------|-----------------|------------------|-----|---------------------------------|
| CAN Bus: CAN 1   Source Address (0 - FF HEX): 00                                           | Parameter Type: | ●DM1 ○DM2 ○      | VIN |                                 |
| Faulta                                                                                     | CAN Bus:        | CAN 1            | •   | Source Address (0 - FF HEX): 00 |
| rauits.                                                                                    | Faults:         |                  | •   |                                 |

Figure 88: Faults and Source Address Fields

• Faults:

Link to faults created in the DM1/DM2 Faults tab. FMI and SPN will be translated into the text created in the Faults tab.

## • Source Address:

The source address of the controller sending the J1939 message.

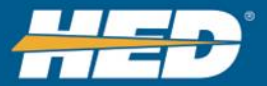

## 7.3.1.4 Parameters - Request Update

Sometimes the module needs to request information from other systems on the CAN bus, because the parameter that the user wants is not being broadcast on the CAN bus.

For example, the user needs to send a message at a periodic rate to an Engine controller. In response, the Engine will send a message to the CANect Module with the information requested. The user would configure the request message by enabling the request update, configuring the rate to send the request, and the CAN message to send.

If the transmit rate is set to 0, the request is only transmitted when a user requests the parameter on View or Portal. Each user request will send on 1 request CAN message.

| Configuration     | Received Message | Request Update |                              |                     |  |    |  |        |    |        |
|-------------------|------------------|----------------|------------------------------|---------------------|--|----|--|--------|----|--------|
| Transmit Rate (ms | s): 0            | <b>*</b>       | -                            |                     |  |    |  |        |    |        |
| CAN Bus:          | CAN 1            | •              | Identifier (0 - 1FFFFFF HEX) |                     |  |    |  | 000000 |    |        |
| Identifier Type:  | Extended (29)    | •              | D                            | Data Bytes (1-8): 8 |  |    |  |        |    | A<br>Y |
| Data              |                  |                |                              |                     |  |    |  |        |    |        |
|                   | 00               | 00             | 00                           | 00                  |  | 00 |  | 00     | 00 |        |
|                   |                  |                |                              |                     |  |    |  |        |    |        |

Figure 89: Request Update Tab

## **Request Update Parameters Properties:**

#### • Transmit Rate:

The rate the CAN message described in the Request Update will be transmitted. Rate is in milliseconds.

- CAN Bus: Set the CAN Bus to transmit the message on.
- Identifier: Based on Identifier Type, enter the 11 bit or 29 bit identifier to transmit.
- Identifier Type: 11 bit or 29 bit message type
- **Data Bytes:** Sets how many data bytes the CAN message contains.
- **Data:** Set the data bytes of the CAN message.

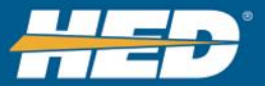

## 7.3.1.5 Parameter - Set Parameter

Some of the defined parameters can be updated, such as the configuration settings for speed or time. This is how the CANect module will send the new value to the other unit on the vehicle.

| Confi                      | guration                                                           | Received Me                                                           | ssage Re                                  | equest Update                             | Set Paran                                 | neter Log                                 | ging Teler                              | matics                                   |                                          |   |
|----------------------------|--------------------------------------------------------------------|-----------------------------------------------------------------------|-------------------------------------------|-------------------------------------------|-------------------------------------------|-------------------------------------------|-----------------------------------------|------------------------------------------|------------------------------------------|---|
| CAN B                      | lus:                                                               | CAN 1                                                                 | •                                         | Identif                                   | ier (0 - 1FFF                             | FFFF HEX)                                 |                                         | 1FFFFF                                   | F                                        |   |
| dentifi                    | er Type:                                                           | Extended                                                              | <b>(</b> 29) <b>•</b>                     | Data E                                    | Bytes (1-8):                              |                                           |                                         | 8 *                                      |                                          |   |
| Data                       |                                                                    |                                                                       |                                           |                                           |                                           |                                           |                                         |                                          |                                          |   |
|                            |                                                                    | 00                                                                    | 00                                        | 00 00                                     | 00                                        | 00                                        | 00                                      | 00                                       |                                          |   |
| Data                       | Insertion                                                          | Location                                                              |                                           |                                           |                                           |                                           |                                         |                                          |                                          |   |
| Endia                      | in: [                                                              | SB First                                                              | ¥                                         | Start Bit (0 - 6                          | 3): 0                                     | *                                         | Length (                                | 1 - 32):                                 | 16                                       |   |
| A1                         |                                                                    | f <sub>x</sub>                                                        |                                           |                                           |                                           |                                           |                                         |                                          |                                          |   |
|                            | A                                                                  | В                                                                     | С                                         | D                                         | E                                         | F                                         | G                                       | н                                        | 1                                        |   |
| 1                          |                                                                    | Bit 7                                                                 | Bit 6                                     | Bit 5                                     | Bit 4                                     | Bit 3                                     | Bit 2                                   | Bit 1                                    | Bit 0                                    |   |
|                            |                                                                    |                                                                       |                                           |                                           |                                           |                                           |                                         |                                          |                                          |   |
| - 2                        | Byte 0                                                             | < 7                                                                   |                                           |                                           | < 4                                       |                                           |                                         | < 1                                      | < 0                                      |   |
| 3                          | Byte 0<br>Byte 1                                                   | < 7<br>15                                                             | < 6                                       |                                           | < 4<br>< 12                               |                                           |                                         | < 1<br>< 9                               | < 0                                      |   |
| 2<br>3<br>4                | Byte 0<br>Byte 1<br>Byte 2                                         | < 7<br>15<br>23                                                       | < 6<br>< 14<br>22                         | < 5<br>< 13<br>21                         | < 4<br>< 12<br>20                         | < 3<br>< 11<br>19                         | < 2<br>< 10<br>18                       | < 1<br>< 9<br>17                         | < 0<br>< 8<br>16                         |   |
| 2<br>3<br>4<br>5           | Byte 0<br>Byte 1<br>Byte 2<br>Byte 3                               | < 7<br>15<br>23<br>31                                                 | < 6<br>< 14<br>22<br>30                   | < 5<br>< 13<br>21<br>29                   | < 4<br>< 12<br>20<br>28                   | < 3<br>< 11<br>19<br>27                   | < 2<br>< 10<br>18<br>26                 | < 1<br>< 9<br>17<br>25                   | < 0<br>< 8<br>16<br>24                   |   |
| 2<br>3<br>4<br>5<br>6      | Byte 0<br>Byte 1<br>Byte 2<br>Byte 3<br>Byte 4                     | <ul> <li>7</li> <li>15</li> <li>23</li> <li>31</li> <li>39</li> </ul> | < 6<br>< 14<br>22<br>30<br>38             | <5<br><13<br>21<br>29<br>37               | < 4<br>< 12<br>20<br>28<br>36             | < 3<br>< 11<br>19<br>27<br>35             | < 2<br>< 10<br>18<br>26<br>34           | < 1<br>< 9<br>17<br>25<br>33             | < 0<br>< 8<br>16<br>24<br>32             | - |
| 2<br>3<br>4<br>5<br>6<br>7 | Byte 0<br>Byte 1<br>Byte 2<br>Byte 3<br>Byte 4<br>Byte 5           | <7<br>15<br>23<br>31<br>39<br>47                                      | < 6<br>< 14<br>22<br>30<br>38<br>46       | < 5<br>< 13<br>21<br>29<br>37<br>45       | < 4<br><br><br>20<br>28<br>36<br>44       | < 3<br>< 11<br>19<br>27<br>35<br>43       | < 2<br>< 10<br>18<br>26<br>34<br>42     | < 1<br>< 9<br>17<br>25<br>33<br>41       | < 0<br>< 8<br>16<br>24<br>32<br>40       |   |
| 2<br>3<br>4<br>5<br>7<br>8 | Byte 0<br>Byte 1<br>Byte 2<br>Byte 3<br>Byte 4<br>Byte 5<br>Byte 6 | <7<br>15<br>23<br>31<br>39<br>47<br>55                                | < 6<br>< 14<br>22<br>30<br>38<br>46<br>54 | < 5<br>< 13<br>21<br>29<br>37<br>45<br>53 | < 4<br>< 12<br>20<br>28<br>36<br>44<br>52 | < 3<br>< 11<br>19<br>27<br>35<br>43<br>51 | <2<br><18<br>18<br>26<br>34<br>42<br>50 | < 1<br>< 9<br>17<br>25<br>33<br>41<br>49 | < 0<br>< 8<br>16<br>24<br>32<br>40<br>48 |   |

Figure 90: Set Parameter Tab

#### **Set Parameter Properties:**

- CAN Bus: Set the CAN Bus to transmit the message on.
- Identifier: Based on Identifier Type, enter the 11 bit or 29 bit identifier to transmit.
- Identifier Type: 11 bit or 29 bit message type
- **Data Bytes:** Sets how many data bytes the CAN message contains.
- **Data:** Set the data bytes of the CAN message.
- **Data Insert Location:** Set the location within the data bytes that the parameter value will be inserted. Any bits set in the Data fields will be overwritten by the parameter value set here.

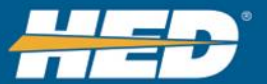

## 7.3.1.6 Parameter - Units Tab

The Units tab gives the user the ability to convert the received value to the proper units. Sometimes, the value sent out on the CAN bus may not be in the correct units for displaying. For example, in j1939, engine RPM is sent in 0.125 RPM per bit. When the CANect module reads the data value, it reads it as a whole number. With the Units tab, an engine RPM value of 8,000 is multiplied by 0.125 to get 1,000 RPM.

The parameters Units tab is enabled when its configuration for <u>Data Logging</u> is enabled.

| Configuration   | Received Messag | je Units     |     |                    |         |   |
|-----------------|-----------------|--------------|-----|--------------------|---------|---|
| Parameter Un    | its             |              |     |                    |         |   |
| Units: temperat | ure 🔹 La        | abel: Celsiu | s * | Label for Logging: | Celsius | • |

Figure 91: Parameter Units Tab

## **Units Parameter Properties:**

• Units:

Select the how to convert the parameter from a list of the conversions already defined in the main units tab

• Label:

The default unit used for viewing the parameter in CANect View and Portal. This dropdown is also populated from the main Units tab.

## • Label for logging:

The specific unit used when logging the parameter to a file. This dropdown is also populated from the main Units tab.

• This setting won't affect Portal or View, and changes on Portal or View won't affect data logging.

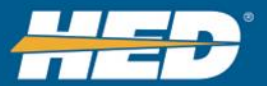

## 7.3.1.7 Parameter - Enumeration Tab

This tab can be used to display text, rather than a numeric value. An example of this is when displaying On or Off, rather than 0 or 1.

Set up <u>enumerations</u> for a parameter in the Enumeration tab. The parameters Enumeration tab is enabled when its configuration for <u>Data Logging</u> is enabled.

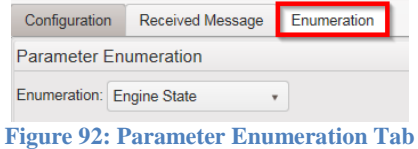

#### **Enumeration Parameter Settings:**

#### • Enumeration:

Select the how to convert the parameter value to text from a list of the enumerations already defined in the main enumerations tab

#### 7.3.1.8 Parameter - Logging Tab

This tab configures how the individual parameter will be logged locally on the CANect module. The presets are set up so that rather than configuring the same thing 100 times for 100 parameters, the user configures it once and reuses it.

The parameters Logging tab is enabled when its <u>configuration for Data Logging</u> is enabled.

| Configuration   | Received Message | Logging      |   |                  |      |        |
|-----------------|------------------|--------------|---|------------------|------|--------|
| Logging         |                  |              |   |                  |      |        |
| Use:            | Logging Pre      | sets OCustom |   |                  |      |        |
| Select Preset:  | Default          |              | ٣ | Rate Limit (ms): | 1000 | ×<br>v |
| Log on Shutdown | . ●Off ○On       |              |   | Hysteresis       | 0.00 | *<br>* |

Figure 93: Parameter Logging Tab

#### **Logging Parameter Settings:**

- Use:
  - Options
    - Logging Presets- Drop down list of logging modes setup in the main Logging Preset tab.
    - Custom- User selects from several logging types.

#### • Select Preset:

Select the datalogging operations from the drop down, which shows the preconfigured presets from the main Logging tab.

| Use:             | Logging Presets Custom |   |                  |      |            |
|------------------|------------------------|---|------------------|------|------------|
| Select Preset:   | Default                | • | Rate Limit (ms): | 1000 | *          |
| Log on Shutdown: | ●Off ⊖On               |   | Hysteresis       | 0.00 | - A<br>- V |
|                  |                        |   |                  |      |            |

#### **Figure 94: Select Preset**

All other fields are disabled and populated with presets, based on how the preset is configured.

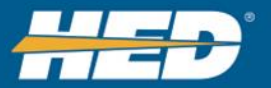

## • Select Logging Type:

Shown when Custom is selected.

|                      | cicetea.                |    |                  |      |   |
|----------------------|-------------------------|----|------------------|------|---|
| Use:                 | Logging Presets Custom  |    |                  |      |   |
| Select Logging Type: | On Change               | •  | Rate Limit (ms): | 1000 | * |
| Log on Shutdown:     | ● Off ◯ On              |    | Hysteresis       | 0.00 | * |
| I                    | Figure 95: Select Loggi | ng | Туре             |      |   |

Fields are enabled per logging type.

- Types:
  - On Startup Logs the first CAN Parameters message received upon module start.
    - Non-CAN Parameters are logged upon the first valid reading of either the predefined parameters for VPCA or the CHAT based parameter.

| annotor | •                    |              |   |
|---------|----------------------|--------------|---|
|         | Select Logging Type: | On Startup   | ۳ |
|         | Log on Shutdown:     | ● Off On     |   |
| Fig     | gure 96: On Startup  | Logging Type |   |

- On Received Logs the first CAN Parameters message received upon module start.
  - Non-CAN Parameters are logged upon the first valid reading of either the predefined parameters for VPCA or the CHAT based parameters.

| Select Logging Type:                | On Received | Ŧ |  |  |  |  |
|-------------------------------------|-------------|---|--|--|--|--|
| Log on Shutdown:                    | ● Off ◯ On  |   |  |  |  |  |
| Figure 97: On Received Logging Type |             |   |  |  |  |  |

- At Rate Logs the received value of the first CAN Parameters message at the rate specified. Rate set in milliseconds; current value is stored regardless of if it got an updated value from the last time it was logged
  - Non-CAN Parameters are logged upon the first valid reading of either the predefined parameters for VPCA or the CHAT based parameters.

| <b>I</b>                |            | <br>  |   | _ |                  |      |   |  |
|-------------------------|------------|-------|---|---|------------------|------|---|--|
| Select Telematics Type: | At Rate    |       | , | - | Rate Limit (ms): | 5000 | * |  |
| Log on Shutdown:        | ● Off ◯ On | _     | _ |   |                  |      |   |  |
|                         | T1 0       | <br>- | - |   |                  |      |   |  |

Figure 98: At Rate Logging Type

• On Change - Log only when data changes, no faster than the rate limit. Data must have changed larger then <u>Hysteresis</u>.

| Select Telematics Type: | On Change 🔹 | Rate Limit (ms): | 5000 | * |
|-------------------------|-------------|------------------|------|---|
| Log on Shutdown:        | ● Off _ On  | Hysteresis       | 0.00 | * |
|                         |             |                  |      |   |

#### Figure 99: On Change Logging Type

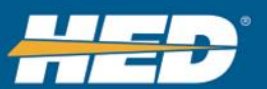

# USER MANUAL

• Outside Range - Log outside the low and high ranges. Module will also log data once crossing either the high or low range. Data must have changed more than the Hysteresis to send

| Select Telematics Type: Ou | itside of Range 🔹  | Rate Limit (ms): | 5000 | + | Low Range:  | 0.00 | * |
|----------------------------|--------------------|------------------|------|---|-------------|------|---|
| Log on Shutdown:           | )ff ⊖On            | Hysteresis       | 0.00 | * | High Range: | 0.00 | * |
| Figure                     | 100: Outside of Ra | nge Logging Ty   | be   |   |             |      |   |

• Inside Range- Log inside the low and high ranges. Module will also log data once crossing either the high or low range.

| Select Telematics Type:                  | Inside of Range 🔹 | Rate Limit (ms): | 5000 | * | Low Range:  | 0.00 | * |  |  |
|------------------------------------------|-------------------|------------------|------|---|-------------|------|---|--|--|
| Log on Shutdown:                         |                   | Hysteresis       | 0.00 | * | High Range: | 0.00 | * |  |  |
| Figure 101: Inside of Range Logging Type |                   |                  |      |   |             |      |   |  |  |

- On Shutdown- When the module detects shutdown sequence has started it will log the last known parameter value.
  - If doesn't get a valid value, the module logs a NULL value.

| Select Logging Type: | On Shutdown |  |
|----------------------|-------------|--|
|                      |             |  |

Figure 102: On Shutdown Logging Type

## • Log on Shutdown

When the module detects shutdown sequence has started it will log the last known parameter value. This can be selected for any of the types, regardless of rate limit, hysteriesis, etc..

| Use:                 | Logging Presets Ocustom |   |                  |      |   |  |
|----------------------|-------------------------|---|------------------|------|---|--|
| Select Logging Type: | On Change               | • | Rate Limit (ms): | 1000 | * |  |
| Log on Shutdown:     | ● Off On                |   | Hysteresis       | 0.00 | • |  |
|                      |                         |   |                  |      |   |  |

**Figure 103: Log on Shutdown Options** 

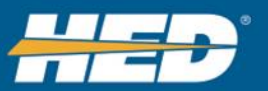

## 7.3.1.9 Parameter - Telematics Tab

The parameter's Telematics tab is enabled when the <u>Telematics application</u> is enabled <u>and</u> the <u>parameter configuration for telematics</u> is enabled.

| Configuration   | Received Message | ved Message Telematics    |  |  |  |  |  |  |
|-----------------|------------------|---------------------------|--|--|--|--|--|--|
| Telematics      |                  |                           |  |  |  |  |  |  |
| Use:            | Telematics F     | Telematics Presets Ocusto |  |  |  |  |  |  |
| Select Preset:  | Default          | Default                   |  |  |  |  |  |  |
| Log on Shutdowr | n: Off On        | ●Off On                   |  |  |  |  |  |  |

Figure 104: Parameter Telematics Tab

#### **Telematics Parameter Settings:**

• Use:

Options

- Logging Presets- Drop down list of logging modes setup in the main Logging Preset tab.
- Custom- User selects from a several logging types.

#### • Select Preset:

Drop down shows the preconfigured presets from the main Telematics tab.

| Configuration   | Recei | ved Message                    | ved Message Telematics |  |  |  |  |  |
|-----------------|-------|--------------------------------|------------------------|--|--|--|--|--|
| Telematics      |       |                                |                        |  |  |  |  |  |
| Use:            |       | <ul> <li>Telematics</li> </ul> | om                     |  |  |  |  |  |
| Select Preset:  |       | Default                        |                        |  |  |  |  |  |
| Log on Shutdowr | 1:    | ●Off ()On                      |                        |  |  |  |  |  |

**Figure 105: Select Telematics Preset** 

All other fields are disabled and populated with the presets.

Tele-cache

If the module is not in communication with the Portal, Tele-cache stores data on disk. Then when the module gets connected, Tele-cache will push all the stored information up to the Portal.

• Select Telematics Type: Shown when Custom is selected.

| Configuration     | Receive   | d Message    | Telematics     |    |  |  |  |  |  |  |
|-------------------|-----------|--------------|----------------|----|--|--|--|--|--|--|
| Telematics        |           |              |                |    |  |  |  |  |  |  |
| Use:              |           | Telematics F | Presets OCusto | om |  |  |  |  |  |  |
| Select Telematics | s Type: O | n Demand     | •              |    |  |  |  |  |  |  |
| Log on Shutdowr   | n: 📃 🔍    | Off On       |                |    |  |  |  |  |  |  |

Figure 106: Select Custom Telematics Type

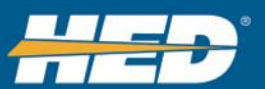

# SER MANUAL

Fields are enabled per Telematics type. Types:

• On Demand – No data is transmitted to CANect® Portal until requested by manually requested by CANect® Portal

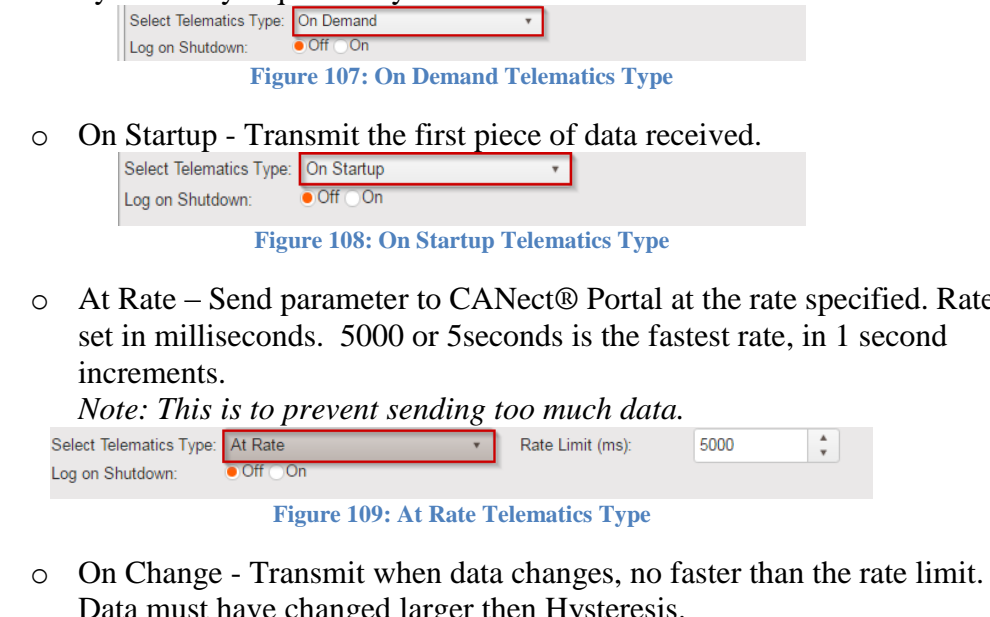

- At Rate Send parameter to CANect® Portal at the rate specified. Rate
- Data must have changed larger then Hysteresis.

| Select Telematics Type: | On Change 🔹 | Rate Limit (ms): | 5000 | * |
|-------------------------|-------------|------------------|------|---|
| Log on Shutdown:        | ● Off _ On  | Hysteresis       | 0.00 | * |

Figure 110: On Change Telematics Type

• Outside Range - Transmit outside the low and high ranges. Module will also transmit data once crossing either the high or low range.

| Select Telematics Type: Outside of Range |                                              | Rate Limit (ms): | 5000 🗘 |   | Low Range:  | 0.00 | *      |  |  |  |  |  |  |
|------------------------------------------|----------------------------------------------|------------------|--------|---|-------------|------|--------|--|--|--|--|--|--|
| Log on Shutdown:                         | ● Off _ On                                   | Hysteresis       | 0.00   | * | High Range: | 0.00 | *<br>* |  |  |  |  |  |  |
|                                          | Figure 111: Outside of Range Telematics Type |                  |        |   |             |      |        |  |  |  |  |  |  |

Inside Range - Transmit inside the low and high ranges. Module will also 0 transmit data once crossing either the high or low range.

| Select Telematics Type: | Inside of Range 🔹 | Rate Limit (ms): | 5000 | * | Low Range:  | 0.00 | *      |  |
|-------------------------|-------------------|------------------|------|---|-------------|------|--------|--|
| og on Shutdown:         | ● Off On          | Hysteresis       | 0.00 |   | High Range: | 0.00 | *<br>* |  |

Figure 112: Inside of Range Telematics Type

## Log on Shutdown

When the module detects that the shutdown sequence has started, it will send the last known parameter value to CANect® Portal. This can be selected for any of the types.

| Configuration    | Recei   | ved Message  | Telematics     |   |
|------------------|---------|--------------|----------------|---|
| Telematics       |         |              |                |   |
| Use:             |         | Telematics P | resets 🖲 Custo | m |
| Select Telematic | s Type: | On Demand    |                |   |
|                  |         | on bonnana   |                |   |

**Figure 113: Log Telematics on Shutdown Options** 

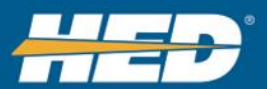

## 7.3.2 Localization Tab

The Localization tab is used to add translations to the project. Every time a language is added a new column will be added to the labels where the text can be translated.

| Export     | Import Defau | • |            |   |   |              |      |           |            |    |  |  |
|------------|--------------|---|------------|---|---|--------------|------|-----------|------------|----|--|--|
| Languag    | jes          |   |            |   |   | Labels       |      |           | Label Linl | ks |  |  |
| Add Delete |              |   |            |   |   | Add × Delete | Туре | ~         | Link       |    |  |  |
| ID ~       | Label        | ~ | Display As | ~ |   | Alias        | ~    | English v |            |    |  |  |
| 1          | English      |   | English    |   | ^ | engine       |      | engine ^  |            |    |  |  |
|            |              |   |            |   |   |              |      |           |            |    |  |  |

Figure 114: Localization Tab

#### **Export** Button:

Export the languages and its strings to be edited manually by a translation expert outside of Composer.

## Steps:

1) Click **Export**, a temporary spreadsheet will be shown.

| ~  | Home                         |        |   | Click to<br>file in E | open<br>Excel |   |   |   |   |   |   |   |   |   |   |
|----|------------------------------|--------|---|-----------------------|---------------|---|---|---|---|---|---|---|---|---|---|
|    |                              |        |   |                       |               |   |   |   |   |   |   |   |   |   |   |
| A  | * <i>f</i> <sub>x</sub><br>B | C      | D | E                     | F             | G | н | 1 | J | к | L | м | N | 0 | P |
| id | label                        |        |   |                       |               |   |   |   |   |   |   |   |   |   |   |
| D  | language                     |        |   |                       |               |   |   |   |   |   |   |   |   |   |   |
|    |                              |        |   |                       |               |   |   |   |   |   |   |   |   |   |   |
|    | engine                       | engine |   |                       |               |   |   |   |   |   |   |   |   |   |   |
|    |                              |        |   |                       |               |   |   |   |   |   |   |   |   |   |   |
|    |                              |        |   |                       |               |   |   |   |   |   |   |   |   |   |   |
|    |                              |        |   |                       |               |   |   |   |   |   |   |   |   |   |   |
|    |                              |        |   |                       |               |   |   |   |   |   |   |   |   |   |   |
|    |                              |        |   |                       |               |   |   |   |   |   |   |   |   |   |   |
|    |                              |        |   |                       |               |   |   |   |   |   |   |   |   |   | - |

**Figure 115: Temporary Excel File** 

- 2) Click the folder icon to save the spreadsheet to a local Excel file.
- 3) Give the file a name and click save.

| Export                                                       | × |
|--------------------------------------------------------------|---|
| File name: Workbook<br>Save as type: Excel Workbook (xlsx) • | ] |
| Save                                                         |   |

Figure 116: Export File Dialog Box

- 4) Open Excel file.
- 5) Add new languages in columns to the right. Add new text with translations in rows.

|   | А  | В           | С       | D       |
|---|----|-------------|---------|---------|
| 1 | id | label       | English | Spanish |
| 2 | o  | languageId  | 1       | 2       |
| 3 | 0  | displayName | English | Spanish |
| 4 | 1  | engine      | engine  | motor   |

**Figure 117: New Language and Translation** 

6) Save file.

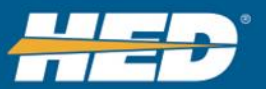

### **Import** Button:

Use the **Import** button to import the edited language file.

Steps:

1) Click the import button to open the import temporary view.

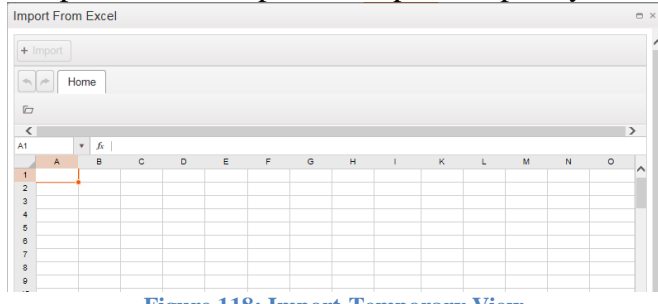

Figure 118: Import-Temporary View

- 2) Click the folder
- 3) Select the edited export file. The file will automatically load.

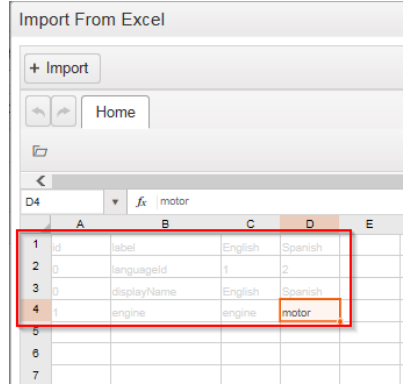

Figure 119: Auto-loaded Exported File

- 4) Click the + Import button.
  - a. If there are validation errors, they are shown in the error description pane.

| Import From Excel                            |                                         |                     |                         |                                      |
|----------------------------------------------|-----------------------------------------|---------------------|-------------------------|--------------------------------------|
|                                              |                                         |                     |                         | Í                                    |
| Home                                         |                                         |                     |                         |                                      |
| D                                            |                                         |                     |                         |                                      |
| <<br>A2 ▼ <i>fx</i>                          |                                         |                     |                         | >                                    |
| AB                                           | С                                       | D                   | E                       | F                                    |
| 1 time mon june 5                            |                                         |                     |                         | fri june 9                           |
| 2                                            |                                         |                     |                         |                                      |
| 3 0.3229166666                               |                                         |                     |                         |                                      |
| 4 0 3333333333                               |                                         |                     |                         |                                      |
| 5 0.34375                                    |                                         |                     |                         |                                      |
| 6 0.35416666666 edits for duane              |                                         |                     |                         |                                      |
| 7 0.3645833333 edits for duane               |                                         |                     |                         |                                      |
| 8 0.375 timesheets                           |                                         |                     |                         | reviewine parkerr docs that pdl sent |
|                                              |                                         |                     |                         | v~                                   |
| Sheet1 Sheet2 Sheet3                         |                                         |                     |                         | ,                                    |
|                                              | Import Erroro                           |                     |                         |                                      |
| Export to Excel                              |                                         |                     |                         |                                      |
| Error Description                            |                                         | :                   | Severity : Action Taken | Phase :                              |
| Sheet Localization does not contain all colu | mns from the Excel Database Schema: exp | pected: 2, found: 0 | Error Import Cance      | led Schema Validating                |
| All V iter                                   | ns per page                             |                     |                         | 1 - 1 of 1 items 💍                   |

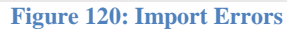

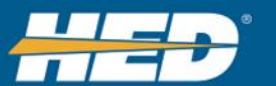

5) Review the Localization tab to ensure that the import worked correctly. Compare what was in the Excel file to what Composer is showing onscreen.

| 1         |                                                                              |                                |   |        | 1              |                 |   | U       |   |  |  |
|-----------|------------------------------------------------------------------------------|--------------------------------|---|--------|----------------|-----------------|---|---------|---|--|--|
| Parameter | Localization                                                                 | Units Enumeration              | 0 | Groups | DM1\DM2 Faults | Logging Presets |   |         |   |  |  |
| Export    | Export Import Default Language: English    Logging Default Language: English |                                |   |        |                |                 |   |         |   |  |  |
| Language  | es                                                                           |                                |   | Labels |                |                 |   |         |   |  |  |
| Add       | elete                                                                        |                                |   | Add    | × Delete       |                 |   |         |   |  |  |
| ID ~      | Label                                                                        | <ul> <li>Display As</li> </ul> |   | Alias  |                | - English       | ~ | Spanish | ~ |  |  |
| 1         | English                                                                      | English                        | ^ | engine | )              | engine          |   | motor   |   |  |  |
| 2         | Spanish                                                                      | Spanish                        |   |        |                |                 |   |         |   |  |  |

Figure 121: Localization Tab

## **Default Language:**

The default language strings that will be used on View.

#### **Logging Default Language:**

Language strings that will be used in the log files.

#### Languages Pane:

Shows all the languages that have been configured.

#### Labels Pane:

Shows all the strings and converted text, and allows the user to reuse the translation in multiple places.

An Alias is what users name the localized language. It gets reused in the parameter and in units.

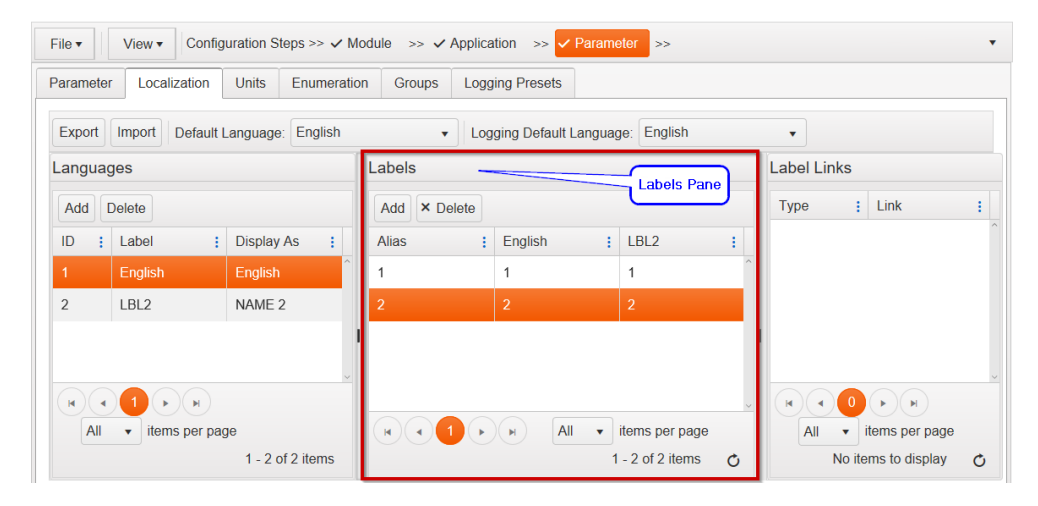

Figure 122: Labels Pane

#### Label Links Pane:

Shows which parameters are linked to a specific label.

In the Language Tab, describe each new <u>alias</u> across all languages. Text will be enumerated to the language selections.

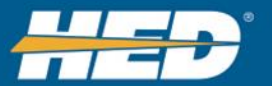

## 7.3.3 Units Tab

The Units tab is used to set up the units to be used for one or multiple parameters. Data captured will have the units applied.

| Parameter                  | Localization | Units                          | Enume | eration | Groups       | DM1\DM2 Fa | aults | Logging P | resets |  |            |      |            |   |
|----------------------------|--------------|--------------------------------|-------|---------|--------------|------------|-------|-----------|--------|--|------------|------|------------|---|
| Project Units Unit Options |              |                                |       |         |              |            |       |           |        |  | Assigned F | aran | neters     |   |
| Add ×                      |              |                                |       | Add     | Add × Delete |            |       |           |        |  |            | v    | Param Name | ~ |
| Units                      | ~            | Alias Gain Offset Type Min Max |       |         |              |            |       |           |        |  |            |      |            |   |
|                            |              |                                |       |         |              |            |       |           |        |  |            |      |            |   |
| Figure 123: Units Tab      |              |                                |       |         |              |            |       |           |        |  |            |      |            |   |

Project Units Pane: See Figure 124

- To add project units, click the **Add** button.
- To delete project units, click the **Delete** button.
- To duplicate a project unit, click the **Duplicate** button.

| Project Units          |          |   |
|------------------------|----------|---|
| Add × Delete Duplicate |          |   |
| Units                  | ~        |   |
| temperature            |          | ^ |
|                        | <b>a</b> |   |

Figure 124: Project Units Pane Controls

## Unit Options Pane: See Figure 125

Once a project unit is added it can be described in the unit options pane.

- To add a specific unit, highlight the desired unit in the Project Units pane and click the **Add** button in the Unit Options pane.
- To remove a specific unit, click the **Delete** button.

| Feriegnheith | 1    | 0      | integer | -2147483648 | 2147483647 |
|--------------|------|--------|---------|-------------|------------|
| Celsius      | 1    | -40    | integer | -2147483648 | 2147483647 |
| Alias        | Gain | Offset | Туре    | Min         | Max        |
| Add × Delete |      |        |         |             |            |
| Unit Options |      |        |         |             |            |

**Figure 125: Unit Options Controls** 

Adjust the following properties per <u>CAN message specification</u>.

Properties will be applied in the following order:

- Type Sets Integer or Double.
  - a. Integer is signed 32 bit.
  - b. Double is signed floating 64 bits. Can use decimal points in the gain and offset using this type.
  - 2) Gain CAN data (x)gain
  - 3) Offset Add the offset after the gain is applied (CAN data x gain) + offset
  - 4) Min Parameters value cannot go below the min.
  - 5) Max Parameters value cannot go above the max.

Assigned Parameters Pane:

Shows the parameters using the selected unit.

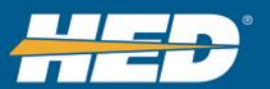

## 7.3.4 Enumeration Tab

The Enumeration tab is used to set up the enumeration to be used for one or multiple parameters. Data captured will have the units applied.

| Parameter  | Localization | Units | Enun | neration | Groups       | DM1\DM2 Fa   | ults | Logging Preset | S          |   |
|------------|--------------|-------|------|----------|--------------|--------------|------|----------------|------------|---|
| Project En | umerations   | ^     |      | Enume    | eration Iter | ns           |      | Assigned F     | arameters  |   |
| Add × D    |              |       |      | Add      | × Delete     |              |      | Para v         | Param Name | ~ |
| Name       |              |       | ~    | Value    | (DEC)        | Alias        |      |                |            |   |
|            |              |       | ^    |          |              |              | ^    |                |            |   |
|            |              |       | Fi   | oure 12  | 26: Enun     | neration tab |      |                |            |   |

If runtime value does not have an associated enumeration, then the value itself is displayed. If there is an associated enumeration, the string is displayed instead of the value.

Project Enumeration Pane: See Figure <u>127</u>

- To add project enumeration, click the **Add** button.
- To delete project enumeration, click the **Delete** button.
- To duplicate a project enumeration, click the **Duplicate** button.

| Project Enumerations    |      |
|-------------------------|------|
| Add × Delete Duplicate  |      |
| Name                    | ~    |
| Engine State            |      |
| Figure 127: Enumeration | Pane |

Enumeration Options Pane: See Figure 128

Once a project enumeration is added, it can be described in the Enumeration Items pane.

- To add the individual conversions to the enumerations, highlight the desired enumeration in the Project. Click the **Add** button in the Enumeration Items pane.
  - Give an alias for the enumeration. Either type in a new name to create a new alias or select one that has already been created.
- To remove an enumeration, click the **Delete** button.

| Enumeration Items                     |          |  |  |  |  |  |  |  |
|---------------------------------------|----------|--|--|--|--|--|--|--|
| Add × Delete                          |          |  |  |  |  |  |  |  |
| Value (DEC)                           | Alias    |  |  |  |  |  |  |  |
| 0                                     | off      |  |  |  |  |  |  |  |
| 1                                     | Starting |  |  |  |  |  |  |  |
| 2                                     | Running  |  |  |  |  |  |  |  |
| Figure 128: Enumeration Pane Controls |          |  |  |  |  |  |  |  |

Assigned Parameters Pane:

Shows all the parameters using the selected enumerations.

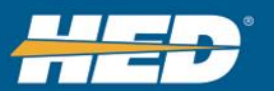

## 7.3.5 Groups Tab

The Groups tab allows parameters to be assigned to groups. View can use this to request all the parameters assigned to a group with one command.

| Parameter  | Localization | Units | Enumeration | Groups    | DM1\DM2    | aults | Logging Presets |  |
|------------|--------------|-------|-------------|-----------|------------|-------|-----------------|--|
| Project Gr | roups        |       |             |           |            | Assig | ned Parameters  |  |
| Add        |              |       | Para        | m ID 🕓    | Param Name |       |                 |  |
| Name       |              |       |             |           | ~          |       |                 |  |
| All        |              |       |             |           | ^          |       |                 |  |
|            |              |       | Figure      | no 120. C | round Tob  |       |                 |  |

#### Figure 129: Groups Tab

#### Project Groups Pane: See Figure 130

Use the Add, Delete, and Duplicate buttons to manage groups.

| F | Project Groups         |
|---|------------------------|
|   | Add × Delete Duplicate |
|   | Name                   |
|   | All                    |
|   | Group 2                |
|   |                        |

**Figure 130: Project Groups Controls** 

#### Assigned Parameters Pane: See Figure 131

Click the desired group to see parameters associated with it.

| Project Groups         | Assigned Parameters    |  |  |  |
|------------------------|------------------------|--|--|--|
| Add × Delete Duplicate | Param ID v Param Name  |  |  |  |
| Name                   | 1 ParamConfig1         |  |  |  |
| All Group              |                        |  |  |  |
| Group 2                | Assigned<br>Parameters |  |  |  |
|                        | (Turumotors)           |  |  |  |

Figure 131: Group-Associated Parameters

To assign a parameter to a group: See Figure 132

- 1) Click the Parameters tab
- 2) Click a parameter
- 3) Check the desired groups the parameter should be in.

| Parameter L   | .ist                         |                      | Confi  | guration                 | Received Message     | Logging   |                        |         |          |
|---------------|------------------------------|----------------------|--------|--------------------------|----------------------|-----------|------------------------|---------|----------|
| Selected para | meter: ParamConfig1          |                      | Name   | Param                    | nConfig1             |           |                        | Groups  |          |
|               |                              |                      | Type:  | <ul> <li>Star</li> </ul> | ndard OSync OCustor  | m API ⊖J1 | 939 OCAN Status OCL-TO | Name ~  | Member ~ |
| Drag a colum  | n header and drop it here to | group by that column | Alias: |                          |                      | *         |                        | All     | 2        |
| Para v        | Param Name ~                 | Alias ~              | Units  | \ Enume                  | eration              |           |                        | Group 2 | 2        |
| 1             | ParamConfig1                 | engine               | • Dis  | able OU                  | Inits OEnumeration O | String    |                        |         |          |
|               |                              |                      | Requ   | est Upd                  | ate                  |           |                        |         |          |
|               |                              |                      | • Dis  | able OS                  | tandard OCustom API  |           |                        |         |          |
|               |                              |                      | Set P  | aramete                  | er                   |           |                        |         |          |
|               |                              |                      |        | 100                      | 4 1 D                |           |                        |         |          |

**Figure 132: Assign Parameters to Groups** 

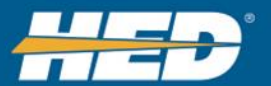

## 7.3.6 DM1\DM2 Faults Tab

Use the DM1\DM2 Faults Tab to enter in FMI and SPN codes. Then add descriptive text that the code will be translated into.

| File • View • Configuration  | n Steps >> 🗸 | ' Module >> 、 | <ul> <li>Application &gt;&gt;</li> </ul> | / Parameter 😕 🕻   | Compile |              | Nume       | ric Format: •HEX ODEC |
|------------------------------|--------------|---------------|------------------------------------------|-------------------|---------|--------------|------------|-----------------------|
| Parameter Localization Units | Enumer       | ation Groups  | DM1\DM2 Fault                            | s Logging Presets | Telema  | tics Presets |            |                       |
| Export Import                |              |               |                                          | -                 |         |              |            |                       |
| Project Faults               |              | Faults Item   | ıs                                       |                   | *       | Assigned     | Parameters |                       |
| Add × Delete Duplicate       |              | Add × D       |                                          |                   |         | Param ID     | ~          | Param Name            |
| Faults                       | ~            |               |                                          | Description       |         |              |            |                       |
|                              | *            | FMI           | SPN                                      | English           |         |              |            |                       |
|                              |              |               |                                          |                   | *       |              |            |                       |

Figure 133: DM1/DM2 Faults Tab

## Export Import Buttons; See Figure 134

Use the **Export** button to export the Fault information to Excel.

Use the **Import** button to import the Fault information back into the project.

|    | Export  | Import   |                   |     |
|----|---------|----------|-------------------|-----|
| Fi | gure 13 | 34: Expo | rt and Import But | tor |

## Project Faults Pane: See Figure 135

Use the Add, Delete, and Duplicate buttons to manage Faults.

| Add × Delete Duplicate                   |   |
|------------------------------------------|---|
| Faults                                   |   |
| Fault 1                                  | ļ |
| Eigure 135: Project Foults Pone Controls |   |

## Faults Items Pane: See Figure <u>136</u>

When the parameter value is received, the user of the parameter will see the text description instead of the FMI and SPN numbers, if entered.

To add FMI and SPN descriptions, use the **Add** button and enter in the desired FMI, SPN, and Descriptions. To delete a FMI or SPN entry, use the **Delete** button.

| Faults Items |      |                 |
|--------------|------|-----------------|
| Add × Delete |      |                 |
|              |      | Description     |
| FMI          | SPN  | English         |
| 0001         | 0003 | Engine Overtemp |
| 0002         | 0002 | Oil Temp High   |

Figure 136: Faults Items Pane

#### Assigned Parameter Pane:

The Assigned Parameter pane will show the parameters using the faults information.

| Assigned Parameters |              |
|---------------------|--------------|
| Param ID 🗸          | Param Name v |
| 1                   | ParamConfig1 |

Figure 137: Assigned Parameters Pane

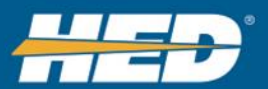

## 7.3.7 Logging Presets Tab

The Logging Presets tab is used to set up logging modes that can be used in multiple parameters.

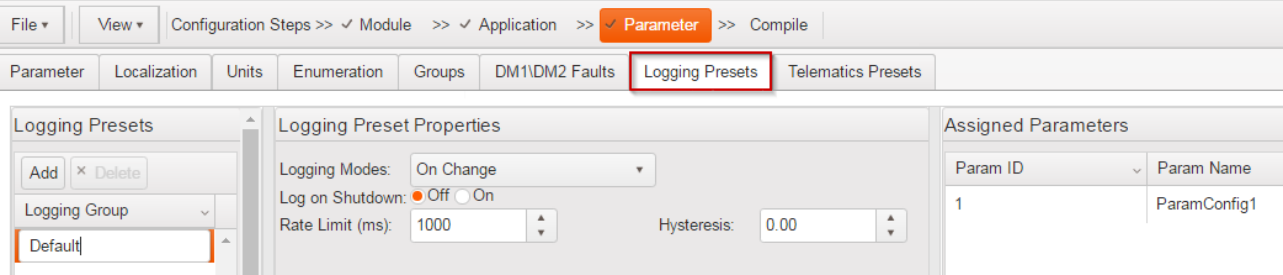

Figure 138: Parameter Logging Presets Tab

#### Logging Presets: See Figure 139

Use the **Add** button to add a logging preset. Use the **Delete** button to delete a logging preset.

| Logging Presets |   |
|-----------------|---|
| Add × Delete    |   |
| Logging Group   | v |
| Default         |   |

**Figure 139: Logging Presets Controls** 

#### Logging Preset Properties:

Select a logging preset group and set the fields accordingly. The field settings will be used for every <u>parameter</u> that has been assigned this preset.

| Logging Preset   | Properties |        |   |             |      |   |
|------------------|------------|--------|---|-------------|------|---|
| Logging Modes:   | On Change  |        | • |             |      |   |
| Log on Shutdown: | ●Off On    |        |   |             |      |   |
| Rate Limit (ms): | 1000       | *<br>* |   | Hysteresis: | 0.00 | * |

**Figure 140: Logging Preset Properties** 

#### Assigned Parameters:

The parameters that are using the preset are shown in the Assigned Parameters Pane.

| Assigned Parameters |              |
|---------------------|--------------|
| Param ID ~          | Param Name   |
| 1                   | ParamConfig1 |

**Figure 141: Assigned Parameters** 

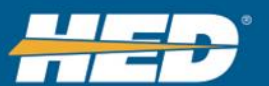

## 7.3.8 Telematics Presets Tab

In order to view the Telematics Presets tab, the Telematics application must be enabled. The Telematics Presets tab is used to set up logging modes that can be used in multiple parameters.

| Parameter       Localization       Units       Enumeration       Groups       DM1\DM2 Faults       Logging Presets       Telematics Presets         Telematics       Presets       Telematics       Presets       Assigned Parameters         Add       Elematics       On Demand       Image: Construction of Construction       Image: Construction of Construction       Param ID       Param Name         Default       Image: Construction of Construction       Image: Construction of Construction       Image: Construction of Construction       Image: Construction of Construction       Image: Construction of Construction | File • View • Conf                                                           | iguration Steps >> ✓ Mod              | dule >> 🗸 Application >> 🗸 F                                                      | Parameter >> Cor | npile                |            |
|----------------------------------------------------------------------------------------------------|------------------------------------------------------------------------------|---------------------------------------|-----------------------------------------------------------------------------------|------------------|----------------------|------------|
| Telematics Presets       Assigned Parameters         Add × Delete       Telematics On Demand *         Telematics Group *       Assigned Parameters         Default       *                                                                                                    | Parameter Localization                                                       | Units Enumeration                     | Groups DM1\DM2 Faults                                                             | Logging Presets  | Telematics Presets   |            |
| Default                                                                                                    | Telematics Presets           Add         × Delete           Telematics Group |                                       | Telematics Preset Properties<br>Telematics<br>Modes:<br>Log on Shutdown: • Off On | •                | Assigned<br>Param ID | Parameters |
|                                                                                                    | Default                                                                      | · · · · · · · · · · · · · · · · · · · |                                                                                   |                  |                      |            |

Figure 142: Telematics Presets Tab

Telematics Preset: See Figure 143

Use the **Add** button to add a telematics preset. Use the **Delete** button to delete a telematics preset.

| Telematics Presets |   |
|--------------------|---|
| Add × Delete       |   |
| Telematics Group   | - |
| Þefault            | ^ |

**Figure 143: Telematics Presets Controls** 

#### Telematics Preset Properties:

Select a telematics preset group and set the fields accordingly. The field settings will be used for every <u>parameter</u> that has been assigned this preset.

| Telematics Pres      | et Properties |
|----------------------|---------------|
| Telematics<br>Modes: | On Demand 🔹   |
| Log on Shutdown:     | ● Off ◯ On    |

**Figure 144: Telematics Presets Properties** 

**Assigned Parameters:** 

The parameters that are using the preset are shown in the Assigned Parameters Pane.

| Assigned Parameters |              |
|---------------------|--------------|
| Param ID ~          | Param Name ~ |
| 1                   | ParamConfig1 |

Figure 145: Assigned Parameters Pane

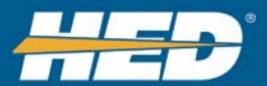

# 7.4 Compiling Project

The entire project needs to be compiled to generate the config.sql file, which is used by the CANect module. is accomplished by clicking the **Compile** button. The **Compile** button is only activated if the Module, Application, and Parameters steps have been completed.

| File • View •                         | Configuration Steps >> ✓ Module | >> ✓ Application | >> | ✓ Parameter | >> | Compile |  |
|---------------------------------------|---------------------------------|------------------|----|-------------|----|---------|--|
| Figure 146:Compile Configuration Step |                                 |                  |    |             |    |         |  |

## 7.4.1 File Generation

The **Compile** button generates a .zip file containing the project information. These files must be unzipped to place all or some of the <u>component to the root of a USB stick</u>.

## 7.4.1.1 Zip File Name

The project will ask the user to save the project by giving it a unique name.

| Build Script      | × |
|-------------------|---|
| Enter file name:  |   |
| 1484594291423.zip |   |
| Save              |   |

Figure 147: Build Script File Name

This can be changed if the <u>browser is configured</u> to ask where to save the file and what to save it as.

| File name: | 1484594291423.zip     Enter unique number     Choose a location to save the file, then click Save       Compressed (zipped) Folder     Save     Cancel |
|------------|----------------------------------------------------------------------------------------------------|
|            | Figure 148: Change Build Script File Name and Logation                                                                                                 |

Figure 148: Change Build Script File Name and Location

## 7.4.1.2 Example Zip File Contents

This shows an example of the compiled project zip file. The compiled project zip file contains all the configuration (.cfg) files that Composer is creating, based off of the information that the user inputted.

| 鷆 js                |  |
|---------------------|--|
| 퉬 YalerTunnel       |  |
| 📰 config.sql        |  |
| 💱 perm_settings.cfg |  |
| 💱 wifi_settings.cfg |  |

Figure 149: Example Zip File of Compiled Project

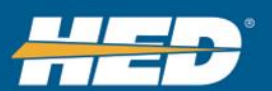
## 8 Setting up the Module

Once the user has selected applications and enabled parameters, they must download the Composer file to the module.

#### 8.1 Set up Telematics

Set up telematics through the CANect® Composer telematics application settings pane.

#### 8.1.1 Steps

1) Enable the Telematics Application.

| Enable Application                   |     |           |   |
|--------------------------------------|-----|-----------|---|
| Name                                 | ~   | Enable    | ~ |
| CAN Parameters                       |     |           |   |
| Module Parameters                    |     |           |   |
| Telematics                           |     |           |   |
| <b>Figure 150: Enable Telematics</b> | Apr | olication |   |

- 2) Setting the Telematics properties.
  - a. Set the URL, provided by manufacturer. It is the same as target server. NOTE do not include https:// prefix

Example: canectportal.com/Thingworx/FormLogin/CANect

b. Set the Customer Key. This is a unique string for each customer provided by the Manufacturer. Contact an HED sales rep to acquire a Customer Key.

| Set Application Properties                                    |         |                   |  |
|---------------------------------------------------------------|---------|-------------------|--|
| Drag a column header and drop it here to group by that column |         |                   |  |
| Property ~                                                    | Group ~ | Value             |  |
| URL                                                           |         | www.hedonline.com |  |
| Customer Key                                                  |         | customer key      |  |
| Port                                                          |         | 8443              |  |
| Figure 151: Set Customer Key                                  |         |                   |  |

3) When compiling the project, the telematics settings are inserted into config.sql file.

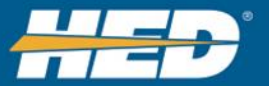

#### 8.2 Set up WIFI

The user needs to set up two things:

- 1. How the module shows a WiFi host, so that users can connect to it
- 2. How the CANect module connects to other WiFi hotspots to get internet connectivity

#### 8.2.1 Steps to Configure the File through CANect® Composer

1) Enable the <u>WIFI Application</u>.

| Enable Application          |            |
|-----------------------------|------------|
| Name ~                      | Enable • ~ |
| CAN Parameters              | 0          |
| Module Parameters           |            |
| Telematics (Not Available)  |            |
| Reflector (Paid Service)    | 8          |
| FTP config                  |            |
| WIFI                        | 8          |
| Figure 152: Enable WIFI App | olication  |

#### 2) Configure the <u>APN</u>.

| Click these        |                       |               |                |  |       |  |
|--------------------|-----------------------|---------------|----------------|--|-------|--|
| Compile Show Passw | vord                  |               | fields to type |  |       |  |
| Description        |                       | Property      | avalue         |  | Value |  |
| SSID               |                       | APN_SSID      |                |  |       |  |
| Password           | Click these fields to | APN_PWD       |                |  | ***   |  |
| Channel            | choose a value from   |               |                |  | 1     |  |
| Max Connections    | a drop down menu      | APN_MAX_CONNE | CTIONS         |  | 5     |  |

Figure 153: Configure APN

3) Click the **Add** button to add the WiFi information for the <u>SSIDs</u> that the CANect module will connect to.

| Set Application Properties          |                     |          |
|-------------------------------------|---------------------|----------|
| Compile Show Password               |                     |          |
| Description                         | Property            | Value    |
| SSID                                | APN_SSID            |          |
| Password                            | APN_PWD             | ***      |
| Channel                             | APN_CHANNEL         | 1        |
| Max Connections                     | APN_MAX_CONNECTIONS | 5        |
| Add × Delete UP Down                |                     |          |
| Priority                            | SSID                | Password |
| Click to add<br>WIFI<br>information |                     |          |

Figure 154: Add WIFI information

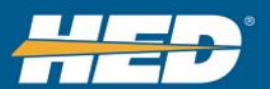

#### 4) Enter in the SSID and password.

| Compile Show Passw | rord                      |          |                  |
|--------------------|---------------------------|----------|------------------|
| Description        | Property                  | Value    |                  |
| SSID               | APN_SSID                  |          |                  |
| Password           | APN_PWD                   | ***      |                  |
| Channel            | APN_CHANNEL               | 1        |                  |
| Max Connections    | APN_MAX SSID name<br>here | S 5      | Click the field  |
| Add × Delete Up    | Down                      |          | password         |
| Priority           | SSID                      | Password |                  |
|                    | SSID1                     | ***      |                  |
|                    | All • items per page      |          | 1 - 1 of 1 items |

Figure 155: WIFI SSID and Password

- 5) Repeat for all the different SSIDs that the CANect® module will need to connect to.
- 6) Use the **Up** and **Down** buttons to set the priority that the CANect® module will use to select what to connect to.

| Set Application Properties |                     |          |  |
|----------------------------|---------------------|----------|--|
| Compile Show Password      |                     |          |  |
| Description                | Property            | √alue    |  |
| SSID                       | APN_SSID            |          |  |
| Password                   | APN_PWD             | ***      |  |
| Channel                    | APN_CHANNEL         | 1        |  |
| Max Connections            | APN_MAX_CONNECTIONS | 5        |  |
| Add × Delete UP Down       |                     |          |  |
| Priority                   | SSID                | Password |  |
| 1                          | SSID1               | ***      |  |
| 2                          | SSID2               | ***      |  |
| 3                          | SSID3               | ***      |  |
| 4                          | SSID4               | ***      |  |
|                            |                     |          |  |

Figure 156: Up and Down Buttons

7) Generate the configuration file by pressing the **Compile** button on this page; otherwise, it is generated when the entire project is compiled.

| Application Properties | Click to generate configuration file |          |
|------------------------|--------------------------------------|----------|
| escription             | <ul> <li>Property</li> </ul>         | ~ Enable |
| ow HTTPS Access        | AUTOSTART_HTTPS                      | 8        |
| ow SSH Access          | AUTOSTART_SSH                        |          |
| ow WEBSocket Access    | AUTOSTART_WEBSOCKET                  |          |

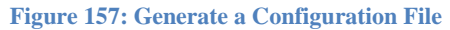

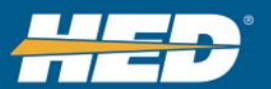

#### 8.2.2 Steps to get WIFI Configuration on the Module.

1) <u>Configure</u> the wifi\_settings.cfg file.

2) Copy the wifi\_settings.cfg to the root of a USB stick. These files must be unzipped to place all or some of the component to the root of a USB stick.

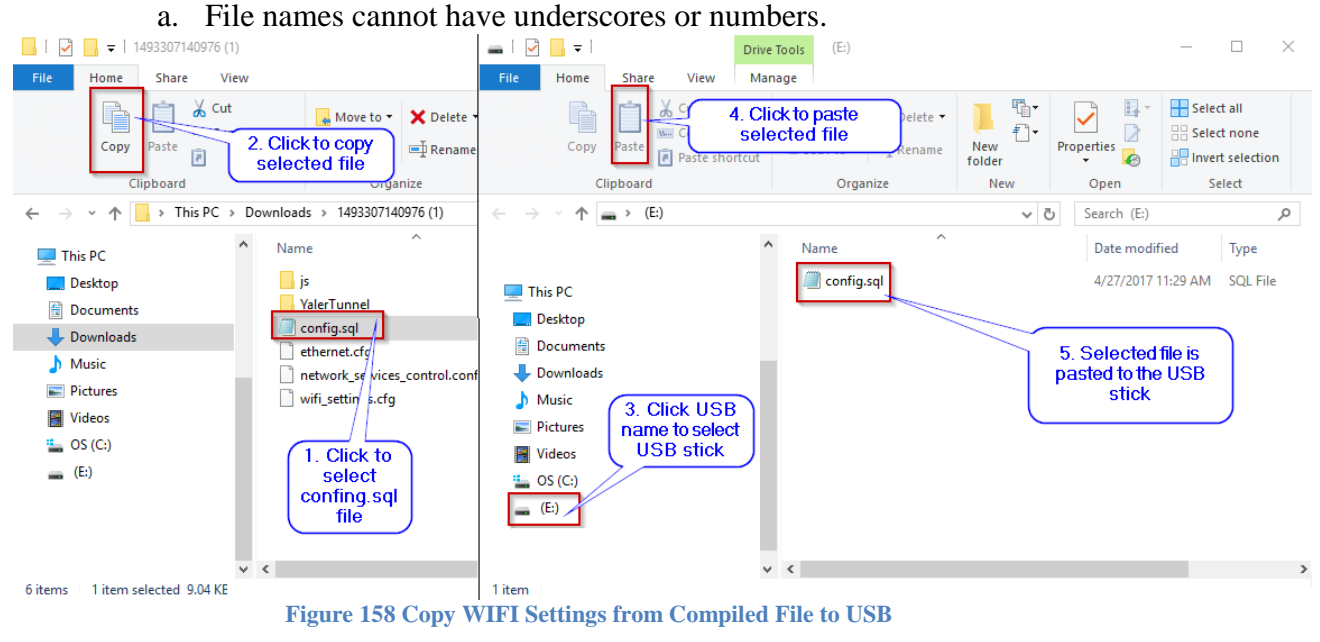

- 2)3) Connect USB to module.
- 3)4) Power on the Unit. Most users do this by turning the ignition on.
- 4)5) Unit will automatically grab the file and apply the configuration.

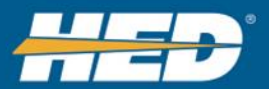

#### 8.3 Set up CANect® <u>Reflector</u> Tunnel

#### 8.3.1 Steps to Configure the File through CANect® Composer

1) Enable the Reflector Application.

| Enable Application               |            |
|----------------------------------|------------|
| Name ~                           | Enable • ~ |
| CAN Parameters                   | 0          |
| Module Parameters                |            |
| Telematics (Not Available)       | 0          |
| Reflector (Paid Service)         |            |
| FTP config                       |            |
| Figure 159: Enable Reflector App | olication  |

2) Enable the different communication methods that are needed, as determined by how the vehicle is wired and how the system is used. The default CANect® View only needs HTTPS enabled.

| Set Application Proper               | ties            | Set Application Properties |  |  |  |
|--------------------------------------|-----------------|----------------------------|--|--|--|
| Compile Show Passwo                  |                 |                            |  |  |  |
| Description :                        | Property :      | Enable :                   |  |  |  |
| Allow HTTPS Access                   | AUTOSTART_HTTPS |                            |  |  |  |
| Allow SSH Access                     | AUTOSTART_SSH   |                            |  |  |  |
| Allow WEBSocket<br>Access            | AUTOSTART_WEBS  |                            |  |  |  |
| Allow Communication<br>through WIFI  | WIFI            |                            |  |  |  |
| Allow Communication through Ethernet | ETHERNET        |                            |  |  |  |
| Allow Communication through Cell     | CELL            |                            |  |  |  |

 Generate the configuration file by pressing the Compile button on this page; otherwise, it is generated when the entire project is compiled. Set Application Properties

| Compile Show Password                |                     |        |  |
|--------------------------------------|---------------------|--------|--|
| Description :                        | Property :          | Enable |  |
| Allow HTTPS Access                   | AUTOSTART_HTTPS     |        |  |
| Allow SSH Access                     | AUTOSTART_SSH       |        |  |
| Allow WEBSocket Access               | AUTOSTART_WEBSOCKET |        |  |
| Allow Communication through WIFI     | WIFI                |        |  |
| Allow Communication through Ethernet | ETHERNET            |        |  |
| Allow Communication through Cell     | CELL                |        |  |

**Figure 161: Generate a Configuration File** 

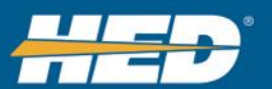

Figure 160: Enable Needed Communication Methods

# USER MANUAL

#### 8.3.2 Steps to Configure CANect® Reflector

- 1. Modify your <u>YalerTunnel</u> script as detailed <u>below</u> in Section 8.3.3.
- 2. Make a YalerTunnel folder in the root of the USB stick. HED provides the YalerTunnel script.
- 3. Copy the YalerTunnel script to the USB stick YalerTunnel/ folder.
- 4. Plug USB stick into module.
- 5. Module will automatically install file.

#### 8.3.3 To Update Your Root Certificate

- 1. Modify your YalerTunnel script.
  - a. CA\_FILE="/mnt/persistent/YalerTunnel/NewCertificateName".
- 2. Make a YalerTunnel folder in the root of the USB stick.
- 3. Copy the YalerTunnel script and certificate to the USB stick YalerTunnel/ folder.
- 4. The script and certificate will be automatically installed.

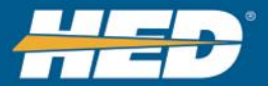

:

#### 8.4 Set up Logging to FTP

This configures where and how the local data logged files get sent to the FTP site.

#### 8.4.1 Steps to Configure the File through CANect® Composer

1) Enable the FTP Config Application.

Enable/Disable SFTP

| Enable Application         |  |
|----------------------------|--|
| Name                       |  |
| CAN Parameters             |  |
| Module Parameters          |  |
| Telematics (Not Available) |  |
| Reflector (Paid Service)   |  |
| FTP config                 |  |
| WIFI                       |  |

Figure 162: Enable the FTP Config Application

2) Configure the settings as needed for the application. Users should contact their IT team for help in setting up and connecting to an FTP site.

| Set Application Properties   |               |       |  |  |
|------------------------------|---------------|-------|--|--|
| Compile Show Password        |               |       |  |  |
| Description :                | Property :    | Value |  |  |
| User name of login           | FTP_USER_NAME |       |  |  |
| Password of login            | FTP_PWD       | ***   |  |  |
| URL of ftp site              | FTP_URL       |       |  |  |
| Folder to write the log file | FTP SUB DIR   |       |  |  |

Figure 163: Configure Needed FTP Settings

Disable

3) To view the password, click on the **Show Password** button.

SFTP\_ENABLE

| Set Application Properties Compile Show Password - | Click to show<br>password |                 |
|----------------------------------------------------|---------------------------|-----------------|
| Description :                                      | Property :                | Value :         |
| User name of login                                 | FTP_USER_NAME             |                 |
| Password of login                                  | FTP_PWD                   | testpass        |
| URL of ftp site                                    | FTP_URL                   | Password is     |
| Folder to write the log file                       | FTP_SUB_DIR               | shown           |
| Enable/Disable SFTP                                | SFTP_ENABLE               | Disable         |
|                                                    | Figure 164: Show          | Password Button |

 Generate the configuration file by pressing the Compile button on this page; otherwise, it is generated when the entire project is compiled. Set Application Properties

| eet applied for a reported                            |                        |         |  |  |  |
|-------------------------------------------------------|------------------------|---------|--|--|--|
| Compile Show Password                                 |                        |         |  |  |  |
| Description :                                         | Property :             | Value : |  |  |  |
| User name of login                                    | FTP_USER_NAME          |         |  |  |  |
| Password of login Click to compile the project WD *** |                        |         |  |  |  |
| URL of ftp site                                       | FTP_URL                |         |  |  |  |
| Folder to write the log file                          | FTP_SUB_DIR            |         |  |  |  |
| Enable/Disable SFTP                                   | SFTP_ENABLE            | Disable |  |  |  |
| Figure 165. C                                         | oporato a Configuratio | n Filo  |  |  |  |

#### 8.4.2 Steps to Load the File on the Module

- 1) Configure the perm\_settings.cfg file.
- 2) Copy the perm\_settings.cfg to the root of a USB stick.
- 3) Connect USB to module.
- 4) Power on the Unit.
- 5) Module will automatically grab the file and apply the configurations.

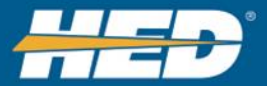

## 9 CANect® Modules

#### 9.1 Module LEDs

The module has several LEDs to indicate status of GPS, CELL, WIFI and the module itself. See <u>Appendix A</u> for LEDs available per module.

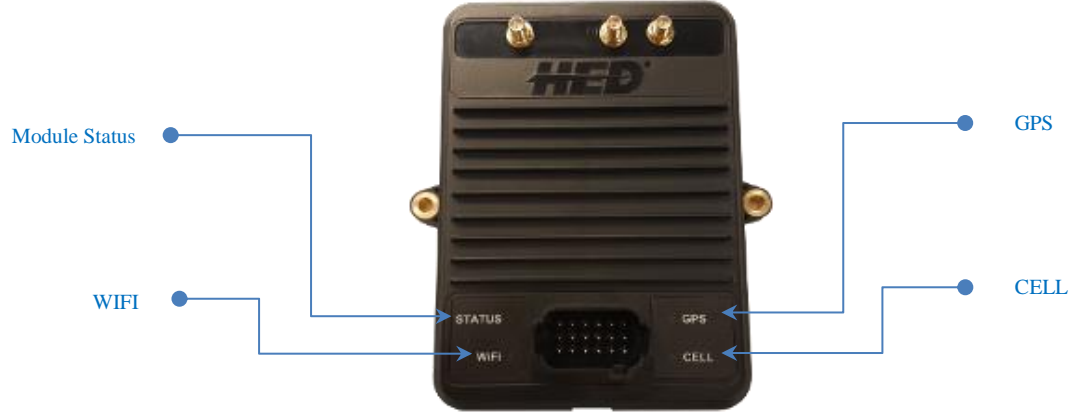

Figure 166: CL-T07-108-10 LED Configuration.

#### 9.1.1 Module Status LED

Modes of operation:

- Red Solid Initial and entering programming mode.
- Blue Heartbeat Normal Operation but no connection to CANect® Portal.
- Green Heartbeat Programming.
- Green Solid Programming Complete.
- Green Solid with Blue Heartbeat Connected to CANect® Portal.

#### 9.1.2 WIFI LED

Modes of operation:

- Red Solid Indicates error. Also red throughout programming.
- Yellow Solid Connecting to APN.
- Green Solid Connected to APN.
- Off WIFI Disabled.

#### 9.1.3 GPS LED

Modes of operation:

- Red Solid Indicates error and while programming.
- Yellow Solid Connecting to Satellites.
- Solid Green Acquired Satellite Fix.
- Off Disabled.

#### 9.1.4 **CELL LED**

Modes of operation:

- Red Solid Indicates error, no SIM card, and while programming.
- Yellow Solid Connecting to Network.
- Solid Green Connected to Network.
- Off Disabled.

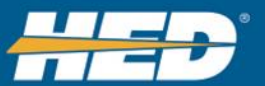

#### 9.2 Module's Antenna Connections

Depending on the module used, several antennas are needed to acquire signals. Antenna types are GPS, CELL, and WIFI. See <u>Appendix B</u> for antennas per module.

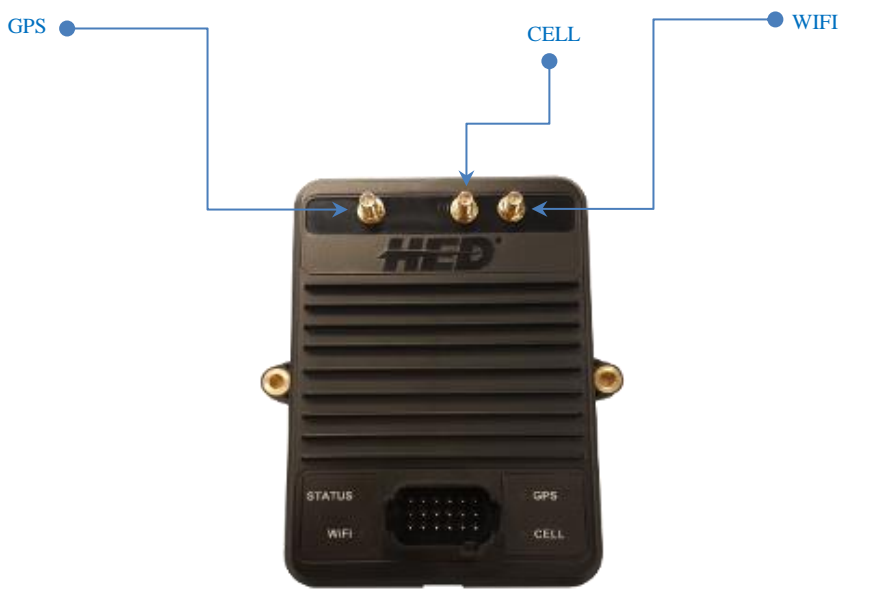

Figure 167: CL-T07-108-10 Antenna Configuration:

#### 9.3 SIM Card

Several modules require a SIM card to connect to a cellular network. The SIM card can be accessed on the backside of the module by removing the SIM panel.

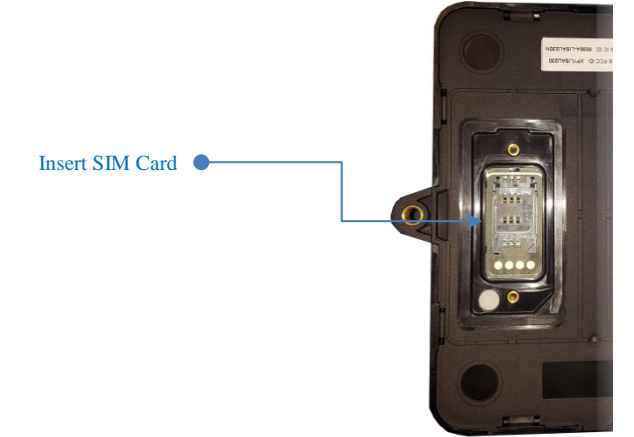

Figure 168: SIM Card Panel

#### 9.4 Module Pinout

A Module Pinout is a map of the pins on the module and what to connect to each of the pins. See <u>Appendix C</u> for module pinouts.

#### **10 Closing CANect® Composer**

- 1) Close CANect® Composer web page.
- 2) Close the Web Server.

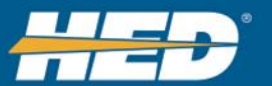

# **11 Troubleshooting Guide**

#### **11.1 Known Problems**

#### 11.1.1.1 Downloading Zip files doesn't complete in <u>Ce</u>hrome

Problem: Files don't appear when they are downloaded. Solution: Disable the Phishing and Malware Protection feature in Chrome. For additional information see: <u>https://productforums.google.com/forum/#!category-topic/chrome/report-a-problem-and-get-troubleshooting-help/BXkOMwUOVfg</u>

### **11.1.1.2** Cannot Access USB Flash Drive

Problem: A noisy environment blocks Portal from accessing a USB flashdrive, so the system cannot update.

Solution: Keep module and USB cable away from noisy environments. Portal will signal when the USB is connected.

### **11.1.1.3** Unauthorized Update

Problem: Unauthorized user inserts a USB stick, attempting a unauthorized update. This could cause damage to the vehicles.

Solution: Users should change the encryption key. This will invalidate the old software.

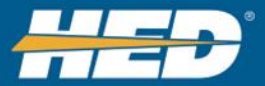

# **12 Glossary**

| Entry                     | Definition                                     |  |
|---------------------------|------------------------------------------------|--|
| APN                       | Access Point Name; a connection gateway        |  |
|                           | for sharing information between a mobile       |  |
|                           | network and a computer network                 |  |
| Baud Rate                 | The frequency that a single bit is             |  |
|                           | transmitted.                                   |  |
| CAN                       | Controller Area Network                        |  |
| CAN Message Specification | The CAN message specification details all      |  |
|                           | the messages that are on the CAN bus. If       |  |
|                           | connected to an engine, users should           |  |
|                           | reference the J1939 specs.                     |  |
|                           | For a custom protocol, users need to           |  |
|                           | configure the message specification based      |  |
|                           | on the CAN protocol that they are getting      |  |
|                           | the file off of.                               |  |
| CANect                    | HED Telematics Suite Software                  |  |
| Enumeration               | A number list and the text that represents     |  |
|                           | each number in the list.                       |  |
| FTP                       | File Transfer Protocol                         |  |
| Hysteresis                | How much a value has to change before it       |  |
|                           | is considered a change by the software         |  |
|                           | algorithm                                      |  |
| I/O                       | Input/Output                                   |  |
| J1939                     | One of several standard CAN protocols          |  |
| Module                    | Will need a definition                         |  |
| Portal                    | Software in the HED CANect suite               |  |
| Reflector                 | Software in the HED CANect suite               |  |
| SFTP                      | Secure File Transfer Protocol, see also        |  |
|                           | <u>FTP</u> .                                   |  |
| SSID                      | Service Set Identifier; the name of a          |  |
|                           | wireless router                                |  |
|                           |                                                |  |
| Yaler                     | ("Relay" spelled backwards). Secure            |  |
|                           | connection relay service, using either Web,    |  |
|                           | SSH, or VNC. See <u>https://yaler.net/</u> for |  |
|                           | additional information.                        |  |
| YalerTunnel               | Relay software that connects local device      |  |
|                           | services to the cloud.                         |  |

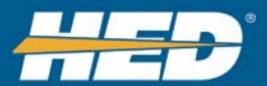

# 13 Appendix A

# 13.1 LEDs Available per Module

| Module        | GPS | WIFI | CELL | Status |
|---------------|-----|------|------|--------|
| CL-T07-108-10 | YES | YES  | YES  | YES    |
| CL-T06-108-10 | YES | NO   | YES  | YES    |
| CL-T05-108-10 | YES | YES  | NO   | YES    |
| CL-T05-107-10 | YES | YES  | NO   | YES    |

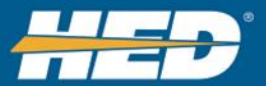

# 14 Appendix B

## 14.1 Antenna Connections per Module

| Module        | GPS      | WIFI     | CELL     |
|---------------|----------|----------|----------|
| CL-T07-108-10 | External | External | External |
| CL-T06-108-10 | External | No       | External |
| CL-T05-108-10 | External | External | No       |
| CL-T05-107-10 | Internal | Internal | No       |

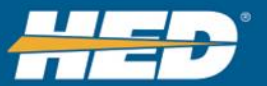

# **15 Appendix C**

# 15.1 CL-T07-108-10 Module Pinout

| 18-Pin Deutsch Pinout |                             |  |
|-----------------------|-----------------------------|--|
| Pin                   | Function                    |  |
| 1                     | ETHERNET TXN                |  |
| 2                     | ETHERNET TXP                |  |
| 3                     | ETHERNET RXN                |  |
| 4                     | ETHERNET RXP                |  |
| 5                     | BATTERY (-)                 |  |
| 6                     | BATTERY (+)                 |  |
| 7                     | CAN1-H                      |  |
| 8                     | CAN1-L                      |  |
| 9                     | CAN2-H                      |  |
| 10                    | CAN2-L                      |  |
| 11                    | KEYSWITCH (+)               |  |
| 12                    | INPUT STB/STG/VTD (0-5.66V) |  |
| 13                    | USB POWER                   |  |
| 14                    | USB DM (D-)                 |  |
| 15                    | USB DP (D+)                 |  |
| 16                    | USB ID                      |  |
| 17                    | USB GROUND                  |  |
| 18                    | 150mA SINKING OUTPUT        |  |

| Peripherals |                            |                           |
|-------------|----------------------------|---------------------------|
| Item        | Peripheral                 | Status                    |
| 1           | eMMC MEMORY                | 4GByte                    |
| 2           | DRAM MEMORY                | 128MByte                  |
| 3           | ACCELEROMETER              | POPULATED                 |
| 4           | REAL-TIME CLOCK            | POPULATED                 |
| 5           | SECURITY AUTHENTICATION IC | NOT POPULATED             |
| 6           | STATUS LEDS                | POPULATED QTY 4           |
| 7           | WIFI MODULE                | 802.11 b/g/n              |
| 8           | WIFI ANTENNA               | EXTERNAL                  |
| 9           | GNSS MODULE                | GPS / GLONASS / BEIDOU    |
| 10          | GNSS ANTENNA               | EXTERNAL                  |
| 11          | CELLULAR MODULE            | 3G WORLDWIDE (LISA)       |
| 12          | CELLULAR ANTENNA           | EXTERNAL                  |
| 13          | USB                        | USB OTG (HOST AND CLIENT) |
| 14          | ETHERNET                   | POPULATED                 |

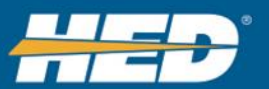

# 15.2 CL-T06-108-10 Module Pinout

| 18-Pin Deutsch Pinout |                             |  |
|-----------------------|-----------------------------|--|
| Pin                   | Function                    |  |
| 1                     | ETHERNET TXN                |  |
| 2                     | ETHERNET TXP                |  |
| 3                     | ETHERNET RXN                |  |
| 4                     | ETHERNET RXP                |  |
| 5                     | BATTERY (-)                 |  |
| 6                     | BATTERY (+)                 |  |
| 7                     | CAN1-H                      |  |
| 8                     | CAN1-L                      |  |
| 9                     | CAN2-H                      |  |
| 10                    | CAN2-L                      |  |
| 11                    | KEYSWITCH (+)               |  |
| 12                    | INPUT STB/STG/VTD (0-5.66V) |  |
| 13                    | USB POWER                   |  |
| 14                    | USB DM (D-)                 |  |
| 15                    | USB DP (D+)                 |  |
| 16                    | USB ID                      |  |
| 17                    | USB GROUND                  |  |
| 18                    | 150mA SINKING OUTPUT        |  |

| Peripherals |                            |                           |
|-------------|----------------------------|---------------------------|
| ltem        | Peripheral                 | Status                    |
| 1           | eMMC MEMORY                | 4GByte                    |
| 2           | DRAM MEMORY                | 128MByte                  |
| 3           | ACCELEROMETER              | POPULATED                 |
| 4           | REAL-TIME CLOCK            | POPULATED                 |
| 5           | SECURITY AUTHENTICATION IC | NOT POPULATED             |
| 6           | STATUS LEDS                | POPULATED QTY 3           |
| 7           | WIFI MODULE                | NOT POPULATED             |
| 8           | WIFIANTENNA                | NOT POPULATED             |
| 9           | GNSS MODULE                | GPS / GLONASS / BEIDOU    |
| 10          | GNSS ANTENNA               | EXTERNAL                  |
| 11          | CELLULAR MODULE            | 3G WORLDWIDE (LISA)       |
| 12          | CELLULAR ANTENNA           | EXTERNAL                  |
| 13          | USB                        | USB OTG (HOST AND CLIENT) |
| 14          | ETHERNET                   | POPULATED                 |

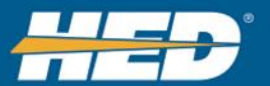

# 15.3 CL-T05-108-10 Module Pinout

| 18-Pin Deutsch Pinout |                             |  |
|-----------------------|-----------------------------|--|
| Pin                   | Function                    |  |
| 1                     | ETHERNET TXN                |  |
| 2                     | ETHERNET TXP                |  |
| 3                     | ETHERNET RXN                |  |
| 4                     | ETHERNET RXP                |  |
| 5                     | BATTERY (-)                 |  |
| 6                     | BATTERY (+)                 |  |
| 7                     | CAN1-H                      |  |
| 8                     | CAN1-L                      |  |
| 9                     | CAN2-H                      |  |
| 10                    | CAN2-L                      |  |
| 11                    | KEYSWITCH (+)               |  |
| 12                    | INPUT STB/STG/VTD (0-5.66V) |  |
| 13                    | USB POWER                   |  |
| 14                    | USB DM (D-)                 |  |
| 15                    | USB DP (D+)                 |  |
| 16                    | USB ID                      |  |
| 17                    | USB GROUND                  |  |
| 18                    | 150mA SINKING OUTPUT        |  |

| Peripherals |                            |                           |
|-------------|----------------------------|---------------------------|
| ltem        | Peripheral                 | Status                    |
| 1           | eMMC MEMORY                | 4GByte                    |
| 2           | DRAM MEMORY                | 128MByte                  |
| 3           | ACCELEROMETER              | POPULATED                 |
| 4           | REAL-TIME CLOCK            | POPULATED                 |
| 5           | SECURITY AUTHENTICATION IC | NOT POPULATED             |
| 6           | STATUS LEDS                | POPULATED QTY 3           |
| 7           | WIFI MODULE                | 802.11 b/g/n              |
| 8           | WIFI ANTENNA               | EXTERNAL                  |
| 9           | GNSS MODULE                | GPS / GLONASS / BEIDOU    |
| 10          | GNSS ANTENNA               | EXTERNAL                  |
| 11          | CELLULAR MODULE            | NOT POPULATED             |
| 12          | CELLULAR ANTENNA           | NOT POPULATED             |
| 13          | USB                        | USB OTG (HOST AND CLIENT) |
| 14          | ETHERNET                   | POPULATED                 |

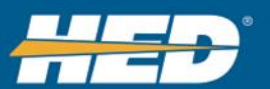

# USER MANUAL

# 15.4 CL-T05-107-10 Module Pinout

| 18-Pin Deutsch Pinout |                             |  |  |  |
|-----------------------|-----------------------------|--|--|--|
| Pin                   | Function                    |  |  |  |
| 1                     | ETHERNET TXN                |  |  |  |
| 2                     | ETHERNET TXP                |  |  |  |
| 3                     | ETHERNET RXN                |  |  |  |
| 4                     | ETHERNET RXP                |  |  |  |
| 5                     | BATTERY (-)                 |  |  |  |
| 6                     | BATTERY (+)                 |  |  |  |
| 7                     | CAN1-H                      |  |  |  |
| 8                     | CAN1-L                      |  |  |  |
| 9                     | CAN2-H                      |  |  |  |
| 10                    | CAN2-L                      |  |  |  |
| 11                    | KEYSWITCH (+)               |  |  |  |
| 12                    | INPUT STB/STG/VTD (0-5.66V) |  |  |  |
| 13                    | USB POWER                   |  |  |  |
| 14                    | USB DM (D-)                 |  |  |  |
| 15                    | USB DP (D+)                 |  |  |  |
| 16                    | USB ID                      |  |  |  |
| 17                    | USB GROUND                  |  |  |  |
| 18                    | 150mA SINKING OUTPUT        |  |  |  |

| Peripherals |                            |                           |  |  |
|-------------|----------------------------|---------------------------|--|--|
| ltem        | Peripheral                 | Status                    |  |  |
| 1           | eMMC MEMORY                | 4GByte                    |  |  |
| 2           | DRAM MEMORY                | 128MByte                  |  |  |
| 3           | ACCELEROMETER              | POPULATED                 |  |  |
| 4           | REAL-TIME CLOCK            | POPULATED                 |  |  |
| 5           | SECURITY AUTHENTICATION IC | NOT POPULATED             |  |  |
| 6           | STATUS LEDS                | POPULATED QTY 3           |  |  |
| 7           | WIFI MODULE                | 802.11 b/g/n              |  |  |
| 8           | WIFI ANTENNA               | INTERNAL                  |  |  |
| 9           | GNSS MODULE                | GPS / GLONASS / BEIDOU    |  |  |
| 10          | GNSS ANTENNA               | INTERNAL                  |  |  |
| 11          | CELLULAR MODULE            | NOT POPULATED             |  |  |
| 12          | CELLULAR ANTENNA           | NOT POPULATED             |  |  |
| 13          | USB                        | USB OTG (HOST AND CLIENT) |  |  |
| 14          | ETHERNET                   | POPULATED                 |  |  |

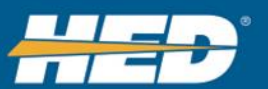

# 16 Appendix D

## 16.1 Errata

| ID    | Known Issue                                                                                                    | Workaround                                                                                |
|-------|----------------------------------------------------------------------------------------------------|-------------------------------------------------------------------------------------------|
| 10181 | Some of the CAN errors reported<br>by the CANect module get updated<br>so quickly that they are very hard to<br>see on View or Telematics Portal                 | Use local data logging or look at<br>other parameters to get the status of<br>the CAN bus |
| 10380 | Setting the perm_settings.cfg file<br>from usb stick does not update the<br>setting in the module.                                                               | Power Cycle is needed.                                                                    |
| 10612 | When programming with just a perm_settings.cfg file the Top left status light is set to off, and never restored.                                                 | Power Cycle is needed.                                                                    |
| 10665 | Connecting to cell can be delayed.<br>Depending on cell strength.                                                                                                | Use a combination of the status<br>LED and GSM LED to check<br>connection status.         |
| 10708 | If connected to the telematics portal<br>from the Ethernet port and the<br>Ethernet connection is lost the portal<br>will still show the module as<br>connected. | Power Cycle is needed.                                                                    |
|       |                                                                                                    |                                                                                           |
|       |                                                                                                    |                                                                                           |
|       |                                                                                                    |                                                                                           |
|       |                                                                                                    |                                                                                           |
|       |                                                                                                    |                                                                                           |
|       |                                                                                                    |                                                                                           |
|       |                                                                                                    |                                                                                           |
|       |                                                                                                    |                                                                                           |

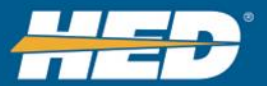

## **17 Revision History**

| Revision | Date                                                                   | Description                                                      |  |
|----------|------------------------------------------------------------------------|------------------------------------------------------------------|--|
| A01      | 11/15/2016                                                             | Original Release                                                 |  |
| A02      | 02 12/9/2016 Added Set Parameter and Request Update. Moved revisions t |                                                                  |  |
|          |                                                                        | the last page.                                                   |  |
| A03      | 1/16/2017                                                              | Updated the WIFI configuration to notify the user that multiple  |  |
|          |                                                                        | SSIDs can be setup. Added unit information to GPS parameters.    |  |
|          |                                                                        | Main compile button changes.                                     |  |
| A04      | 1-17-2017                                                              | Added in Set Parameter and Request Update                        |  |
| A05      | 4-6-2017                                                               | Updated Transmit Rate, Added Ethernet Application, Updated       |  |
|          |                                                                        | the Hardware application to include I/O, Accelerometer, and tilt |  |
|          |                                                                        | parameters.                                                      |  |
| B01      | 08/10/2017                                                             | SIM ID, ESN and MAC address in the hardware parameter list       |  |
|          |                                                                        | is always selected. Choice of which communication protocol to    |  |
|          |                                                                        | enable for Reflector. Datalogger file size is now selectable.    |  |
|          |                                                                        | Log file can be transferred though FTP or SFTP based on user     |  |
|          |                                                                        | selection. Added auto selection of WIFI channel option.          |  |
|          |                                                                        |                                                                  |  |
|          |                                                                        |                                                                  |  |
|          |                                                                        |                                                                  |  |
|          |                                                                        |                                                                  |  |
|          |                                                                        |                                                                  |  |
|          |                                                                        |                                                                  |  |
|          |                                                                        |                                                                  |  |
|          |                                                                        |                                                                  |  |
|          |                                                                        |                                                                  |  |
|          |                                                                        |                                                                  |  |
|          |                                                                        |                                                                  |  |
|          |                                                                        |                                                                  |  |
|          |                                                                        |                                                                  |  |
|          |                                                                        |                                                                  |  |
|          |                                                                        |                                                                  |  |
|          |                                                                        |                                                                  |  |
|          |                                                                        |                                                                  |  |
|          |                                                                        |                                                                  |  |
|          |                                                                        |                                                                  |  |
|          |                                                                        |                                                                  |  |
|          |                                                                        |                                                                  |  |
|          |                                                                        |                                                                  |  |
|          |                                                                        |                                                                  |  |
|          |                                                                        |                                                                  |  |
|          |                                                                        |                                                                  |  |

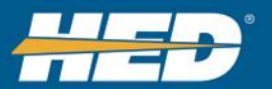